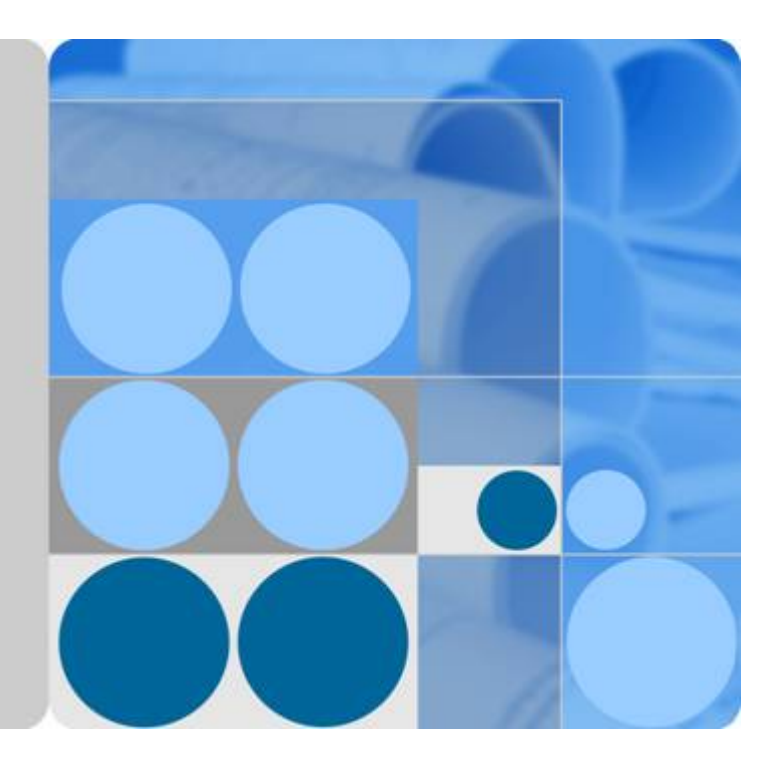

# HUAWEI ATIC 管理中心 V200R001

# 安装指南

文档版本 06 发布日期 2014-10-25

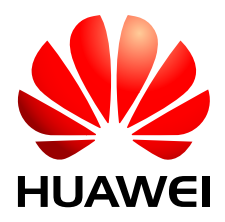

华为技术有限公司

#### 版权所有 © 华为技术有限公司 2014。 保留一切权利。

非经本公司书面许可,任何单位和个人不得擅自摘抄、复制本文档内容的部分或全部,并不得以任何形式传播。

#### 商标声明

₩ HUAWEI和其他华为商标均为华为技术有限公司的商标。 本文档提及的其他所有商标或注册商标,由各自的所有人拥有。

#### 注意

您购买的产品、服务或特性等应受华为公司商业合同和条款的约束,本文档中描述的全部或部分产品、服务或 特性可能不在您的购买或使用范围之内。除非合同另有约定,华为公司对本文档内容不做任何明示或默示的声 明或保证。

由于产品版本升级或其他原因,本文档内容会不定期进行更新。除非另有约定,本文档仅作为使用指导,本文 档中的所有陈述、信息和建议不构成任何明示或暗示的担保。

# 华为技术有限公司

地址: 深圳市龙岗区坂田华为总部办公楼 邮编: 518129

网址: http://www.huawei.com

客户服务邮箱: support@huawei.com

客户服务电话: 4008302118

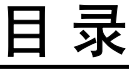

| 1 安装规划                         | 1  |
|--------------------------------|----|
| 1.1 部署规划                       | 2  |
| 1.1.1 集中式部署                    | 2  |
| 1.1.2 分布式部署                    | 5  |
| 1.2 NTP 服务规划                   | 10 |
| 1.3 端口列表                       | 11 |
| 1.4 安全规划                       |    |
| 2 安装准备                         |    |
| 2.1 检查环境要求                     |    |
| 2.2 收集安装信息                     | 14 |
| 2.3 检查硬件连接                     |    |
| 2.4 验证软件包完整性                   | 17 |
| 3 安装操作系统                       |    |
| 3.1 配置 Windows 操作系统的预安装参数      | 19 |
| 3.1.1 激活 Windows               | 19 |
| 3.1.2 修改操作系统管理员用户 SWMaster 的密码 |    |
| 3.1.3 修改操作系统的主机名               |    |
| 3.1.4 修改操作系统的 IP 地址            |    |
| 3.1.5 设置操作系统自动更新方式             |    |
| 3.1.6 (可选)修改操作系统的时间和时区         |    |
| 4(可选)安装趋势防毒软件                  | 33 |
| 4.1 申请防毒软件 License             |    |
| 4.2 安装防毒软件服务器                  |    |
| 4.2.1 安装步骤                     |    |
| 4.2.2 验证安装正确性                  |    |
| 4.3 安装防毒软件客户端                  |    |
| 4.3.1 安装步骤                     |    |
| 4.3.2 验证安装正确性                  |    |
| 4.4 防病毒检查                      |    |
| 4.5 更新防病毒组件                    | 55 |

| 5 配置 NTP 组件                               | 59  |
|-------------------------------------------|-----|
| 6 安装 ATIC 管理中心服务器                         | 64  |
| 6.1 安装前检查                                 |     |
| 6.2 安装步骤                                  |     |
| 6.3 启动 ATIC 管理中心                          |     |
| 6.4 验证安装正确性                               |     |
| 6.5 登录 ATIC 管理中心                          | 71  |
| 6.6 安装失败处理                                | 72  |
| 7 安装 Anti-DDoS 采集器                        | 74  |
| 7.1 安装前检查                                 |     |
| 7.2 安装步骤                                  |     |
| 7.3 启动 Anti-DDoS 采集器                      | 80  |
| 7.4 验证安装正确性                               | 80  |
| 8 卸载 ATIC 管理中心                            | 82  |
| 8.1 卸载 ATIC 管理中心服务器                       |     |
| 8.1.1 关闭 ATIC 管理中心                        |     |
| 8.1.2 卸载 ATIC 管理中心服务器软件                   |     |
| 8.1.3 卸载异常处理                              |     |
| 8.2 卸载 Anti-DDoS 采集器                      |     |
| 8.2.1 关闭 Anti-DDoS 采集器                    |     |
| 8.2.2 卸载 Anti-DDoS 采集器软件                  |     |
| 8.2.3 卸载异常处理                              |     |
| 8.3 卸载趋势防毒软件                              |     |
| 8.3.1 卸载防毒软件客户端                           |     |
| 8.3.2 卸载防毒软件服务器                           | 91  |
| 9 附录                                      | 95  |
| 9.1 如何查看 Windows 操作系统中某端口的占用情况及释放端口       |     |
| 9.2 ping 程序被禁用导致安装服务器至 33%时进程自动结束         |     |
| 9.3 使用 HTTPS 协议登录 ATIC 管理中心时,如何安装安全证书     |     |
| 9.4 修改 ATIC 管理中心服务器或采集器软件中 IP 地址的配置信息     | 110 |
| 9.5 修改 ATIC 管理中心服务器软件中 WEB 端口的配置信息        |     |
| 9.6 修改 ATIC 管理中心服务器和采集器软件中 MySQL 数据库的配置信息 |     |

# **1** 安装规划

# 关于本章

介绍在安装前如何规划ATIC管理中心的部署方式、软硬件配置、网络的路由和带宽、 使用的端口和服务、安全方案等。

#### 1.1 部署规划

您需要根据现网情况,选择ATIC管理中心服务器和Anti-DDoS采集器的部署方式,并进行相应的规划。

#### 1.2 NTP服务规划

为了确保ATIC管理中心服务器、采集器与所管理的网元时间一致,需要规划NTP (Network Time Protocol)服务。

#### 1.3 端口列表

为了保证ATIC管理中心的正常运行,各组件的进程所使用的端口不能被其他软件占用。

#### 1.4 安全规划

为了保证ATIC管理中心的安全运行,建议进行安全规划,包括操作系统和数据库的安全。

# 1.1 部署规划

您需要根据现网情况,选择ATIC管理中心服务器和Anti-DDoS采集器的部署方式,并进行相应的规划。

## 1.1.1 集中式部署

集中式部署即ATIC管理中心服务器和Anti-DDoS采集器同时安装在同一台物理服务器上。

集中式组网成本较低,适用于Anti-DDoS设备集中部署的网络,具体组网请参见组网。 选择该组网方式需要考虑以下因素:

● Anti-DDoS设备的组网

集中式组网要求Anti-DDoS设备部署在相同的局域网,如果设备部署在广域网,集 中式部署会导致大量的日志信息占用广域网的带宽,影响正常的业务。另外,广域 网的不稳定性也可能导致数据丢失。

- Anti-DDoS设备的部署场景
  - 直路部署,所有流量都经过Anti-DDoS设备进行检测清洗,一台Anti-DDoS采集器大约可以处理10000个IP地址的Anti-DDoS业务日志。如果防护对象的IP地址数量达到10000个以上,建议单独配置一台Anti-DDoS采集器。
  - 旁路部署,只有异常流量才引流到Anti-DDoS设备进行检测清洗,异常流量的比例大约占10%,可以大量减少采集器的数量。比如100000个防护IP地址配置一台采集器。设备旁路部署时,如果多台Anti-DDoS设备部署地比较分散,仍然建议配置多台Anti-DDoS采集器。

需要规划的项目如下:

- 为了确保ATIC管理中心的正常运行,建议按照推荐的软/硬件配置对服务器进行规 划,具体请参见**服务器软件规划、服务器硬件规划**。
- 为了确保ATIC管理中心能正常管理网元、进行Anti-DDoS业务配置和Anti-DDoS业务分析,需要根据实际网络情况规划服务器的IP地址和路由,具体请参见IP地址规划、路由规划。
- 为了确保Anti-DDoS采集器和网元之间的正常通信、服务器和网元之间的正常通信 以及管理员能够登录服务器,需要提前对带宽进行规划,具体请参见服务器和Anti-DDoS设备之间的带宽规划、服务器和访问服务器的PC(即客户端)之间的带宽规 划。

组网

ATIC管理中心服务器与Anti-DDoS采集器集中部署的组网如图1-1所示。

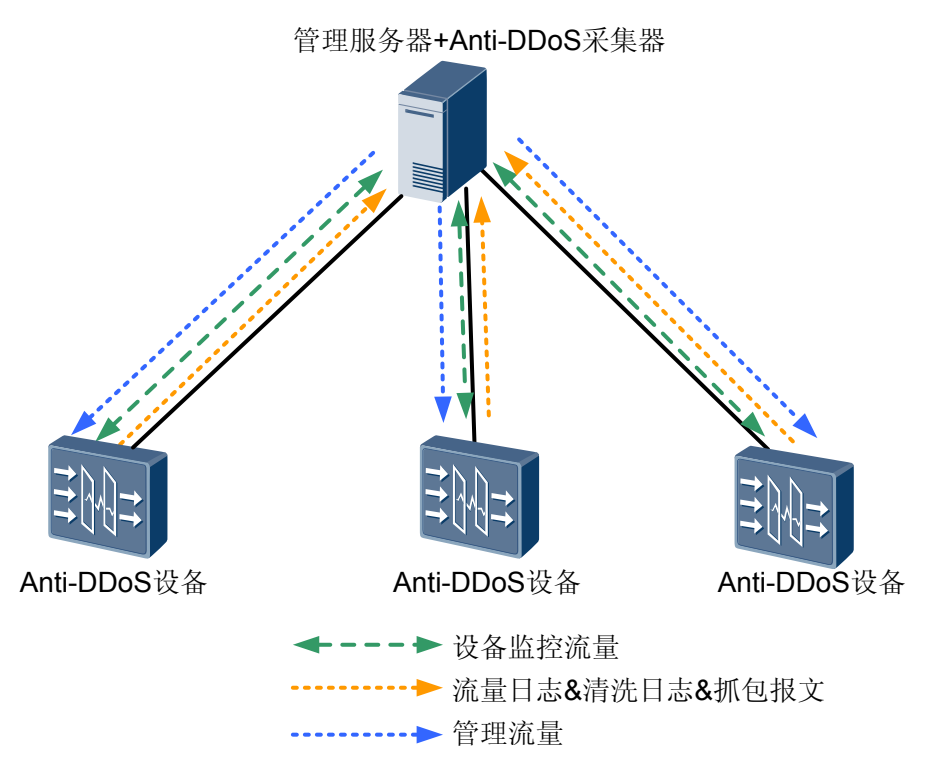

#### 图 1-1 ATIC 管理中心服务器与 Anti-DDoS 采集器集中部署组网图

#### 服务器软件规划

安装ATIC管理中心时,MySQL数据库会自动安装,操作系统和浏览器的规划请参见表 1-1。

#### 表 1-1 服务器软件规划

| 硬件平台         | 软件类型              | 软件版本                                                       |
|--------------|-------------------|------------------------------------------------------------|
| x86 (Windows | 操作系统              | Windows Server 2008 R2 Standard                            |
| 64bit)       | 访问服务<br>器的浏览<br>器 | Internet Explorer 6.0/7.0/8.0<br>Mozilla Firefox 3.6.X至4.X |

#### 服务器硬件规划

🛄 说明

- 建议Anti-DDoS业务单独部署在一台服务器上,如果和其他业务共用一台服务器,可能会降低Anti-DDoS业务的处理性能。
- 为确保ATIC管理中心能够正常启动,服务器的可用物理内存最低要求是2.5GB。

硬件规划包括推荐配置和最低配置,具体请参见表1-2。

#### **表**1-2 服务器硬件规划

| 项目   | 要求                                                                                                 |
|------|----------------------------------------------------------------------------------------------------|
| 标准配置 | 华为Tecal RH2288H V2服务器                                                                              |
|      | • CPU: 2*E5-2630V2                                                                                 |
|      | ● 内存: 2*8GB                                                                                        |
|      | ● 磁盘: 3*300G SAS                                                                                   |
|      | 建议为安装操作系统的磁盘配置RAID5。                                                                               |
|      | 为了提高系统可靠性和安全性,建议将磁盘至少划分为两个分区:一个分<br>区的容量为50GB,用于安装操作系统;剩余空间分配给另一分区,用于<br>安装数据库软件和ATIC管理中心,存储数据库文件。 |

其中,Anti-DDoS日志和报表占用磁盘空间比较多,可按照如下举例估计数据量:

● Anti-DDoS日志的数据量按照10000个IP地址,一年的数据量估计如下:

#### 🛄 说明

此处考虑的是Anti-DDoS设备直路部署的情况,旁路部署时清洗设备只有在流量异常时才会产生数据量,可以根据实际网络情况减少预留磁盘空间。

- 1. 每个IP地址各种类型流量数据的记录条数。
  - 原始流量数据5分钟会产生1条记录,一年的数据量为12×24×365 = 105120。
  - 业务流量数据每个IP地址承载1个服务,5分钟会产生1条记录,一年的数据 量为12×24×365 = 105120。
  - 汇总流量数据每小时产生1条记录、每天也会产生1条记录,一年的数据量为24×365+365 = 9125。
  - 攻击流量数据按受攻击比例为5%计算,一年的数据量为105120×5% = 5256。
  - 其他的汇总数据较少,不做估计。
- 2. 每个IP每年数据量总条数为105120+105120+9125+5256 = 224621。
- 每条记录的大小约为200Byte,每个IP地址每年的总数据量为200Byte×224621 =43MB。
- 4. 所有IP地址总的数据量为10000×43MB = 430000MB = 430GB。
- Anti-DDoS报表按照2000个防护对象, 仅输出月报表, 一年的数据量估计如下:
  - 1. 报表个数为12×2000 = 24000。
  - 2. 每个报表可能会生成两种文件格式Excel和PDF;报表的大小和Anti-DDoS设备 数量有关,按照1台设备计算Excel和PDF格式共计1MB。
  - 3. 报表总数据量为24000×1MB = 24GB。

#### IP 地址规划

在安装ATIC管理中心之前需要规划服务器的IP地址,该IP地址的主要功能:

- 用于ATIC管理中心服务器的配置和管理。
- 用于ATIC管理中心的对外服务。如:管理员使用浏览器访问ATIC管理中心服务器、ATIC管理中心服务器与网元之间的通信。

IP地址规划的原则:

- ATIC管理中心仅支持IPv4地址,请勿使用IPv6地址。
- 一个网口只能规划一个IP地址。
- 如果服务器上有多个网口且未配置IPMP(IP Network Multipathing),网口的IP地 址不能处于同一网段。

例如: 服务器的IP地址为129.9.1.1, 子网掩码为255.255.255.0, 网关为129.9.1.254。

#### 路由规划

路由规划的原则: ATIC管理中心服务器和Anti-DDoS采集器部署在同一台物理服务器上,和Anti-DDoS设备路由可达即可。

推荐在ATIC管理中心上使用默认路由,在路由器或交换机上配置到网元的路由和到ATIC 管理中心的回程路由。

#### 服务器和 Anti-DDoS 设备之间的带宽规划

ATIC管理中心服务器和Anti-DDoS设备之间至少保证2M的可用带宽,建议保留10M带宽。

#### 服务器和访问服务器的 PC (即客户端)之间的带宽规划

服务器和客户端之间的带宽需满足访问服务器通信的需要。

规划原则:单个客户端与服务器间推荐通信带宽为2Mbit/s以上。最低带宽不能低于 128Kbit/s(如笔记本终端),在128Kbit/s带宽的情况下,可能会使ATIC管理中心的操作 效率降低。

计算方法: 服务器与客户端通信的带宽=单个客户端与服务器间的带宽 × 客户端数量。

例如:一台ATIC管理中心服务器需要与10个客户端通信,则服务器用于客户端通信的带宽推荐为20Mbit/s。

#### 1.1.2 分布式部署

分布式部署即ATIC管理中心服务器和Anti-DDoS采集器分别安装,通常是安装在不同的物理服务器上。

分布式部署适用于Anti-DDoS设备分布部署的网络,具体组网请参见组网。选择该组网方式需要考虑以下因素:

● Anti-DDoS设备的组网

Anti-DDoS设备分布在多个区域,区域间需要通过广域网连接。每个区域部署所需的Anti-DDoS采集器,可以避免大量的日志信息占用带宽,节约租用带宽的成本。 另外,广域网的不稳定性也可能导致数据丢失。

● Anti-DDoS设备的部署场景

- 直路部署,所有流量都经过Anti-DDoS设备进行检测清洗,一台Anti-DDoS采集 器大约可以处理10000个IP地址的Anti-DDoS业务日志,如果防护对象的IP地址数 量达到10000个以上,建议为每台Anti-DDoS设备单独配置一台采集器。
- 旁路部署,只有异常流量才引流到Anti-DDoS设备进行检测清洗,异常流量的比例大约占10%,可以大量减少采集器的数量,比如100,000个防护IP地址配置一台采集器。设备旁路部署时,如果多台设备部署地比较分散,仍然建议配置多台采集器。

需要规划的项目如下:

- 为了确保ATIC管理中心的正常运行,建议按照推荐的软/硬件配置对服务器和Anti-DDoS采集器进行规划,具体请参见服务器软件规划、服务器硬件规划、Anti-DDoS 采集器软件规划、Anti-DDoS采集器硬件规划。
- 为了确保ATIC管理中心能正常管理网元、进行Anti-DDoS业务配置和Anti-DDoS业 务分析,需要根据实际网络情况规划服务器和Anti-DDoS采集器的IP地址和路由, 具体请参见IP地址规划、路由规划。
- 为了确保ATIC管理中心服务器、Anti-DDoS采集器和网元之间的正常通信以及管理员能够登录服务器,需要提前对带宽进行规划,具体请参见服务器、Anti-DDoS采集器和Anti-DDoS设备之间的带宽规划、服务器和访问服务器的PC(即客户端)之间的带宽规划。

组网

ATIC管理中心服务器与Anti-DDoS采集器分布部署的组网如图1-2所示。

Anti-DDoS采集器和ATIC管理中心服务器安装在不同的物理服务器上,多台Anti-DDoS 采集器可以共用一台ATIC管理中心服务器,一台ATIC管理中心服务器最多可管理20台 Anti-DDoS采集器。

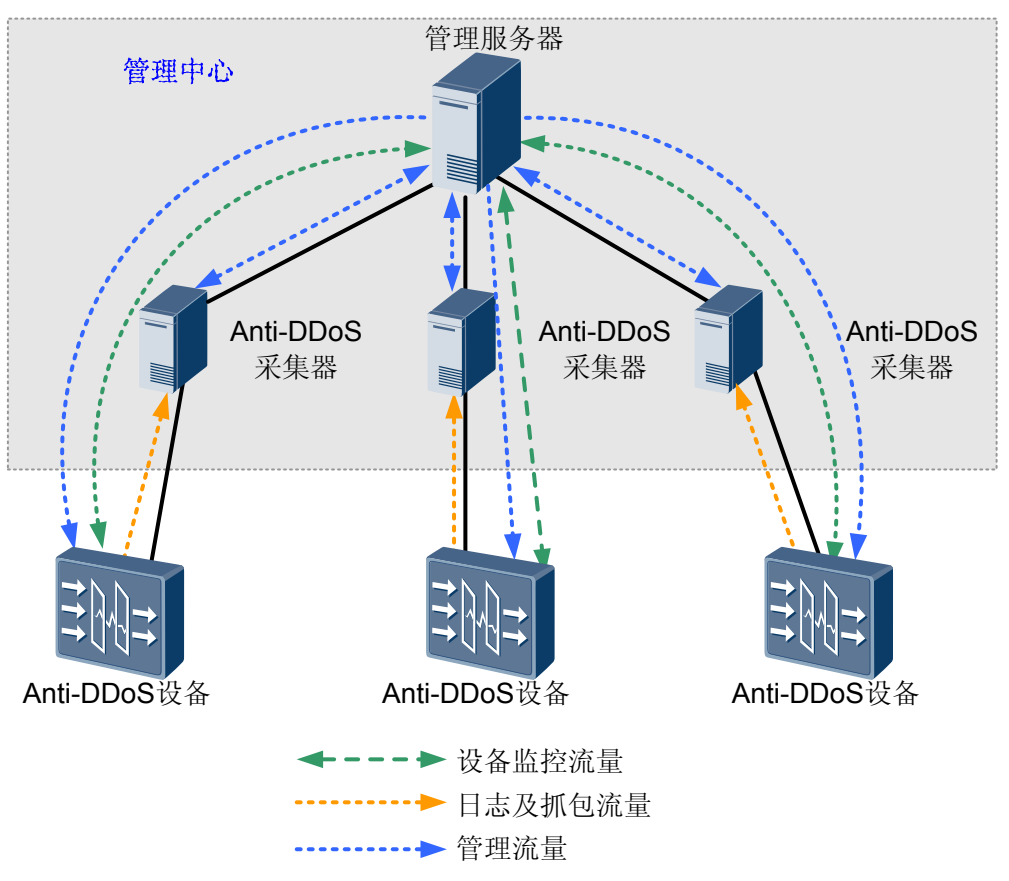

#### 图 1-2 ATIC 管理中心服务器与 Anti-DDoS 采集器分布部署组网图

#### 服务器软件规划

安装ATIC管理中心时, MySQL数据库会自动安装, 操作系统和浏览器的规划请参见表 1-3。

表 1-3 服务器软件规划

| 硬件平台         | 软件类型              | 软件版本                                                       |
|--------------|-------------------|------------------------------------------------------------|
| x86 (Windows | 操作系统              | Windows Server 2008 R2 Standard                            |
| 64bit)       | 访问服务<br>器的浏览<br>器 | Internet Explorer 6.0/7.0/8.0<br>Mozilla Firefox 3.6.X至4.X |

#### 服务器硬件规划

🛄 说明

- 建议Anti-DDoS业务单独部署在一台服务器上,如果和其他业务共用一台服务器,可能会降低Anti-DDoS业务的处理性能。
- 为确保ATIC管理中心能够正常启动,服务器的可用物理内存最低要求是1.5GB。

硬件规划包括推荐配置和最低配置,具体请参见表1-4。

#### **表**1-4 服务器硬件规划

| 项目   | 要求                                                                                                 |  |  |
|------|----------------------------------------------------------------------------------------------------|--|--|
| 标准配置 | 华为Tecal RH2288H V2服务器                                                                              |  |  |
|      | • CPU: 2*E5-2630V2                                                                                 |  |  |
|      | ● 内存: 2*8GB                                                                                        |  |  |
|      | ● 磁盘: 3*300G SAS                                                                                   |  |  |
|      | 建议为安装操作系统的磁盘配置RAID5。                                                                               |  |  |
|      | 为了提高系统可靠性和安全性,建议将磁盘至少划分为两个分区:一个分<br>区的容量为50GB,用于安装操作系统;剩余空间分配给另一分区,用于<br>安装数据库软件和ATIC管理中心,存储数据库文件。 |  |  |

其中,报表数据保存在服务器上,Anti-DDoS报表按照2000个防护对象,仅输出月报表,一年的数据量估计如下:

- 1. 报表个数为12×2000 = 24000。
- 2. 每个报表可能会生成两种文件格式Excel和PDF;报表的大小和Anti-DDoS设备数量 有关,按照1台设备计算Excel和PDF格式共计1MB。
- 3. 报表总数据量为24000×1MB = 24GB。

#### Anti-DDoS 采集器软件规划

安装Anti-DDoS采集器时,MySQL数据库会自动安装,操作系统的规划请参见表1-5。

#### **表 1-5** Anti-DDoS 采集器软件规划

| 硬件平台                   | 软件类型 | 软件版本                            |
|------------------------|------|---------------------------------|
| x86 (Windows<br>64bit) | 操作系统 | Windows Server 2008 R2 Standard |

#### Anti-DDoS 采集器硬件规划

#### 🛄 说明

为确保Anti-DDoS采集器能够正常启动,Anti-DDoS采集器的可用物理内存最低要求是1.5GB。

硬件规划包括推荐配置和最低配置,具体请参见表1-6。

#### 表 1-6 Anti-DDoS 采集器硬件规划

| 项目   | 要求                                                                                                 |
|------|----------------------------------------------------------------------------------------------------|
| 标准配置 | 华为Tecal RH2288H V2服务器                                                                              |
|      | • CPU: 2*E5-2630V2                                                                                 |
|      | ● 内存: 2*8GB                                                                                        |
|      | ● 磁盘: 3*300G SAS                                                                                   |
|      | 建议为安装操作系统的磁盘配置RAID5。                                                                               |
|      | 为了提高系统可靠性和安全性,建议将磁盘至少划分为两个分区:一个分<br>区的容量为50GB,用于安装操作系统;剩余空间分配给另一分区,用于<br>安装数据库软件和ATIC管理中心,存储数据库文件。 |

其中,原始日志数据保存在Anti-DDoS采集器上,Anti-DDoS日志的数据量按照10000个 IP地址,并且都有流量,一年的数据量估计如下:

#### 🛄 说明

此处考虑的是Anti-DDoS设备直路部署的情况,旁路部署时清洗设备只有在流量异常时才会产生数据量,可以根据实际网络情况减少预留磁盘空间。

- 1. 每个IP地址各种类型流量数据的记录条数。
  - 原始流量数据5分钟会产生1条记录,一年的数据量为12×24×365=105120。
  - 业务流量数据每个IP地址承载1个服务,5分钟会产生1条记录,一年的数据量为 12×24×365 = 105120。
  - 汇总流量数据每小时产生1条记录、每天也会产生1条记录,一年的数据量为24 ×365+365 = 9125。
  - 攻击流量数据按受攻击比例为5%计算,一年的数据量为105120×5% = 5256。
  - 其他的汇总数据较少,不做估计。
- 2. 每个IP每年数据量总条数为105120+105120+9125+5256 = 224621。
- 3. 每条记录的大小约为200Byte,每个IP地址每年的总数据量为200Byte×224621= 43MB。
- 4. 所有IP地址总的数据量为10000×43MB = 430000MB = 430GB。

#### IP 地址规划

在安装ATIC管理中心之前需要规划ATIC管理中心服务器/采集器的IP地址,该IP地址的 主要功能:

- 用于服务器/采集器的配置和管理。
- 用于ATIC管理中心服务器/采集器的对外服务。如:管理员使用浏览器访问ATIC管理中心服务器;ATIC管理中心服务器与Anti-DDoS采集器之间的通信;Anti-DDoS采集器与网元之间的通信。

IP地址规划的原则:

● ATIC管理中心仅支持IPv4地址,请勿使用IPv6地址。

- 一个网口只能规划一个IP地址。
- 如果服务器上有多个网口且不配置IPMP(IP Network Multipathing),网口的IP地 址不能处于同一网段。

例如,服务器的IP地址为129.9.1.1/255.255.255.0,网关为129.9.1.254;采集器的IP地址为129.9.1.10/255.255.255.0,网关为129.9.1.254。

#### 🛄 说明

现网实施时,如果需要从外网访问ATIC管理中心,ATIC管理中心服务器和Anti-DDoS采集器都需要配置公网IP地址。

#### 路由规划

路由规划的原则: ATIC管理中心服务器、Anti-DDoS采集器、Anti-DDoS设备之间都要路由可达。

#### 服务器、Anti-DDoS 采集器和 Anti-DDoS 设备之间的带宽规划

服务器、Anti-DDoS采集器和Anti-DDoS设备之间分别至少保证2M的可用带宽,建议保留10M带宽。

#### 服务器和访问服务器的 PC (即客户端)之间的带宽规划

服务器和客户端之间的带宽需满足访问服务器通信的需要。

规划原则:单个客户端与服务器间推荐通信带宽为2Mbit/s以上。最低带宽不能低于 128Kbit/s(如笔记本终端),在128Kbit/s带宽的情况下,可能会使ATIC管理中心的操作 效率降低。

计算方法:服务器与客户端通信的带宽=单个客户端与服务器间的带宽 × 客户端数量。

例如:一台ATIC管理中心服务器需要与10个客户端通信,则服务器用于客户端通信的带宽推荐为20Mbit/s。

# 1.2 NTP 服务规划

为了确保ATIC管理中心服务器、采集器与所管理的网元时间一致,需要规划NTP (Network Time Protocol)服务。

NTP服务用于对网络内所有具有时钟的设备进行时钟同步,使网络内所有设备的时钟保持一致。

NTP服务规划的目的:

- 为了确保ATIC管理中心能够正确管理网元上报的告警和性能数据,要求网元和ATIC 管理中心服务器的时间必须保持一致。
- 安装Anti-DDoS业务组件后,为了确保Anti-DDoS业务分析的准确性,要求Anti-DDoS 设备、Anti-DDoS采集器和ATIC管理中心服务器的时间必须保持一致。

NTP服务规划的原则:

● 如果存在标准的外部时钟源,建议将ATIC管理中心服务器、Anti-DDoS采集器、网 元配置为NTP客户端,跟踪该外部时钟源。 ● 如果无标准的外部时钟源,建议将ATIC管理中心服务器配置为NTP服务器,Anti-DDoS采集器、网元配置为NTP客户端。

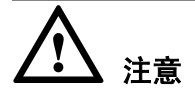

当网络中管理网元较多时,建议采用标准的外部时钟源作为NTP服务器,或者手工调整 网元的时间与ATIC管理中心服务器一致。如果将ATIC管理中心服务器作为NTP服务 器,会影响ATIC管理中心服务器的运行效率。

# 1.3 端口列表

为了保证ATIC管理中心的正常运行,各组件的进程所使用的端口不能被其他软件占用。 ATIC管理中心所使用的端口如表1-7所示。

| 组件及其进程            |     | 端口                    | 说明    |                                                  |
|-------------------|-----|-----------------------|-------|--------------------------------------------------|
| 组件                |     | 进程                    |       |                                                  |
| 数据库               |     | mysqld.exe            | 3306  | MySQL数据库的默认端口。                                   |
| 网管基础组件            |     | legowebsrv.exe        | 8080  | HTTP服务端口。                                        |
|                   |     |                       | 443   | HTTPS服务端口。                                       |
|                   |     |                       | 8005  | 系统内部通信端口。                                        |
|                   |     |                       | 8009  |                                                  |
|                   |     | legosrv.exe           | 61616 |                                                  |
|                   |     |                       | 10091 |                                                  |
|                   |     | legosrv.exe           | 162   | SNMP trap端口。                                     |
| Anti-DDoS<br>业务组件 | 服务器 | legosrv.exe           | 11098 | 服务器的通信端口,用于服务器<br>和Anti-DDoS采集器的通信。              |
|                   | 采集器 | DDoSCollector.e<br>xe | 11099 | Anti-DDoS采集器的通信端口,<br>用于Anti-DDoS采集器和服务器<br>的通信。 |
|                   |     |                       | 9110  | 接收流量日志、抓包日志的端<br>口。                              |
|                   |     |                       | 8213  | Anti-DDoS采集器内部的JMX服<br>务端口,用于监控采集器自身是<br>否在线。    |
|                   |     |                       | 10324 | 下载抓包文件的端口。                                       |

#### **表**1-7 端口列表

# 1.4 安全规划

为了保证ATIC管理中心的安全运行,建议进行安全规划,包括操作系统和数据库的安全。

#### 操作系统安全

使用操作系统加固工具,对操作系统进行加固,主要加固工作有:

- 关闭不使用的端口。
- 停止不使用的服务。
- 禁止使用简单密码。
- 及时安装Microsoft安全补丁(3个月之内)和SP补丁(6个月之内)。

#### 数据库安全

使用数据库加固工具,对数据库进行加固,主要加固工作有:

- 更改知名端口。
- 禁止使用简单密码。
- 及时安装SP补丁(6个月之内)。

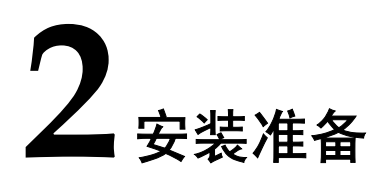

# 关于本章

介绍安装ATIC管理中心之前,需要了解的环境要求、典型组网;需要收集的安装信息;需要检查的软硬件的准备工作等。

#### 2.1 检查环境要求

介绍安装ATIC管理中心前必须检查的环境条件,包括机房环境、线路状况、机房网络状况等。

#### 2.2 收集安装信息

在安装前,请按照规划结果,收集整理安装信息,包括:服务器和采集器的主机名、IP 地址、磁盘分区方案、所在时区和时间、各种软件的用户名和密码、安装路径。

#### 2.3 检查硬件连接

在安装ATIC管理中心前,必须检查硬件安装和连线的正确性,否则将会在安装过程中出现不可预知的错误。

#### 2.4 验证软件包完整性

介绍如何使用工具验证软件包的完整性。

# 2.1 检查环境要求

介绍安装ATIC管理中心前必须检查的环境条件,包括机房环境、线路状况、机房网络状况等。

在安装ATIC管理中心前,参见表2-1对环境进行检查。

表 2-1 安装环境要求

| 检查项 | 要求                                                            |
|-----|---------------------------------------------------------------|
| 温度  | 长期工作条件: 15°C~30°C, 短期工作条件: 0°C~45°C。                          |
| 湿度  | 长期工作条件: 40%~65%, 短期工作条件: 20%~90%。                             |
| 灰尘  | 直径大于5µm的灰尘的浓度≤3×10 <sup>4</sup> /m <sup>3</sup> 。             |
| 地板  | 使用防静电活动地板,地板必须接地。                                             |
| 空间  | 机房中按每一台设备说明书的要求为其预留有足够通风空间。为了后续 对设备进行维护和操作,需要为人员活动预留空间。       |
| 电源  | 独立的外部供电系统,并且要求供电稳定,建议使用不间断电源UPS (Uninterrupted Power Supply)。 |
| 网络  | 连接所有设备所需的路由器已完成配置,设备可以被访问,设备所处的<br>网络运行正常。                    |

# 2.2 收集安装信息

在安装前,请按照规划结果,收集整理安装信息,包括:服务器和采集器的主机名、IP 地址、磁盘分区方案、所在时区和时间、各种软件的用户名和密码、安装路径。

#### 前提条件

完成ATIC管理中心的安装规划工作,具体内容请参见1 安装规划。

#### 背景信息

为了便于后续使用和存档,建议使用"任务示例"中的表格记录安装信息。

#### 操作步骤

步骤1 收集服务器、采集器的主机名。

步骤2 收集服务器、采集器的IP地址。

IP地址规划原则:

● IP地址在网络中必须唯一。

- ATIC管理中心仅支持IPv4地址,请勿使用IPv6地址。
- 服务器端与所管网元能正常通信。
- 服务器端与客户端能正常通信。
- 一个网口只能规划一个IP地址。
- 步骤3 确定服务器、采集器物理位置所在时区和时间。
- **步骤4** 收集服务器、采集器安装的操作系统、数据库的用户名和密码,以及ATIC管理中心软件的用户名和密码。
- 步骤5 确定服务器磁盘分区原则和方案。

磁盘分区基本原则如下:

- C 盘用作系统盘,主要用于安装操作系统。
- D 盘用作安装ATIC管理中心软件、数据库软件和存储数据库数据。
- 剩余空间自由分配,可以用来保存网管的备份数据。
- 步骤6 规划安装路径。

ATIC管理中心软件安装路径名称,只能包含字母、数字、下划线,不能包含空格、括 号、中文字符等,否则将无法成功安装。

----结束

#### 任务示例

🛄 说明

在实际安装中,使用下表前请删除"规划内容"中的信息并打印。

#### **表 2-2** 服务器安装信息表

| 规划项目                    | 规划内容                                                      |
|-------------------------|-----------------------------------------------------------|
| 服务器主机名                  | ATICserver                                                |
| 服务器IP地址                 | IP地址: 129.9.1.1<br>子网掩码: 255.255.255.0<br>网关: 129.9.1.254 |
| 时区                      | GMT+08:00                                                 |
| 时间                      | 14:00                                                     |
| 操作系统超级用户administrator密码 | Changeme123                                               |
| ATIC管理中心用户admin密码       | Admin@123 (系统默认值)                                         |
| 操作系统安装路径                | C:\                                                       |
| ATIC管理中心服务器软件安装路径       | D:\VSM                                                    |

#### 表 2-3 分布式方案采集器安装信息表

| 规划项目                    | 规划内容                                                      |
|-------------------------|-----------------------------------------------------------|
| 采集器主机名                  | ATICcollector                                             |
| 采集器IP地址                 | IP地址: 129.9.1.2<br>子网掩码: 255.255.255.0<br>网关: 129.9.1.254 |
| 时区                      | GMT+08:00                                                 |
| 时间                      | 14:00                                                     |
| 操作系统超级用户administrator密码 | Changeme123                                               |
| 操作系统安装路径                | C:\                                                       |
| 采集器软件安装路径               | D:\VSM                                                    |

# 2.3 检查硬件连接

在安装ATIC管理中心前,必须检查硬件安装和连线的正确性,否则将会在安装过程中出现不可预知的错误。

#### 前提条件

此处以IBM服务器为例进行说明。

服务器硬件安装以及设备线缆连接已经完成。

#### 操作步骤

- 步骤1 检查各部件的电源线、地线均连接牢固、极性正确、接触良好。
- 步骤2 所有电缆要绑扎,外皮均无损伤。
- 步骤3 检查硬件连接线和网线。
- 步骤4 检查插头和插座。
  - 1. 各电缆插头的锁扣应扣紧。
  - 2. 检查各个插座是否有缺针或插针弯曲短路现象。

#### ----结束

#### 后续处理

不应有扎带、线头、干燥剂袋等施工遗留物,施工现场应整齐、干净。

将多余的物品从机房内清除掉,需要放置于机房内的物品应摆放整齐,操作台应干净、 整洁,活动地板应平整、干净。

# 2.4 验证软件包完整性

介绍如何使用工具验证软件包的完整性。

#### 背景信息

软件在发布、传输或使用过程中,有可能遭到病毒、木马和黑客的恶意篡改和破坏,从 而在客户的系统上运行后造成恶性后果。因此,有必要提供有效的软件完整性保护机 制。

#### 操作步骤

- **步骤1** 下载MD5校验工具(MD5 verification tools for windows.rar)和软件完整性验证操作指导书。该工具为华为公司编写。登录http://support.huawei.com,下载地址为: "软件中心>受控工具(小工具软件)>业务与软件>业务与软件公共>平台中间件公共"。
- 步骤2 解压MD5校验工具,分别得到md5\_trans.vbs,md5sum.exe两个文件。
- **步骤3** 将安装包软件及其md5摘要文件".md5"以及MD5校验工具("md5\_trans.vbs", "md5sum.exe")放置同级目录下。
- **步骤4** 双击"md5\_trans.vbs"文件之后,当前目录下的摘要文件格式".md5"会自动转换为可在windows环境下校验的摘要文件格式".md5.temp",同时会校验这些".md5.temp"摘要文件。
  - 如果返回OK,则说明hash值匹配,该软件包为原始包。
  - 如果返回FAILED,则说明hash值不匹配,该软件包被篡改过。

----结束

# **3** <sub>安装操作系统</sub>

# 关于本章

介绍ATIC管理中心服务器、采集器操作系统的安装过程

3.1 配置Windows操作系统的预安装参数

缺省情况下,发货服务器上已经安装好Windows操作系统和安全加固组件,用户需要根据实际情况修改操作系统参数的配置。

# 3.1 配置 Windows 操作系统的预安装参数

缺省情况下,发货服务器上已经安装好Windows操作系统和安全加固组件,用户需要根据实际情况修改操作系统参数的配置。

# 3.1.1 激活 Windows

在预安装场景下,Windows操作系统未被激活。请您在30天的期限内,激活Windows保证您的正常使用。

#### 前提条件

请您准备好Windows Server 2008 R2标准版的产品密钥。

#### 🛄 说明

你可以在Windows包装盒或服务器机身上找到产品密钥。

#### 背景信息

Windows支持以下激活方式:

- 通过Internet进行激活
- 通过电话激活

#### 操作步骤

- **步骤1** 以管理员用户登录服务器。
- **步骤2** 右键单击"计算机",选择"属性"。 系统弹出"系统"窗口。

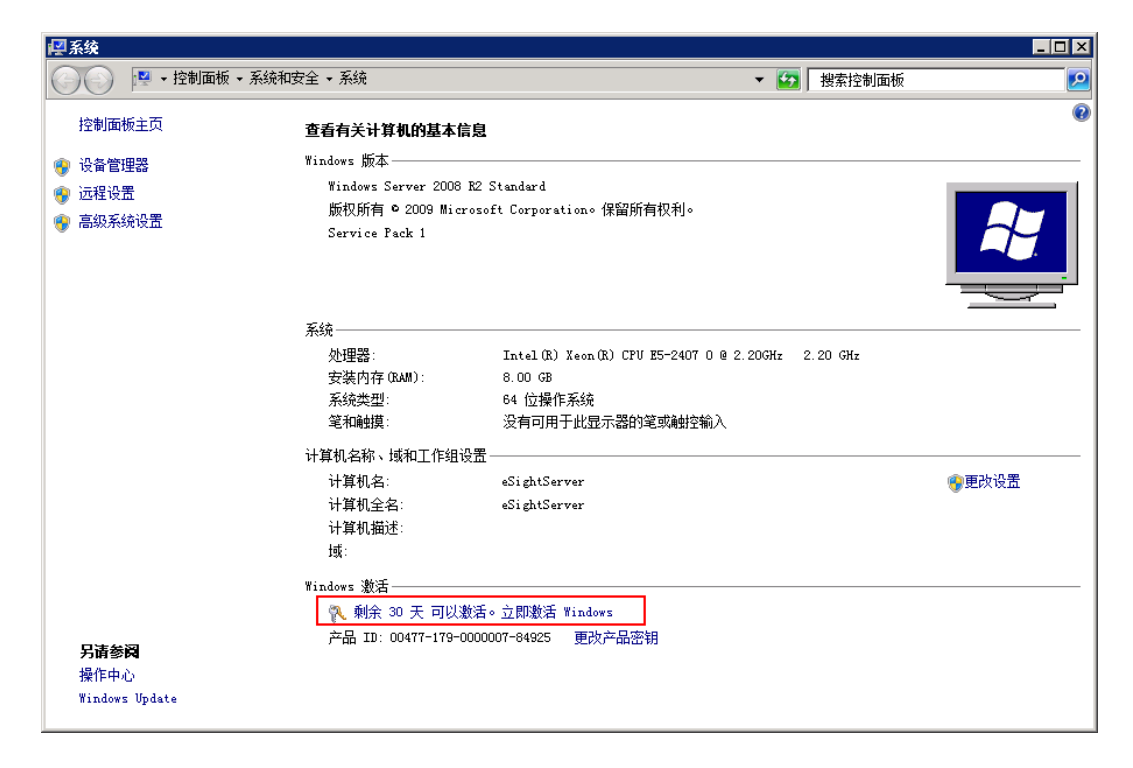

步骤3 单击"立即激活Windows"。

系统弹出"Windows激活"对话框。

| ndows 激活                                   |    |
|--------------------------------------------|----|
| 彩 Tindows 激活                               |    |
| 現在激活 Tindows                               |    |
| 您必须在 30 天内激活 Windows 才能继续使用 Windows 的所有功能。 |    |
|                                            |    |
| → 現在联机激活 Windows(A)                        |    |
| → 稍后询问我 (L)                                |    |
|                                            |    |
| → 显示其他激活方法(S)                              |    |
|                                            |    |
|                                            |    |
|                                            |    |
| 什么是激活?                                     |    |
| 联机阅读隐私声明                                   |    |
|                                            |    |
|                                            | Į. |

步骤4 选择激活方式。

● 如果您通过Internet进行激活,选择"现在联机激活Windows"。

● 如果您通过电话激活,选择"显示其他激活方法"。

步骤5 输入产品密钥,单击"下一步",根据提示,完成Windows激活。

| 🌂 Tindows 激活                                                              | ×          |
|---------------------------------------------------------------------------|------------|
| 🕞 🔁 Tindows 激活                                                            |            |
| 離入产品密制                                                                    |            |
| 可以在 Windows 包装盒内的安装光盘盒上找到 Windows Server 2008 R2 Standard 产<br>算机上注册产品密钥。 | 晶密钥。激活会在此计 |
| 产品密钥类似如下所示:                                                               |            |
| 产品密钥: XXXXXX-XXXXXX-XXXXXX-XXXXXXX                                        |            |
| 何处可以找到我的 Windows 产品密钥?                                                    |            |
| 产品密钥(P):                                                                  |            |
| <u>什么是激活?</u><br>联机阅读隐私声明                                                 |            |
|                                                                           | 下一步 ()) 取消 |

-----结束

#### 验证激活结果

- 1. 右键单击"计算机",选择"属性"。
- 2. 在"系统"窗口查看Window激活情况。

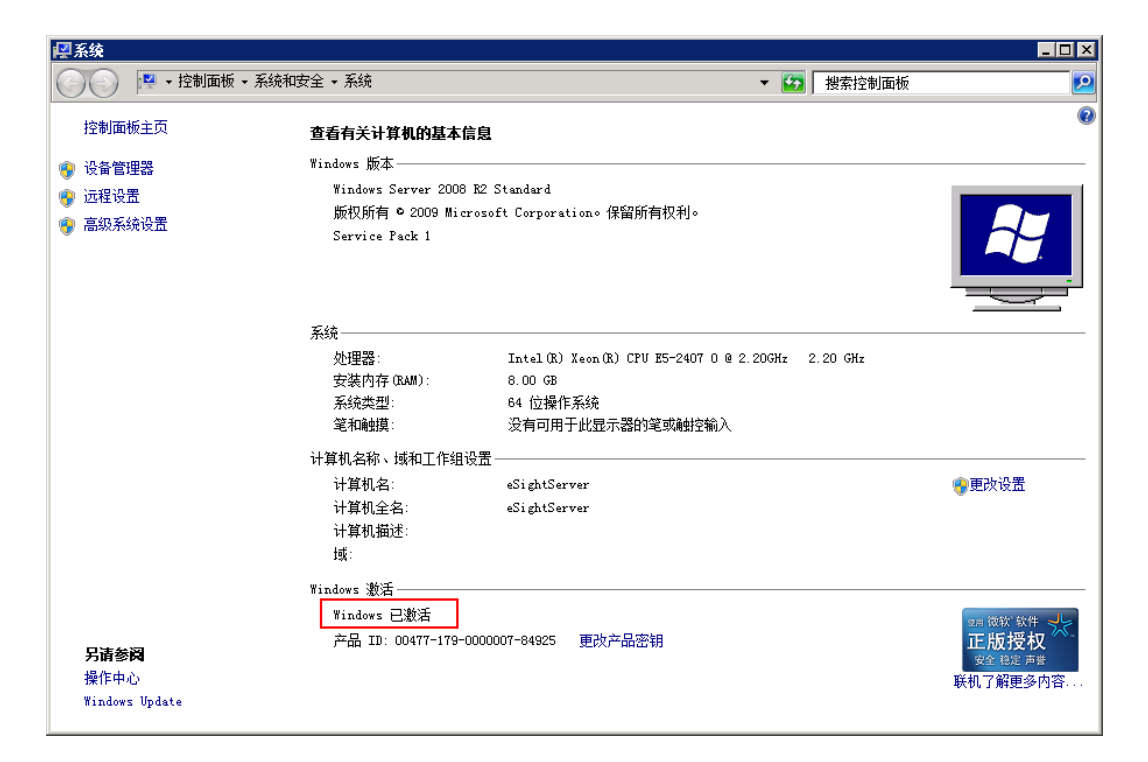

# 3.1.2 修改操作系统管理员用户 SWMaster 的密码

介绍修改操作系统管理员用户SWMaster密码的方法。

#### 操作步骤

- 步骤1 以SWMaster用户登录操作系统。
- 步骤2 按 "Ctrl+Alt+Delete" 组合键锁定当前登录用户界面。
- 步骤3 在弹出的对话框中单击"更改密码"。
- 步骤4 在弹出的对话框中依次输入SWMaster用户的旧密码、新密码并再次输入新密码。
- 步骤5 单击"确定"。

----结束

### 3.1.3 修改操作系统的主机名

介绍修改操作系统主机名的方法。下面以Windows Server 2008 R2 Standard为例。

#### 操作步骤

- 步骤1 右键单击桌面上"计算机"图标,选择"属性"。
- 步骤2 在"计算机名称、域和工作组设置"栏,单击"更改设置"。

| <b>₽</b> 系统                                                        |                                                                              |                                           |                 |                    |
|--------------------------------------------------------------------|------------------------------------------------------------------------------|-------------------------------------------|-----------------|--------------------|
| 🕜 💮 🖳 🛛 控制面板 🗸 系统和                                                 | 安全 ▼ 系统                                                                      | ▼ [23]                                    | 搜索控制面板          | <u>.</u>           |
| 控制面板主页                                                             | 查看有关计算机的基本信息                                                                 |                                           |                 | 0                  |
| 👔 设备管理器                                                            | Windows 版本                                                                   |                                           |                 |                    |
| <ul> <li>● (4) 日 日 10</li> <li>● ご程设置</li> <li>● 高级系统设置</li> </ul> | Windows Server 2008 R2 Standard<br>版权所有 © 2009 Microsoft Corporation。保留所有权利。 |                                           |                 |                    |
|                                                                    | 系统                                                                           |                                           |                 |                    |
|                                                                    | 处理器:                                                                         | Intel (R) Xeon(R) CPU<br>(2 处理器)          | <b>E</b> 5620 ( | ⊇ 2.40GHz 2.40 GHz |
|                                                                    | 安装内存(RAM):<br>系统类型:<br>笔和触摸:                                                 | 6.00 GB<br>64 位操作系统<br>没有可用于此显示器的笔雪       | 或触控输入           |                    |
|                                                                    | 计算机名称、域和工作组设置                                                                |                                           |                 |                    |
|                                                                    | 计算机名:<br>计算机全名:<br>计算机描述:<br>工作组:                                            | eSightServer<br>eSightServer<br>WORKGROUP |                 | ●更改设置              |
|                                                                    | Windows 激活—————                                                              |                                           |                 |                    |
|                                                                    | 💫 必须今天激活。立即激活 Windows                                                        |                                           |                 |                    |
| <b>另请参阅</b><br>操作中心<br>Windows Update                              | 产品 ID: 00477-179-0000                                                        | 007-84867 更改产品密钥                          |                 |                    |

步骤3 在"计算机名"页签中,单击"更改"。

| 系统属性                                                 | ×                           |  |  |  |
|------------------------------------------------------|-----------------------------|--|--|--|
| 计算机名 硬件 高级                                           | 及   远程                      |  |  |  |
| Windows 使用                                           | 以下信息在网络中标识这台计算机。            |  |  |  |
| 计算机描述 (0):                                           |                             |  |  |  |
| 例如: "IIS Production Server"或<br>"Accounting Server"。 |                             |  |  |  |
| 计算机全名:                                               | eSightServer                |  |  |  |
| 工作组:                                                 | WORKGROUP                   |  |  |  |
|                                                      |                             |  |  |  |
|                                                      | 确定         取消         应用(A) |  |  |  |

步骤4 在弹出对话框中,修改计算机名,单击"确定"。

步骤5 重新启动Window操作系统,完成主机名的修改。

----结束

# 3.1.4 修改操作系统的 IP 地址

介绍修改操作系统IP地址的方法。下面以Windows Server 2008 R2 Standard为例。

#### 操作步骤

**步骤1** 选择"开始>控制面板"。

步骤2 在"控制面板"窗口中,单击"网络和共享中心"。

| 阿 所有控制面板项                 |                     |                       | _ D ×    |
|---------------------------|---------------------|-----------------------|----------|
| 😋 ◯ マ 📴 🔹 控制面板 🔹 所有控制     | 削面板项 ▼              | ▼ 🚱 捜索控制面板            | <b>P</b> |
| 调整计算机的设置                  |                     | 查看方式: 小图标 ▼           |          |
| 📷 ClearCase               | 📕 Flash Player      | 😪 Internet 选项         |          |
| 🕌 Java                    | 🐻 RemoteApp 和桌面连接   | 😧 Symantec LiveUpdate |          |
| 🍕 Windows Anytime Upgrade | 📑 Windows CardSpace | iiii Windows Defender |          |
| 🖑 Windows Update          | 🔗 Windows 防火墙       | 🐌 备份和还原               |          |
| 🏲 操作中心                    | 💽 程序和功能             | 🔤 电话和调制解调器            |          |
| 🍃 电源选项                    | 🜌 个性化               | 🗟 管理工具                |          |
| 🌮 恢复                      | 🜏 家庭组               | ■ 键盘                  |          |
| 💮 默认程序                    | ◙ 凭据管理器             | 😂 轻松访问中心              |          |
| 🔊 区域和语言                   | 🛄 任务栏和「开始」菜单        | 😁 日期和时间               |          |
| מג 🔒                      | 🛃 设备管理器             | 📾 设备和打印机              |          |
| ば 声音                      | ⑦ 鼠标                | 🛃 索引选项                |          |
| 🔜 通知区域图标                  | 🔞 同步中心              | 🕎 网络和共享中心             |          |
| 🌌 位置和其他传感器                | 📔 文件夹选项             | 1型 系统                 |          |
| 🦉 显示                      | 🜉 性能信息和工具           | 📮 颜色管理                |          |
| 🔳 疑难解答                    | & 用户帐户              | ⑳ 邮件                  |          |
| ♣ 语音识别                    | 📑 桌面小工具             | 📑 自动播放                |          |
| 🗽 字体                      |                     |                       |          |
|                           |                     |                       |          |
|                           |                     |                       |          |

步骤3 在"网络和共享中心"对话框中,单击"更改适配器设置"。

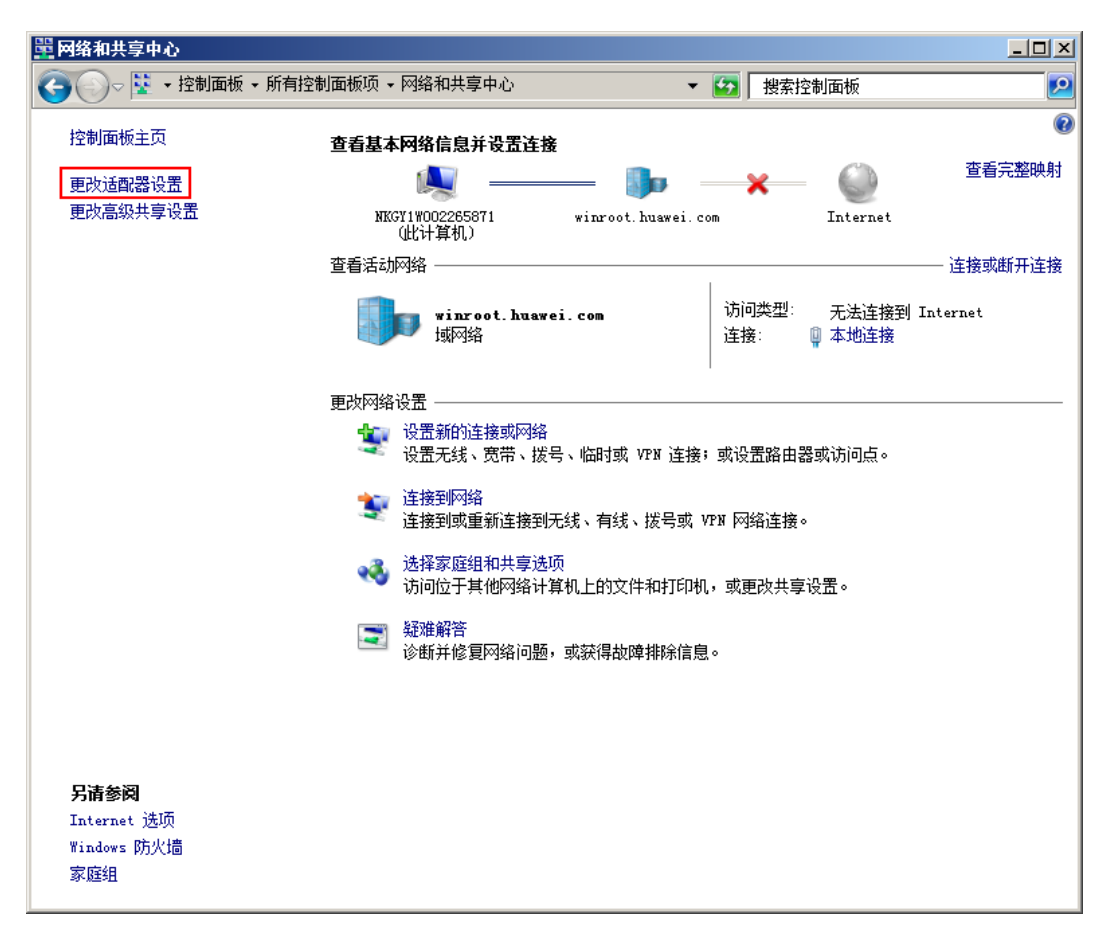

步骤4 在"网络连接"页面中,右键单击要配置的网络连接,然后单击"属性"。

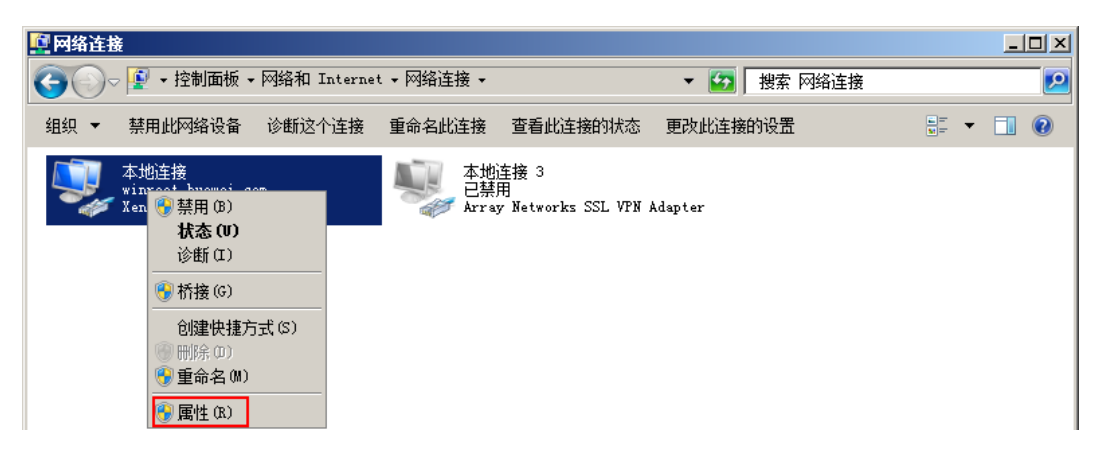

**步骤5** 在"本地连接属性"对话框中,单击"Internet 协议版本4(TCP/IPv4)",然后单击 "属性"。

| ễ 本地连接 属性                                                                                                    | × |
|----------------------------------------------------------------------------------------------------|---|
| 网络                                                                                                    |   |
| 连接时使用:                                                                                                    |   |
| 👰 Xen Net Device Driver                                                                                                    |   |
| 配置 (C)<br>此连接使用下列项目 (D):                                                                                                    |   |
| <ul> <li>✓ ● Microsoft 网络客户端</li> <li>✓ ● QoS 数据包计划程序</li> <li>✓ ● Microsoft 网络的文件和打印机共享</li> <li>✓ ▲ Internet 协议版本 6 (TCP/IPv6)</li> <li>✓ ▲ Internet 协议版本 4 (TCP/IPv4)</li> <li>✓ ▲ 链路层拓扑发现映射器 I/O 驱动程序</li> <li>✓ ▲ 链路层拓扑发现响应程序</li> </ul> |   |
|                                                                                                    |   |
| 描述<br>TCP/IP。该协议是默认的广域网络协议,它提供在不同<br>的相互连接的网络上的通讯。                                                                                                    |   |
|                                                                                                    |   |

步骤6 在"Internet 协议版本4(TCP/IPv4)属性"对话框中,输入新的IP地址、子网掩码和 默认网关。

| Internet 协议版本 4(TCP/IPv4)                                             | 属性                           | ? × |
|-----------------------------------------------------------------------|------------------------------|-----|
| 常规                                                                    |                              |     |
| 如果网络支持此功能,则可以获取自<br>您需要从网络系统管理员处获得适当                                  | 司动指派的 IP 设置。否则,<br>当的 IP 设置。 |     |
| ○ 自动获得 IP 地址(0)                                                       |                              |     |
| ┌️ⓒ 使用下面的 IP 地址(S): -                                                 |                              | I I |
| IP 地址(I):                                                             | 192 .168 . 0 . 11            |     |
| 子网掩码(U):                                                              | 255 . 255 . 255 . 0          |     |
| 默认网关 (0):                                                             | 192 .168 . 0 . 1             |     |
| <ul> <li>○ 自动获得 DNS 服务器地址(B)</li> <li>○ 使用下面的 DNS 服务器地址(B)</li> </ul> | E):                          |     |
| 首选 DNS 服务器(P):                                                        |                              |     |
| 备用 DNS 服务器(A):                                                        |                              |     |
| □ 退出时验证设置 (L)                                                         | 高级(V)                        | ·   |
|                                                                       | 确定 取                         | 肖   |

步骤7 单击"确定"。

----结束

## 3.1.5 设置操作系统自动更新方式

为了保证操作系统能够安装最新发布的补丁,建议设置操作系统自动更新方式。

#### 前提条件

确保硬件服务器能够连接微软官方网站或企业内部的补丁服务器。

#### 背景信息

某些操作系统补丁在安装完成之后,需要重新操作系统才会生效。请不要选择"自动下载并推荐的更新,并安装它们"。操作系统发现长时间不重新启动,会自动重新启动以便最新的补丁生效。此时,自动重新启动操作系统会停止ATIC业务,导致网络意外中断。建议由系统管理员在业务空闲期手工开始安装补丁,并重新启动操作系统。

"下载更新,但是由我来决定什么时候安装"

#### 操作步骤

- 步骤1 以SWMaster账号登录操作系统。
- **步骤2** 根据不同的操作系统进行设置。
  - Microsoft Windows Server 2003

- 1. 选择"开始>控制面板>自动更新"。
- 2. 选择"下载更新,但是由我来决定什么时候安装"。

| 自动更新                                                                                                    |
|----------------------------------------------------------------------------------------------------|
| 自动更新                                                                                                    |
| 帮助保护您的计算机                                                                                                    |
| Windows 可以定期检查重要更新,并为您安装它们。(启用自动更新可<br>以在安装其它更新之前先自动更新 Windows Update 软件)。                                   |
| 自动更新如何工作?                                                                                                    |
| <ul> <li>自动 (推荐) (U)</li> <li>自动下载推荐的更新,并安装它们:</li> </ul>                                                    |
| 毎天 ▼ 在 3:00 ▼                                                                                                |
| ● 下载更新,但是由我来决定什么时候安装 @)。                                                                                     |
| ○ 有可用下载时通知我,但是不要自动下载或安装更新 (2)。                                                                               |
| <ul> <li>○ 关闭自动更新 (T)。</li> <li>如果您不定期安装更新,您的计算机将变得易受攻击。</li> <li>从 <u>Windows Update 网站</u>安装更新。</li> </ul> |
| 再次提供我以前隐藏的更新                                                                                                 |
| [] 取消 应用 (A)                                                                                                 |

3. 单击"确定"。

收到更新通知时,请管理员选择业务空闲期安装更新并重新启动操作系统。

- Microsoft Windows Server 2008
  - 1. 选择"开始>控制面板>Windows Update"。
  - 2. 在窗口左边单击"更改设置"。
  - 3. 选择"下载更新,但是由我选择是否安装更新"。

| 建改设置     日本     日本 |
|----------------------------------------------------------------------------------------------------|
| G O ✓ 🖑 → 控制面板 → 所有控制面板项 → Windows Update → 更改设置 🛛 🔹 👻                                                                                                    |
| <b>选择 ▼indows 安装更新的方法</b><br>计算机联机时,Windows 可以使用这些设置自动检查重要的更新并对它们进行安装<br>以在关闭计算机之前对它们进行安装。<br>自动更新如何帮助我?                                                                                                    |
| 重要更新(I)                                                                                                    |
| 下载更新,但是让我选择是否安装更新 ▼                                                                                                    |
| 安装新的更新 (M): 每天 🔽 在 (A) 3:00 🔽                                                                                                    |
| 推存更新<br>▼ 以接收重要更新的相同方式为我提供推荐的更新 (R)                                                                                                    |
|                                                                                                    |
| 確可以安装更新<br>☑ 允许所有用户在此计算机上安装更新 (0)                                                                                                    |
| 注意: Windows Update 在检查其他更新之前,可能会首先自动进行自我更新。请                                                                                                    |
| [                                                                                                    |
|                                                                                                    |

单击"确定"。
 收到更新通知时,请管理员选择业务空闲期安装更新并重新启动操作系统。

----结束

# 3.1.6 (可选)修改操作系统的时间和时区

如果发货服务器上配置的时间和时区与实际场景有差异,为了保证您的正常使用,请与实际保持一致。本章节介绍修改操作系统时间和时区的方法。

#### 操作步骤

**步骤1** 选择"开始>控制面板"。

步骤2 在"控制面板"窗口中,单击"日期和时间"。

| 🐖 所有控制面板项                 |                     |                       |   |
|---------------------------|---------------------|-----------------------|---|
| 🚱 ◯ ▽ 😕 ▼ 控制面板 ▼ 所有控制     | 制面板项 🖌              | ▼ 🚱 捜索控制面板            | 2 |
| 调整计算机的设置                  |                     | 查看方式:小图标 ▼            |   |
| 📷 ClearCase               | 🗾 Flash Player      | 🔂 Internet 选项         |   |
| 🛓 Java                    | 🜄 RemoteApp 和桌面连接   | 😧 Symantec LiveUpdate |   |
| 🍕 Windows Anytime Upgrade | 📑 Windows CardSpace | iiii Windows Defender |   |
| 🦉 Windows Update          | 🔐 Windows 防火墙       | 🐌 备份和还原               |   |
| 🏲 操作中心                    | 📷 程序和功能             | 🛄 电话和调制解调器            |   |
| 🤪 电源选项                    | 💆 个性化               | 🔂 管理工具                |   |
| 🌮 恢复                      | 🜏 家庭组               | 📖 键盘                  |   |
| 💮 默认程序                    | 🧧 凭据管理器             | 🕲 轻松访问中心              |   |
| 🔊 区域和语言                   | 🛄 任务栏和「开始」菜单        | 🔐 日期和时间               |   |
| a λī                      | 🛃 设备管理器             | 🖶 设备和打印机              |   |
| ▲ 声音                      | ⊘ 鼠标                | 🔒 索引选项                |   |
| 🔜 通知区域图标                  | 🔞 同步中心              | 🕎 网络和共享中心             |   |
| 🌌 位置和其他传感器                | 📔 文件夹选项             | 🕎 系统                  |   |
| 5 显示                      | 🔳 性能信息和工具           | 🛂 颜色管理                |   |
| 📰 疑难解答                    | & 用户帐户              | ④ 邮件                  |   |
| 뤨 语音识别                    | 📑 桌面小工具             | 📑 自动播放                |   |
| 🗽 字体                      |                     |                       |   |
|                           |                     |                       |   |
|                           |                     |                       |   |

**步骤3** 在弹出的对话框中单击"时间和日期"页签,设置当前系统时间和时区,单击"确定"。

| 🚅 日期和时间                           |                                     | x |
|-----------------------------------|-------------------------------------|---|
| 日期和时间附加时钟                         |                                     |   |
|                                   | 日期:<br>2013年2月5日<br>时间:<br>20:40:20 |   |
|                                   |                                     |   |
| 时区                                |                                     |   |
| (UTC+08:00)北京,重庆,                 | ,香港特别行政区,乌鲁木齐                       |   |
| 此时区未实行夏令时。                        | 3268,4322(42/***                    |   |
| <u>联机获取详细的时区信息</u><br>我如何设置时钟和时区? |                                     |   |
|                                   | <u>确定</u> 取消 <u></u> 应用 (A)         |   |

-----结束
# **4** (可选)安装趋势防毒软件

# 关于本章

为提升Windows操作系统的安全性,需安装趋势防毒软件OfficeScan,包括安装防毒软件服务器和客户端。防毒软件服务器支持独立部署于一台服务器上,也支持和ATIC管理中心服务器同机部署。建议防毒软件服务器独立部署,ATIC管理中心服务器作为防毒软件服务器的客户端,以降低对ATIC管理中心运行性能的影响。

#### 4.1 申请防毒软件License

在趋势防毒软件安装过程中需要使用到趋势防毒软件的License。

#### 4.2 安装防毒软件服务器

防毒软件服务器能够自动从趋势科技官方网站更新防病毒组件,并为杀毒软件客户端提供防病毒组件更新源。

#### 4.3 安装防毒软件客户端

趋势防毒软件客户端用于保护操作系统免受病毒侵害,提高安全性。

#### 4.4 防病毒检查

使用EICAR测试脚本测试防毒墙网络版。EICAR是专用于测试的病毒,不具备真正病毒的传播性和破坏性。

#### 4.5 更新防病毒组件

通过配置防毒软件服务器和客户端的更新源并预设更新周期,可以令防毒软件自动更新 防病毒组件,使防毒能力保持最新状态。

# 4.1 申请防毒软件 License

在趋势防毒软件安装过程中需要使用到趋势防毒软件的License。

#### 操作步骤

步骤1 请联系当地技术支持工程师申请趋势防病毒软件License。

技术支持工程师收到您的请求后会立即处理,并将License发给您。请您将License文件妥善保存,以备安装时使用。

----结束

# 4.2 安装防毒软件服务器

防毒软件服务器能够自动从趋势科技官方网站更新防病毒组件,并为杀毒软件客户端提 供防病毒组件更新源。

#### 4.2.1 安装步骤

介绍趋势防毒软件服务器安装步骤。

#### 背景信息

本章节以在Windows Server 2003环境下安装趋势防毒软件服务器为例介绍安装过程,如 果在Windows Server 2008系统上安装,可能会有部分界面差异,请根据实际情况进行安装。

#### 操作步骤

**步骤1** 运行安装光盘或安装软件包中的"Trend\_OfficeScan\OfficeScan\_CN \OSCE\_10.5\_B1103\_SC\_GM.exe",启动安装程序。

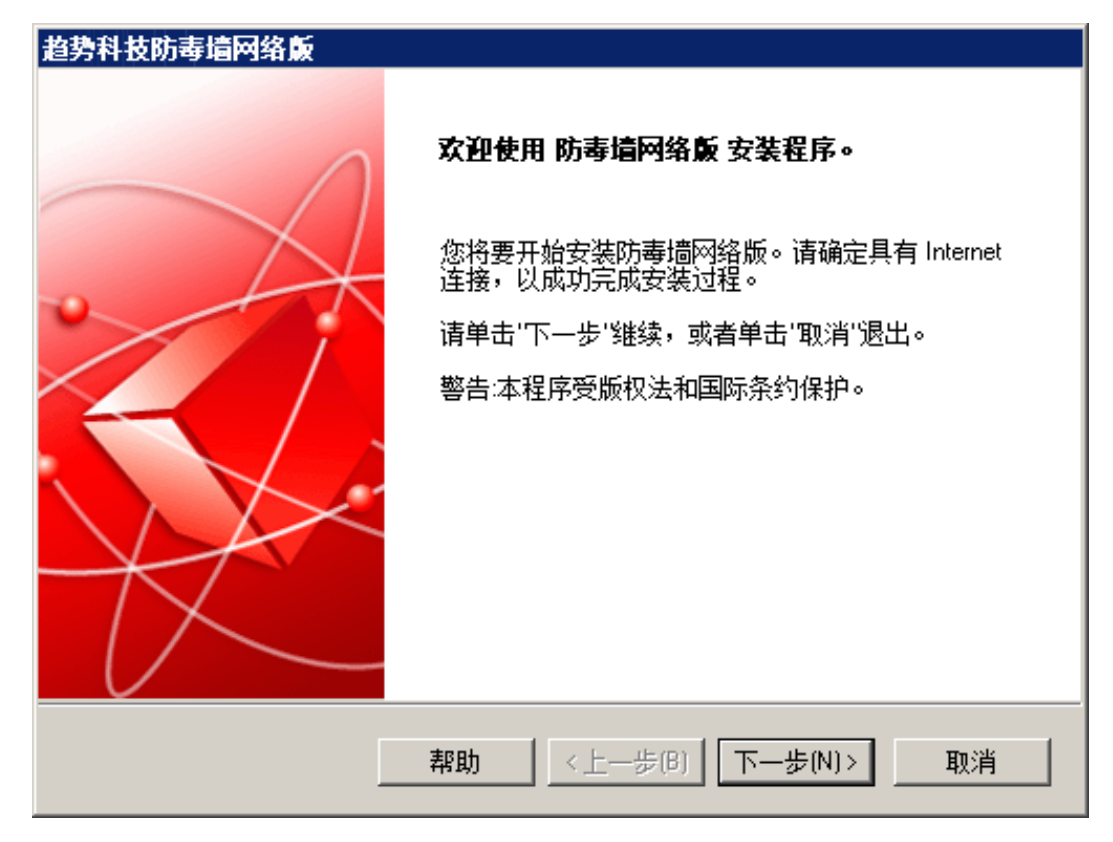

单击"下一步"。

- 步骤2 选择"我接受许可证协议中的条款",单击"下一步"。
- 步骤3 弹出"客户端部署"界面,单击"下一步"。

| 趋势科技防毒墙网络反                                                                |
|---------------------------------------------------------------------------|
|                                                                           |
| 使用此屏幕可估计将客户端安装软件包部署到防毒墙网络版客户端所需的网络带宽。<br>此处为近似估计,可能会随着对防毒墙网络版服务器的更新而有所更改。 |
| 传统扫描方法                                                                    |
| Web 安装:84 MB<br>远程安装:89MB<br>Autopec 安装:231MB                             |
| 云安全扫描方法                                                                   |
| Web 安装:54 MB<br>远程安装:57MB<br>Autopec 安装:134MB                             |
| InstallShield                                                             |
|                                                                           |

步骤4 弹出"使用指南"界面,单击"下一步"。

| 趋势科技防毒墙网络巅                                                 |          |
|------------------------------------------------------------|----------|
| 使用指南                                                       |          |
| 如果要升级到此版本的防毒墙网络版,趋势科技建议在升级前先备份防<br>器设置。有关更多信息,请单击"帮助"。<br> | 毒墙网络版服务  |
|                                                            | )更多详细信息, |
|                                                            |          |
|                                                            |          |
| InstallShield<br>〈上一步(B) 下一步(N)〉                           | 取消       |

步骤5 弹出"安装目标"界面,选择"在此计算机上",单击"下一步"。

| 趋势科技防毒墙网络反             |    |
|------------------------|----|
| 安装目标                   |    |
| 我将安装/升级 防毒墙网络版 服务器     |    |
| ⊙ 在此计算机上(0)            |    |
| 〇 到一台远程计算机,或者到多台计算机(T) |    |
|                        |    |
|                        |    |
|                        |    |
|                        |    |
| InstallShield          | 取消 |

步骤6 弹出"计算机预扫描"界面,选择"扫描目标计算机",单击"下一步"。

| 趋势科技防毒墙网络版                                                |
|-----------------------------------------------------------|
|                                                           |
| 安装程序可以在安装产品之前扫描目标计算机是否存在安全风险。是否希望安装程序扫<br>描目标计算机 <b>?</b> |
| ④ 扫描目标计算机(S)                                              |
| ○ 不扫描目标计算机(D)                                             |
|                                                           |
|                                                           |
|                                                           |
|                                                           |
| InstallShield                                             |
|                                                           |

步骤7 弹出"安装状态"界面,请等待。

| 趋势科技防毒墙网络版                                   |
|----------------------------------------------|
| 安装状态 🕖 TREND.                                |
| 在安装 防毒墙网络版 之前,安装程序将扫描系统和程序目录中有无安全风险。请稍<br>候… |
| 正在扫描                                         |
|                                              |
| InstallShield                                |

**步骤8** 弹出"安装路径"界面,请选择安装路径。建议选择默认安装路径"C:\Program Files \Trend Micro\OfficeScan",单击"下一步"。

| 自势科技防毒墙网络反                              |                    |
|-----------------------------------------|--------------------|
| 安装路径                                    |                    |
| 诸指定防毒墙网络版安装路径。您可以键                      | 2)新文件夹名称或浏览到首诜位罟。  |
|                                         |                    |
|                                         |                    |
|                                         |                    |
| C:\Program Files\Trend Micro\OfficeScan |                    |
|                                         | 22007m)            |
|                                         |                    |
|                                         |                    |
|                                         |                    |
|                                         |                    |
| stallShield                             |                    |
|                                         | <上一步(B) 下一步(N)> 取消 |
|                                         |                    |

步骤9 弹出"代理服务器"界面,单击"下一步"。

| 趋势科技防毒墙网络版                            |                                        |
|---------------------------------------|----------------------------------------|
| 代理膒务器                                 |                                        |
| 如果使用代理服务器访问                           | Internet,请在下面指定代理服务器设置。从趋势科技更新服务       |
| 器下载更新时,防毒墙网络                          | 各版将使用此信息。                              |
| (代理服务器设置                              |                                        |
| □ 使用代理服务器(U)<br>代理服务器类型:              | HTTP(H)     O SOCKS 4(S)               |
| 服务器名称或 IP 地址:                         |                                        |
| ····································· | 月月二日日日日日日日日日日日日日日日日日日日日日日日日日日日日日日日日日日日 |
|                                       | 密码:                                    |
| InstallShield                         |                                        |
|                                       | 帮助 <上一步(B) 下一步(N) > 取消                 |

**步骤10** 弹出"Web服务器"界面,选择"Apache Web服务器2.0",并设置HTTP端口为 "8081"。SSL证书参数使用默认值。单击"下一步"。

| <b>趋势科技防毒墙网络</b> 赢                   |
|--------------------------------------|
| Web 服务器                              |
| 请选择防毒墙网络版服务器要使用的 Web 服务器。            |
| ○ IS 服务器() IS 虚拟 Web 站点              |
| ● Apache Web 服务器 2.0 (如果尚未安装则将安装)(A) |
| HTTP 端口: 8081                        |
| ☑ 启用 SSL(E)                          |
| 证书有效期: 3 年                           |
| SSL端口: 4343                          |
| nstallShield                         |
| 帮助 <上一步(B) 下一步(N) > 取消               |

#### 🛄 说明

ATIC管理服务器的默认HTTP和SSL端口分别为8080和443,为避免端口冲突,请安装防病毒软件时选择其他端口号,如上图所示。

步骤11 弹出"计算机标识"界面,建议选择"IP地址",指定IP地址后,单击"下一步"。

#### **□□**说明

当服务器存在多个IP地址时,选择可以正常对外通信的IP地址。

| 趋势科技防毒墙网络加         | Ŕ                                   |
|--------------------|-------------------------------------|
| 计算机标识              |                                     |
| 指定防毒墙网络版 裂         | 客户端是否按服务器的域名或 IP 地址识别服务器。           |
| 趋势科技建议在计算<br>使用域名。 | 机有多个网卡时使用 IP 地址,在计算机的 IP 地址可能会发生更改时 |
| 〇 域名(D):           | hpml350216156                       |
| ⓒ ⊮地址():           | 10.78.225.135                       |
| InstallShield      | 帮助 <上一步(B) 下一步(N) > 取消              |

步骤12 弹出"产品激活步骤1.联机注册"界面,单击"下一步"。

| 趋势科技防毒墙网络反                                                          |
|---------------------------------------------------------------------|
| <b>产品激活</b><br>步骤 1. 联机注册 ので、 で、 で、 で、 で、 で、 で、 で、 で、 で、 で、 で、 で、 で |
| 激活分为两步:<br>1) 联机注册 如果已有激活码,则跳过此步骤)。<br>2) 输入激活码。                    |
| 使用产品随附的注册码并单击下面的按钮联机注册。将通过电子邮件向您发送一个激活<br>码。                        |
| 联机注册(R)                                                             |
| InstallShield                                                       |

步骤13 弹出"产品激活步骤2.输入激活码"界面,输入激活码,单击"下一步"。

#### **□□**说明

利用趋势防毒软件的License的序列号在华为Support网站: http://support.huawei.com/support/申请激活码。

登录网站后,在"软件中心>软件License>外购License>License申请"链接中提交申请后获取。

| 趋势科技防毒墙网络反                                                      |            |
|-----------------------------------------------------------------|------------|
| <b>产品激活</b><br>步骤 2. 输入激活码                                      |            |
| 请使用以下格式键入防毒墙网络版服务的激活码:<br>[>>>>>>>>>>>>>>>>>>>>>>>>>>>>>>>>>>>> |            |
| 防病毒:<br>                                                        |            |
| 损害清除服务:                                                         |            |
| veb 信誉和防间谍软件:                                                   |            |
| ,                                                               |            |
| InstallShield  帮助 <上一步(B)                                       | 下一步(N) >取消 |

步骤14 弹出"安装集成型云安全智能防护服务器"界面,单击"下一步"。

| 趋势科技防毒墙网络版                                       |                                                                 |
|--------------------------------------------------|-----------------------------------------------------------------|
| 安装集成型云安全智能防护服                                    |                                                                 |
| 缺省情况下,安装程序会在将;<br>云安全智能防护服务器。 此服<br>制台配置此服务器的设置。 | 云安全扫描作为缺省扫描方法的目标计算机上安装集成型<br>务器支持 HTTP 和 HTTPS 协议。从防毒墙网络版 Web 控 |
| 为确保最佳性能,趋势科技建立                                   | 义您安装独立型云安全智能防护服务器。                                              |
| 如果要禁用集成型云安全智能[<br>法更改为传统扫描,以确保继                  | 方护服务器,请从防毒墙网络版 Web 控制台中将扫描方<br>卖获得保护。                           |
| 安装集成型服务器。此服务器:                                   | 友持 HTTP 和 HTTPS 协议。                                             |
| ☑ 启用 SSL(E)                                      |                                                                 |
| 证书有效期:                                           | 3 年                                                             |
| SSL端口:                                           | 4343                                                            |
| InstallShield                                    | ,                                                               |
|                                                  | 帮助 <上一步(B) 下一步(N)> 取消                                           |

步骤15 弹出"启用Web信誉服务"界面,选择"是",单击"下一步"。

| 趋势科技防毒墙网络版       |                |               |    |
|------------------|----------------|---------------|----|
| 启用 Web 信誉服务      |                | (             |    |
| 安装程序将在目标计算机上     | :启用集成型 Web 信誉所 | 服务。           |    |
| 是否要启用集成型 Web 信   | 誉服务 <b>?</b>   |               |    |
| ○ 否(0)。          |                |               |    |
| ● 是(Y)。启用集成型 Wel | D信誉服务。         |               |    |
| HTTP 端口:         | 8081           |               |    |
| InstallShield    |                |               | ·  |
|                  |                | —步(B) 下—步(N)> | 取消 |

**步骤16** 弹出"安装其他防毒墙网络版程序"界面,选择"防毒墙网络版客户端",单击"下一步"。

| 趋势科技防毒墙网络版                                                         |
|--------------------------------------------------------------------|
| 安装其他防毒墙网络版程序                                                       |
| 除防毒墙网络版服务器之外,您可能还需要在目标计算机上安装其他防毒墙网络版程<br>序。请从以下程序中进行选择:            |
| ☑ 防毒墙网络版客户端(仅当目标计算机上未安装防毒墙服务器版 for NT 时才能安装)(O)                    |
| □ 策略服务器 for Cisco NAC(P)                                           |
| Cisco Trust Agent for Cisco NAC(C)                                 |
| 键入 Cisco Trust Agent 证书文件所在的本地驱动器和目录的完整路径 (例如,<br>C:\ctagent.cer)。 |
| 该证书必须位于本地驱动器上;不接受映射的驱动器。                                           |
| 导入证书(0                                                             |
| InstallShield                                                      |
|                                                                    |

**步骤17** 弹出"云安全智能防护网络"界面,去勾选"启用趋势科技智能反馈",单击"下一步"。

| 趋势科技防毒墙网络反                                                                                                    |
|----------------------------------------------------------------------------------------------------|
| 云安全智能防护网络                                                                                                    |
| MICRO"                                                                                                    |
|                                                                                                    |
| 趁势科技™<br>云安全 2.0<br>智能防护网络     首能防护网络     首先的护网络     首先的护网络     首先的护网络     首先的护网络     首先的护网络     首先的非一个时间的一个时间的一个时间的一个时间的一个时间的一个时间的一个时间的一个时间的 |
| □ 启用趋势科技智能反馈(推荐)                                                                                                    |
| 启用后,智能反馈将与云安全智能防护网络分享匿名威胁信息以进行分析。 您<br>可以随时通过产品控制台禁用智能反馈。                                                                                     |
| 行业 (可选): 未指定 InstallShield                                                                                                    |
| 帮助 <上一步(B) 下一步(N) > 取消                                                                                                    |

**步骤18** 弹出"管理员帐户密码"界面,设置Web控制台密码和客户端退出与卸载密码。单击 "下一步"。

Web控制台密码为进入Web控制台的密码,客户端退出与卸载密码为退出或卸载客户端时使用的密码。

**□□**说明

建议密码满足如下条件,如设置缺省值Changeme\_123。

- 长度至少8个字符,最大为30个字符。
- 密码必须包含如下四种字符的组合:
  - 至少一个小写字母。
  - 至少一个大写字母。
  - 至少一个数字。
  - 至少一个特殊字符: ~@#^\*()-\_+|[{}]:./?
     不支持其他特殊字符,请不要尝试使用其他特殊字符作为部分密码信息,例如<>&`!\$\"%'=;,及空格等。

为保证系统安全,请及时修改密码,定期更新并妥善保管密码。修改方法如下:

- 1. 登录趋势Web控制台。
- 2. 选择"管理>用户帐户"。
- 3. 可以在右侧窗口更新用户密码。

| 趋势科技防毒墙网络版                      |                                                    |
|---------------------------------|----------------------------------------------------|
| 管理员帐户密码                         |                                                    |
| 请指定用于打开 Web 控制<br>Web 控制台设置进行未经 | 台或退出/卸载防毒墙网络版客户端的密码。密码可以防止对<br>授权的修改或者删除防毒墙网络版客户端。 |
| Web 控制台密码:                      |                                                    |
| 帐户:                             | root                                               |
| 密码:                             | *****                                              |
| 确认密码:                           | *****                                              |
| 客户端退出与卸载密码:                     |                                                    |
| 密码:                             | *****                                              |
| 确认密码:                           | ******                                             |
| İnstallShreid ————              |                                                    |

**步骤19** 弹出"防毒墙网络版客户端安装"界面,为确保网络端口不冲突,请设置"端口号" 为"13157",安全级别选择"普通"。单击"下一步"。

| 趋势科技防毒墙网络巅                                                                       |
|----------------------------------------------------------------------------------|
| 防毒満网络版客户端安装                                                                      |
| 将使用相同的安装路径在防毒墙网络版服务器将管理的所有计算机上安装防毒墙网络<br>版客户端。 请键入以下安装路径。<br>警告:安装完成后,将无法更改安装路径。 |
| SProgramFiles\Trend Micro\OfficeScan Client                                      |
| 端口号: 13157                                                                       |
| 安全级别:                                                                            |
| <ul> <li>普通(0):将已为计算机的程序文件和注册表文件配置的访问权限分配给防毒墙网络</li> <li>版客户端文件和注册表。</li> </ul>  |
| ○ 高(H):限制对防毒墙网络版客户端文件和注册表的访问权限。                                                  |
| InstallShield                                                                    |
| 帮助 <上一步(B) 下一步(N) > 取消                                                           |

步骤20 弹出"防病毒功能"界面,去勾选"启用防火墙",单击"下一步"。

| 趋势科技防毒墙网络反                                                                                                    |      |
|----------------------------------------------------------------------------------------------------|------|
| 防病毒功能                                                                                                    |      |
| <ul> <li>启用防火墙(E)</li> <li>在服务器平台上启用防火墙(6)</li> <li>在服务器平台上,防毒墙网络版会自动禁用防火墙服务。选择此以确保防毒墙网络版在服务器和台式机平台上启用防火墙。</li> </ul> | 比功能可 |
| InstallShield                                                                                                    | 取消   |

步骤21 弹出"防毒墙网络版程序快捷方式"界面,单击"下一步"。

| 趋穷科技防毒垣四角威<br>防毒墙网络戴程序快捷方式                                                                                                 |                                            |
|----------------------------------------------------------------------------------------------------|--------------------------------------------|
| 安装程序将在"开始'菜单中添加一个包含 <br>受缺省文件夹名称或指定新文件夹名称。<br>式的现有文件夹。<br>文件夹名称(F):                                                        | 防毒墙网络版程序快捷方式的文件夹。请接<br>您也可以选择一个将在其中添加程序快捷方 |
| 趋势科技防毒墙网络版服务器                                                                                                    |                                            |
| 现有文件夹:                                                                                                    |                                            |
| Accessories<br>Administrative Tools<br>Arbortext<br>Beyond Compare 2<br>eSpace<br>Games<br>Helpware<br>Huawei Info Plugins |                                            |
| InstallShield                                                                                                    | <上一步(B) 下一步(N)> 取消                         |

步骤22 弹出"安装信息"界面,确认安装信息,单击"安装"。

| 趋势科技防毒墙网络反                                        |          |
|---------------------------------------------------|----------|
| 安装信息                                              |          |
| 以下是防毒墙网络版服务器安装的摘要。                                |          |
| 已激活的服务数:<br>防病毒                                   | <u>•</u> |
| 服务器标识:<br>172.16.83.167                           |          |
| 目标目录:<br>C:\Program Files\Trend Micro\OfficeScan\ |          |
| 文件夹名称:<br>趋势科技防毒墙网络版服务器                           | _        |
|                                                   | Þ        |
| InstallShield                                     |          |
| <上一步(B)                                           |          |

**步骤23** 安装完成后,弹出"安装完毕"界面,单击"完成"。 如果安装失败,请联系技术支持工程师。

| 趋势科技防毒墙网络反 |                                |  |  |  |
|------------|--------------------------------|--|--|--|
|            | 安装完毕                           |  |  |  |
|            | 已成功安装 趋势科技防毒墙网络版。              |  |  |  |
|            | □ 查看自述文件(V)<br>□ 打开 Web 控制台(0) |  |  |  |
|            |                                |  |  |  |
|            | <上一步(B) 完成 取消                  |  |  |  |

## 4.2.2 验证安装正确性

介绍如何检查服务器端是否安装正确。

#### 操作步骤

步骤1 查看服务列表。

选择"开始 > 所有程序 > 管理工具 > 组件服务",单击"服务(本地)",检查 "OfficeScan Master Service"和"OfficeScan Constrol Manager Agent"两服务状态是否为 "已启动",启动类型是否为"自动"。

如果服务未处于"已启动"状态,在该服务上单击右键,选择"启动"。

如果服务启动类型不是"自动"状态,在该服务上单击右键,选择"属性"。在"常规"页签内,将"启动类型"修改为"自动"。

| 🖲 组件服务                                   |                                         |                              |                                |         |               |              |
|------------------------------------------|-----------------------------------------|------------------------------|--------------------------------|---------|---------------|--------------|
| 🥺 文件 (P) 🛛 操作 (A) 🏻 查                    | 看(V) 窗口(₩) 帮助(H)                        |                              |                                |         |               | _ <b>B</b> × |
| 🗢 🔿 🖄 🛅 🗔 🤕                              | 🗟 🛛 🖬 🕨 🖬 🕦                             |                              |                                |         |               |              |
| ☐ 控制台根节点                                 | 😋 服务(本地)                                |                              |                                |         |               | 操作           |
| 田 🥶 狙け服労                                 |                                         |                              | 1. 1003.15                     | 1.1.5.1 |               | 服务(本地) ▲     |
| E 10 10 10 10 10 10 10 10 10 10 10 10 10 | OfficeScan Baster Service               |                              | <u>  抽述</u><br>  泽             | 状态      | <u>  启动媒▲</u> | 再多♪          |
| 200 100 1 04-2 CV                        | 信人出现发                                   | Met.Msmq Listener Adapter    | ) <u>囲</u><br>活                |         | 祭用            | 2011         |
|                                          | <u>待川</u> に服労<br>  重白动业服务               | Net Tan Listener Adapter     | ) <u>囲</u><br>)<br>)<br>)<br>) | 己白孙     | 白动            | Office 🔺     |
|                                          |                                         | Net Top Port Shering Se      | )<br>一」<br>一」<br>一             | 口白动     | 王和            | 更多▶          |
|                                          | 1443.15                                 | Netlogon                     | 为                              |         | 王和            |              |
|                                          | 抽还:<br>  按码并响应卖白防夷槽网络监安白                | Network Access Protecti      | M                              |         | 手动            |              |
|                                          | 接受开响应未自防等地网络旅客广<br>  端、Web 控制台和控制管理中心的命 | 🚳 Network Connections        | 管                              | 已启动     | 手动            |              |
|                                          | 令和请求。                                   | 🥘 Network List Service       |                                | 已启动     | 手动            |              |
|                                          |                                         | 🚳 Network Location Awareness | 收                              | 已启动     | 自动            |              |
|                                          |                                         | 🖏 Network Store Interface    | 此                              | 已启动     | 自动            |              |
|                                          |                                         | 🎑 NodeMgr                    |                                | 已启动     | 自动            |              |
|                                          |                                         | 💁 OfficeScan Active Direc    | 为                              | 已启动     | 手动 一          |              |
|                                          |                                         | OfficeScan Control Mana      | 允                              | 已启动     | 自动            |              |
|                                          |                                         | OfficeScan Master Service    | 接                              | 已启动     | 自动            |              |
|                                          |                                         | OfficeScan NT Listener       | 接                              | 已启动     | 目动            |              |
|                                          |                                         | QuifficeScan NI Proxy Ser    | 111                            |         | 手切            |              |
|                                          |                                         | WitticeScan NI Keallime      | 刈                              | 已启动     | 目初            |              |
|                                          |                                         | Performance Counter DLL      | 使いい                            |         | 于初            |              |
|                                          |                                         | Plug and Play                | 伸                              | 口白动     | 白动            |              |
|                                          |                                         | PnP-X IP Bus Enumerator      | PnP                            |         | 林田 (11)       |              |
|                                          |                                         | Portable Device Enumera      | 碍                              |         | 手动            |              |
|                                          |                                         | 🙆 Power                      | 管                              | 已启动     | 自动            |              |
|                                          |                                         | 1                            | 15                             |         | <br>►         |              |
| • •                                      | ↓<br>\扩展 √ 标准 /                         |                              |                                | _       |               |              |
|                                          | ( 1) 10 ( 1) ( 10 / E /                 |                              |                                |         |               |              |

**步骤2** 查看系统进程。

打开Windows任务管理器,查看是否存在"OfcService.exe"进程。

| 神像之称 ▲                         |                 | CPU P  | 存( 4      |
|--------------------------------|-----------------|--------|-----------|
| Nml vlan.exe *32               | SYSTEM          | 00 1   | D. 672 K  |
| NmslogzipDm.exe *32            | SYSTEM          | 00 1   | 3,576 K   |
| Ntrtscan. exe                  | SYSTEM          | 00 '   | 7,132 K   |
| oams.exe *32                   | SYSTEM          | 00     | 9,720 K   |
| OfcCMAgent.exe *32             | SYSTEM          | 00     | 7,452 K   |
| OfcService.exe *32             | SYSTEM          | 00 3   | 6,484 K   |
| OSCEIntegrationService.exe *32 | NETWORK SERVICE | 00     | 1,964 K   |
| PathViewerDm.exe *32           | SYSTEM          | 00     | 9,500 K   |
| PccNTMon. exe                  | Administrator   | 00     | 1,836 K   |
| PMDataRefiner.exe *32          | SYSTEM          | 00 ;   | 3,540 K   |
| PMDataSynchronizer.exe *32     | SYSTEM          | 00 ;   | 3,728 K   |
| PMSDm.exe *32                  | SYSTEM          | 00 1   | 1,048K    |
| PnpMgrDM.exe *32               | SYSTEM          | 00     | 9,568 K   |
| profile.exe *32                | SYSTEM          | 00 1-  | 4,876 K   |
| rdpclip.exe                    | Administrator   | 00 :   | 2,976 K   |
| ResourceMonitor.exe *32        | SYSTEM          | 01 ;   | 3,308 K   |
| RouterMgrDm.exe *32            | SYSTEM          | 00 4'  | 7,424 K   |
| sęcdevrezdm. exe *32           | SYSTEM          | 00 , ' | 1.272 K 🔎 |

步骤3 登录Web控制台。

选择"开始>所有程序>趋势科技防毒墙网络版服务器>防毒墙网络版Web控制台(HTML)",弹出"趋势科技防毒墙网络版"界面。

🛄 说明

- 如果弹出安全证书问题,请单击"继续浏览此网站",单击"确定"。
- 如果弹出关于安装证书的"安全警报"对话框,单击"确定",继续安装。
- 若弹出提示是否添加可信站点,请单击"添加",弹出"可信站点"对话框,继续单击"添加"后关闭该窗口。
- 如果有安装ActiveX控件提示,单击"安装",安装ActiveX控件。
- 如果有下载ActiveX控件下载失败的提示,在IE中选择"工具>Internet选项",单击"安全" 页签,单击"可信站点"后选择"站点"按钮,弹出"可信任站点"对话框,将趋势服务器 的登录站点添加到可信站点。

| 趋势科技协事管网络成一日            | licrosoft Internet Explorer                                                                                                    | - 0         |
|-------------------------|----------------------------------------------------------------------------------------------------|-------------|
| 文件(12) 端得(12) 夏星(12)    | 松敷(山) 工具(口) 帮助(10)                                                                                                    | 4           |
| 3 局退 - 🗇 💽 🗈 🐔          | - 🔑 擬葉 🤺 牧羅天 🔗 🙆 - 🤤 🗔                                                                                                    |             |
| 初上の) 🚵 https://hgs13502 | 18155: 4343/officexcan/cinacl*/html/cgi/cgiCldMaxterFvi.exe                                                                                                    | 🗾 🔁 转到 - 臨接 |
|                         |                                                                                                    |             |
|                         | ⑦ TREND 防毒・ 防毒・ 内络版 <sup>™</sup>                                                                                                    |             |
|                         | 清祓入用户名和密調以访问 Web 控制台。 用户名: パキ Labler Directory NPL *(d, NP Good Content of Content of Content o |             |
|                         | ぞ词: 翌末                                                                                                    |             |
|                         | 可向用户提供以下客户端支装程序链接:<br>                                                                                                    |             |
| Mark La                 |                                                                                                    | A STIMAL C  |

输入默认用户名root和在安装过程中设置的root用户的密码,检查是否可以正常登录。

----结束

# 4.3 安装防毒软件客户端

趋势防毒软件客户端用于保护操作系统免受病毒侵害,提高安全性。

### 4.3.1 安装步骤

有多种安装趋势防毒软件客户端的方法,Web安装是最简便的一种安装方式。

#### 操作步骤

步骤1 检查客户端的IE浏览器是否安装了安全协议SSL。

在IE浏览器中单击"工具 > Internet选项 > 高级",检查是否选择"使用SSL 2.0"或者 "使用SSL 3.0",如果已经选择了,就已经安装了安全协议SSL;否则没有安装安全协 议SSL。

| Internet 选項 🔹 🔋                                                                                                    | × |
|----------------------------------------------------------------------------------------------------|---|
| 常规 安全 隐私 内容 连接 程序 高级                                                                                                    |   |
| 设置 (S):                                                                                                    |   |
| <ul> <li>✓ 检查服务器证书吊销状态(需要重启动)</li> <li>✓ 检查下载的程序的签名</li> <li>✓ 启用集成 Windows 身份验证(需要重启动)</li> <li>✓ 启用配置文件助理</li> <li>✓ 使用 SSL 2.0</li> <li>✓ 使用 SSL 2.0</li> <li>✓ 使用 SSL 3.0</li> <li>□ 使用 TLS 1.0</li> <li>□ 允许活动内容在我的计算机上的文件中运行</li> <li>□ 允许法行或安装软件,即使签名无效</li> <li>✓ 在安全和非安全模式之间转换时发出警告</li> <li>✓ 重定向提交的表单时发出警告</li> <li>✓ 建索时</li> <li>△ 不从铀址栏中搜索</li> </ul> |   |
| 还原默认设置 (B)                                                                                                    |   |
|                                                                                                    |   |
|                                                                                                    |   |

- 步骤2 登录趋势服务器。
  - 安装了安全协议SSL,趋势服务器的登录地址是(更安全): https://*防毒墙服务器的 IP地址*:4343/officescan/console/html/ClientInstall/。
  - 没有安装安全协议SSL,趋势服务器的登录地址是:http://*防毒墙服务器的IP地址*: 8081/officescan/console/html/ClientInstall/。
- 步骤3 单击"立即安装",开始安装趋势防毒软件客户端程序。

🛄 说明

- 如果弹出安全证书问题,请单击"继续浏览此网站",单击"确定"。
- 如果弹出关于安装证书的"安全警报"对话框,单击"确定",继续安装。
- 若弹出提示是否添加可信站点,请单击"添加",弹出"可信站点"对话框,继续单击"添加"后关闭该窗口。
- 如果有安装ActiveX控件提示,单击"安装",安装ActiveX控件。
- 如果有下载ActiveX控件下载失败的提示,在IE中选择"工具>Internet选项",单击"安全" 页签,单击"可信站点"后选择"站点"按钮,弹出"可信任站点"对话框,将趋势服务器 的登录站点添加到可信站点。

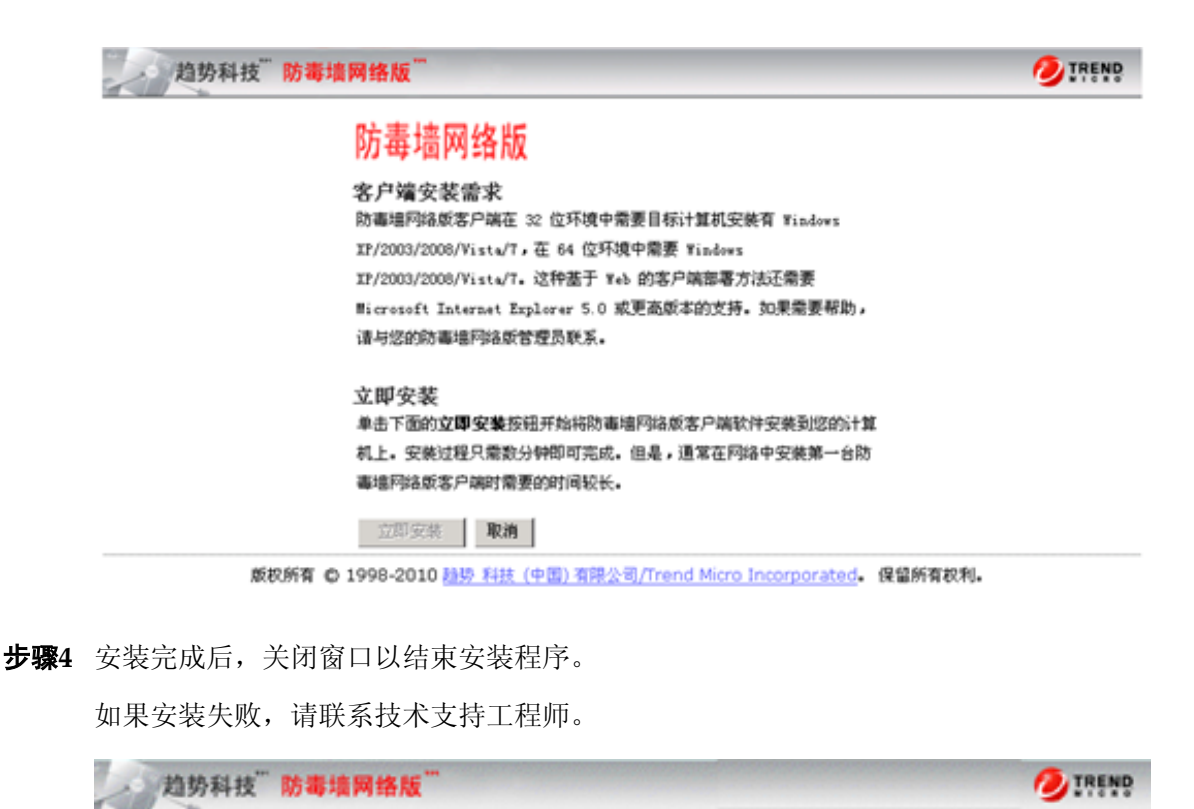

基于 Web 浏览器的客户机安装 客户机安装已完成。

趋势科技防毒墙网络贩客户机软件现正在工作站上的后台中运行,为您提供全面的安全风险保护。通过 右键单击 Windows 任务栏上的防毒墙网络威密标可将其置于前台,并对本地强动器执行手动扫描。如 果扫描选项不可用,请洽询您的防毒墙网络威管理员了解如何在工作站上启用手动扫描。

現在可以关闭 Microsoft Internet Explorer 了。

有关安全风险防护的更多信息,可访问 http://www.trendmicro.com.cn 版权所有(C) 2001-2008 趋势科技 (中国) 有限公司/Trend Micro Incorporated。保留所有权利。

步骤5 重启Windows操作系统。

----结束

#### 4.3.2 验证安装正确性

客户端检查目的是验证趋势客户端安装是否成功。

#### 操作步骤

- **步骤2** 选择"开始>所有程序>管理工具>组件服务>服务(本地)",查看服务列表(以 Windows 2003为例)。

服务列表中应存在如下服务:

- OfficeScan NT Listener
- OfficeScan NT Proxy Service
- OfficeScan NT RealTime Scan

其中OfficeScan NT Listener和OfficeScan NT RealTime Scan已修改为自动启动。

步骤3 在任务管理器中,新增加了系统进程PccNTMon。

----结束

# 4.4 防病毒检查

使用EICAR测试脚本测试防毒墙网络版。EICAR是专用于测试的病毒,不具备真正病毒的传播性和破坏性。

#### 操作步骤

**步骤1** 启用客户机实时扫描。

- 1. 登录趋势服务器控制台。
- 选择"联网计算机>客户机管理>设置>权限和其他设置",弹出"权限和其他设置"对话框。

| 趋势科技"防毒墙网                                                                                    | 络版 <sup></sup>                                                         |                                               |                                        |       |
|----------------------------------------------------------------------------------------------|------------------------------------------------------------------------|-----------------------------------------------|----------------------------------------|-------|
| All 35 4 F1X     F0 4 7 4 1 74 <ul> <li>                 立即扫描                 立即扫描</li></ul> | 第700、 客户机管理(联网) 从客户机树中选择域或 搜索计算机: 客户机树视图: 更新 第次器状态 ご任务 第次の2000 第次の2000 | 计算机)<br>计算机, 含<br>测理<br>见设置。<br>手动扫描<br>实时扫描  | き后从客户様<br>夏<br>してます<br>没置<br>でのます      | 【树上方原 |
| TCERRSPORT<br>客户机安装<br>基于浏览器<br>远程<br>连接验证<br>爆发阻止<br>▶ 更新<br>▶ 日志<br>▶ Cisco NAC            |                                                                        | 立即扫描<br>更新代理<br>权限和其<br>间谍软件,<br>导出设置<br>导入设置 | 设置<br>设置<br><mark>触设置</mark><br>/灰色软件允 | 許列表   |

选择"权限>配置实时扫描设置>应用至全部客户机", 启用客户机的实时扫描功能。

| 权服和其他设置                                                      | 😧 帮助 |
|--------------------------------------------------------------|------|
| <b>秋興</b> 其他设置                                               |      |
| <b>受着权限</b>                                                  |      |
| □ 倉用浸溶模式                                                     |      |
| 扫描权限                                                         |      |
| 允许用户执行以下操作:                                                  |      |
| □ 配置手动扫描设置                                                   |      |
| ☑ 配置实时扫描设置                                                   |      |
| □ 配置預役扫描设置                                                   |      |
| 預設扫描収限                                                       |      |
| 允许用户执行以下操作:                                                  |      |
| □ 停止预设扫描                                                     |      |
| 邮件扫描权限                                                       |      |
| 百 在客户机控制台上显示"邮件扫描"选项卡())                                     |      |
| 工具箱权限                                                        |      |
| ☑ 在客户机控制台上显示 "工具箱" 选项卡并允许用户安装 "Check Point Secure Client 支持" |      |
| 代理服务器设置权限                                                    |      |
| ☑ 允许客户机用户配置代理服务器设置                                           |      |
| (如果用戶葉用此功能,則代理服务器设置将重置为缺省设置。)                                |      |
| 如件更新投降                                                       | •    |
| 应用至全部客户机 仅应用到将来的城 取消                                         |      |

**步骤2** 将以下字符串X5O!P%@AP[4\PZX54(P^)7CC)7}\$EICAR-STANDARD-ANTIVIRUS-TEST-FILE!\$H+H\*复制、粘贴到记事本或任何纯文本编辑器。

将该文件另存为EICAR.com,存放到一个临时目录。

防毒墙网络版应当立即检测到该文件。

| 趋势科技" 队                                  | 方毒墙网         | 络版                  | 1         |
|------------------------------------------|--------------|---------------------|-----------|
| 防毒墙网络版检测到一个或多个系<br>细信息,请单击病毒/恶意软件名       | 등毒/恶意软(<br>▪ | 件。有关病毒/             | /恶意软件的详 🦰 |
| ,                                        |              |                     | 病毒/恶意软件:1 |
| 日期/时间 病毒/恶意软<br>12/17/20 Eicar_test_file | 受感<br>E:\Ne  | <u>扫描类型</u><br>实时扫描 | 福萬成功      |
| ,                                        |              |                     | 确定        |

----结束

# 4.5 更新防病毒组件

通过配置防毒软件服务器和客户端的更新源并预设更新周期,可以令防毒软件自动更新防病毒组件,使防毒能力保持最新状态。

#### 背景信息

趋势防毒软件分为防毒软件服务器和客户端两部分。防毒软件服务器用于获取病毒码和 各防病毒组件的更新,并通知下发给各客户端,以便客户端为操作系统提供最新的实时 病毒防护。在更新防毒软件服务器和客户端的防病毒组件之前,要分别为他们配置更新 源。

防毒软件服务器和客户端的更新可分为自动更新和手动更新两种。自动更新用于日常更新,手动更新用于特殊情况,例如在病毒爆发时,需要进行手动更新。在更新防毒软件客户端之前,需要先更新服务器的防病毒组件。

#### 操作步骤

步骤1 登录防毒软件服务器的Web控制台。

- 在防毒软件服务器所在系统中选择"开始>所有程序>趋势科技防毒墙网络版服务器>防毒墙网络版Web控制台(HTML)",弹出"趋势科技防毒墙网络版"界面。
- 2. 输入用户名和密码登录。

步骤2 配置防毒软件服务器的更新源。

1. 选择"更新>服务器>更新源"。

| 2 超势科技      | ActiveUpdate 服务器                                                  |  |
|-------------|-------------------------------------------------------------------|--|
| (http:/     | 'osce105-p. activeupdate. trendmicro. com. cn/activeupdate/china) |  |
| ◎ 其他更新      | 源:                                                                |  |
| http://     | + -                                                               |  |
| ◎ 包含当前      | 文件副本的 Intranet 位置                                                 |  |
| UNC 路行      | 5:                                                                |  |
|             | 例如: \\server_name\download                                        |  |
| 用户名:        |                                                                   |  |
| -the second |                                                                   |  |

- 2. 选择更新源类型。
  - (推荐) 若使用趋势科技官方网站提供的服务器作为更新源,请选择"趋势科技 ActiveUpdate服务器"。
  - 若使用官方服务器以外的更新源,请确保更新源可提供安全有效的组件更新功能,并选择"其他更新源"添加更新源所在地址。
  - 若使用可通过UNC路径访问的服务器作为更新源,请选择"包含当前文件副本的Intranet位置",并添加该更新源的UNC路径及具有权限的用户名、密码。

🛄 说明

从趋势科技ActiveUpdate服务器上更新防病毒组件时,要求防毒软件服务器所在的计算机连接Internet。

使用其他更新源或Intranet上更新源更新防病毒组件时,要求防毒软件服务器所在的计算机与 目标地址保持连通。

- 3. 单击"保存"。
- 步骤3 更新防毒软件服务器的防病毒组件。
  - 1. 配置自动更新参数。
    - a. 选择"更新>服务器>预设更新"。
    - b. 选中"启用防毒墙网络版服务器的预设更新"。
    - c. 选择需要更新的组件。
    - d. 配置更新时间表。

| 更新时间表              |                       |
|--------------------|-----------------------|
| ◙ 每小时一次            |                       |
| ◎ 每日一次             | 开始时间: 00 🚽:00 🚽 (时:分) |
| ◎ 每周一次,在    星期日 👻  | 以 💈 👻 小时为更新周期         |
| ◎ 每月一次,在每月的 01 🚽 号 |                       |

当更新频率为每日、每周或每月时,可以配置在这段时间内的某固定时间点开始更新。

e. 单击"保存"。

2. (可选)手动更新防毒软件服务器。

在设置好防毒软件服务器的更新源后,如果出现病毒爆发,或自动更新尚未将重要 组件更新至服务器时,需要手动更新防病毒组件。

- a. 在Web控制台的主菜单上单击"立即更新服务器"。
- b. 选择需要更新的组件。
- c. 单击"更新"。
- 步骤4 配置防毒软件客户端的更新源。
  - 1. 选择"更新>联网计算机>更新源"。

| 更新源 (联网计算机)                                        | 🔁 帮助                  |
|----------------------------------------------------|-----------------------|
| 可以选择某些客户端使之从防毒墙网络版服务器 U<br>代理或一台 ActiveUpdate 服务器。 | 以外的源进行更新。备用更新源可以是一个更新 |
| ◎ 标准更新源 (从防毒墙网络版服务器更新)                             |                       |
| 定制的更新源 更新代理分析报告                                    |                       |

- 📝 如果所有定制源均不可用或未找到,则从防毒墙网络版服务器更新组件
- 📝 如果所有定制源均不可用或未找到,则从防毒墙网络版服务器更新域设置
- 📝 如果所有定制源均不可用或未找到,则从防毒墙网络版服务器更新客户端程序和 Hotfix
- 📄 更新代理: 始终从标准更新源 (防毒墙网络版服务器) 更新 拜

| 定制的更新源列表 |       |     |
|----------|-------|-----|
| ■添加 @ 删除 |       |     |
| □ 顺序     | IP 范围 | 外部源 |
| ■添加      |       |     |

通知所有客户端

- 2. 选择更新源类型。
  - (推荐) 若使用防毒软件服务器作为更新源,请选择"标准更新源"。
  - 若为防毒软件客户端配置其他更新源,请选择"定制的更新源",并将该更新 源添加到列表中。

#### 🛄 说明

在使用其他定制更新源,如直接从ActiveUpdate服务器更新防病毒组件时,会因占用大量网络带宽而影响性能,因此建议选择标准更新源。

- 3. 单击"通知所有客户端",将更新源配置下发到各客户端上。
- 步骤5 更新防毒软件客户端的防病毒组件。
  - 1. 配置自动更新参数。
    - a. 选择"更新>联网计算机>自动更新"。

自动更新(联网计算机)

🖸 帮助

在发生某些事件时或在指定的更新日程期间触发客户端以更新组件。

#### 事件触发更新

- 📝 防毒墙网络版服务器下载完新组件后立即在客户端上启动组件更新。
  - 🔲 包括漫游客户端和脱机客户端
- 📝 使客户端在重新启动并连接到防毒墙网络版服务器时启动组件更新 (曼游客户端除外)

── 更新后执行"立即扫描"(漫游客户端除外)

| 基于预定更新         |                |
|----------------|----------------|
| ◎ 分钟           |                |
| ◎ 小时           | 10 - 分钟        |
| ◎ 每日一次         | 🔲 每天只更新一次客户端配置 |
| ◎ 每周—次,在 星期日 👻 |                |
|                |                |

保存 取消

- b. 根据实际需求选择触发防毒软件客户端组件更新的条件。
- c. 配置更新时间表。
   当更新频率为每小时、每日或每周时,可以配置在这段时间内的某固定时间点 开始更新。
- d. 单击"保存"。
- 2. (可选)手动更新防病毒软件客户端。

在配置好防毒软件客户端后,如果客户端组件严重过期,或存在病毒爆发等情况, 需要对客户端组件进行更新。

- a. 选择"更新 > 联网计算机 > 手动更新"。
- b. 选择需要更新的防毒软件客户端。

选择客户端有两种方式:

- 选择带有过期组件的客户端: 该选项可以自动为用户选取所有需要更新的 客户端。
- 手动选择客户端:选择此选项后,单击"选择",在打开的客户端树中选择需要更新的客户端,然后返回。
- c. 单击"开始更新"。

----结束

# 5 配置 NTP 组件

介绍如何在ATIC管理中心服务器、采集器上安装和配置NTP服务器、NTP客户端。网元的NTP配置,具体请参见网元的相关手册。

#### 前提条件

完成NTP服务规划,具体请参见1.2 NTP服务规划。

#### 背景信息

请根据NTP服务规划结果,在ATIC管理中心服务器、采集器上执行操作步骤。以Windows Server 2003为例介绍。

#### 操作步骤

- 配置ATIC管理中心服务器作为NTP服务器。
  - 1. 以具有administrator权限的操作系统用户登录操作系统。
  - 2. 选择"开始>运行"。
  - 3. 在"运行"中,输入"gpedit.msc"。
  - 4. 单击"确定"。
  - 5. 在"组策略编辑器"的左侧导航树中选择"计算机配置>管理模板>系统> Windows时间服务>时间提供程序"。

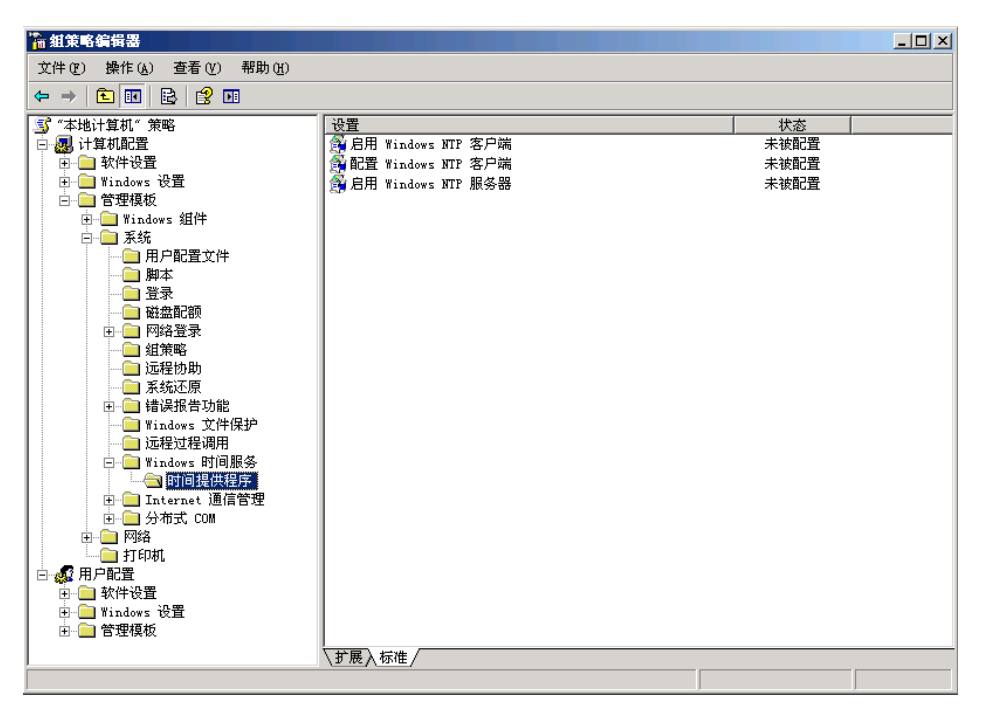

- 6. 在右侧窗口中,双击"启用Windows NTP服务器"。
- 7. 在"启用Windows NTP服务器属性"中,单击"设置"页签,选择"已启 用"。

| 启用 Tindows MTP 服务器 屈性                       | ? × |
|---------------------------------------------|-----|
| 设置   说明                                     |     |
| 倉用 Windows NTP 服务器                          |     |
| ○ 未配置 (2)                                   |     |
| ● [[2月] [2]                                 |     |
| ○ 已禁用 @)                                    |     |
|                                             |     |
|                                             |     |
|                                             |     |
|                                             |     |
|                                             |     |
|                                             |     |
|                                             |     |
|                                             |     |
| 支持于: 至少 Microsoft Windows XP Professional 或 |     |
| 上一设置 (E) 下一设置 (II)                          |     |
|                                             |     |
| · · · · · · · · · · · · · · · ·             |     |

8. 单击"确定"。

- 9. 设置主机宣布自身为可靠的时钟源。
  - a. 选择"开始>运行"。
  - b. 在"运行"中,输入"regedit.exe"。
  - c. 在"注册表编辑器"中,选择"HKEY\_LOCAL\_MACHINE > SYSTEM > CurrentControlSet > Services > W32Time > Config > AnnounceFlags"。
  - d. 在右侧窗口中,右键单击"AnnounceFlags",在快捷菜单中选择"修改"。
  - e. 在"编辑 DWORD 值"的"数值数据"中,键入"5"。
  - f. 单击"确定"。
  - g. 关闭"注册表编辑器"。
- 10. 重启W32Time服务。
  - a. 选择"开始>运行"。
  - b. 在"运行"中,输入"cmd"。
  - c. 输入以下命令,关闭W32Time服务。 net stop w32time
  - d. 输入以下命令,启动W32Time服务。 net start w32time
- 配置ATIC管理中心服务器、采集器作为NTP客户端。
  - 1. 以具有administrator权限的操作系统用户登录操作系统。
  - 2. 选择"开始>运行"。
  - 3. 在"运行"中,输入"gpedit.msc"。
  - 4. 单击"确定"。
  - 在"组策略编辑器"中,左侧导航树中选择"计算机配置>管理模板>系统> Windows时间服务>时间提供程序"。

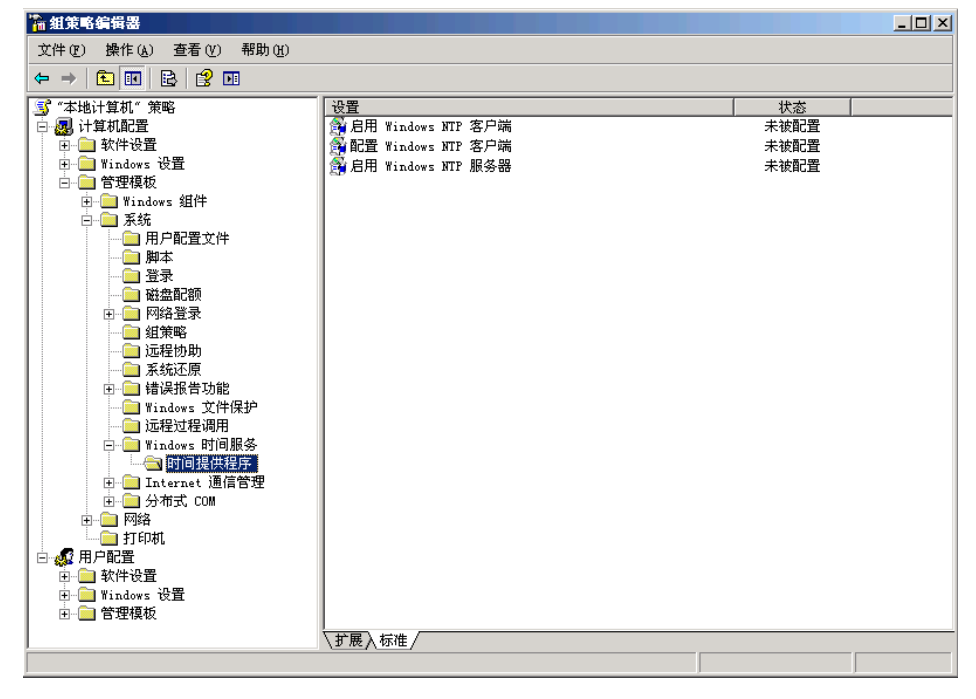

6. 双击"配置Windows NTP客户端"。

- a. 在"配置Windows NTP客户端属性"中,单击"设置"页签。
- b. 选择"已启用"。
- c. 在"NTP Server"中,输入NTP服务器的IP地址。
- d. 在"Type"中,选择"NTP"。
- e. 单击"确定",返回"组策略编辑器"。

| 配置 Windows HTP 客户端 屈性                       | ? ×            |
|---------------------------------------------|----------------|
| 设置 说明                                       |                |
| 部 配置 Windows NTP 客户端                        |                |
| ○ 未配置 (2)                                   |                |
| ● 已启用 (2)                                   |                |
| ○ 已禁用 @)                                    |                |
| NtpServer 10.27.145.146                     |                |
| Type NTP                                    |                |
| CrossSiteSyncFlags 2                        |                |
| ResolvePeerBackoffMinutes 15                |                |
| ResolvePeerBackoffMaxTimes 7                |                |
| SpecialPollInterval 3600                    |                |
| EventLogFlags 0                             |                |
| 支持于: 至少 Microsoft Windows XP Professional 或 |                |
| 上一设置(2) 下一设置(2)                             |                |
| 确定 取消 应)                                    | ¶ ( <u>A</u> ) |

- 7. 双击"启用Windows NTP客户端"。
  - a. 在"启用Windows NTP客户端属性"中,单击"设置"页签。
  - b. 选择"已启用"。
  - c. 单击"确定",返回"组策略编辑器"。
- 8. 设置自动与NTP服务器同步时间。
  - a. 选择"开始>控制面板 > 日期和时间"。
  - b. 单击"Internet 时间"页签。
  - c. 选中"自动与Internet时间服务器同步"。
  - d. 在"服务器"中,输入NTP服务器的IP地址。
  - e. 单击"立即更新",立即执行时间同步。
  - f. 单击"确定",完成NTP客户端配置。

| 日期和时间 雇性 ? ×                                                                                |
|---------------------------------------------------------------------------------------------|
| 时间和日期 时区 Internet 时间                                                                        |
| ▼ 自动与 Internet 时间服务器同步 ②                                                                    |
| 服务器: 10.27.145.146 <b>立</b> 即更新 (U)                                                         |
| Windows 从未尝试与 internet 时间服务器同步。                                                             |
| 下次同步: 2009-9-9 在 11:22<br>同步只有在您的计算机与 Internet 连接时才能进行。有关更多信<br>息,诸参阅帮助和支持中心的 <u>时间同步</u> 。 |
| 确定 取消 应用 (A)                                                                                |

- 手动调整ATIC管理中心服务器、采集器时间。
  - 1. 检查屏幕右下角显示的时间与现实时间是否一致。
  - 2. 选择"开始>控制面板",双击"日期和时间",调整系统时间为现实时间。

----结束

# **6** 安装 ATIC 管理中心服务器

# 关于本章

介绍如何安装ATIC管理中心服务器。

6.1 安装前检查 介绍安装前的准备工作。

6.2 安装步骤 介绍安装ATIC管理中心服务器软件的操作步骤。

#### 6.3 启动ATIC管理中心

ATIC管理中心服务器软件安装完成后会提示用户选择是否立即启动程序和服务。如果 当时没有立即启动,可使用手动方式启动。如果ATIC管理中心所在的物理服务器因断 电、系统软件升级等原因导致操作系统重新启动后,ATIC管理中心将自动启动,请不 要手动启动。

6.4 验证安装正确性 ATIC管理中心服务器软件安装完成后,您需要验证安装成功并能够正常运行。

6.5 登录ATIC管理中心 介绍如何登录ATIC管理中心。

6.6 安装失败处理

ATIC管理中心服务器意外掉电、重新启动、系统崩溃或维护人员误操作,导致正在运行的安装程序关闭。

# 6.1 安装前检查

介绍安装前的准备工作。

#### 操作步骤

- **步骤1**确认ATIC管理中心服务器操作系统及其补丁已经正确安装。具体请参见3 安装操作系统。
- **步骤2** 确认操作系统的"区域和语言选项"(Windows 2003)或"时钟、语言和区域"(Windows 2008)与其语言版本一致。
- **步骤3** ATIC管理中心占用的端口列表请参见1.3 端口列表。如果有其他程序占用端口,请停止 占用端口的程序,释放端口,具体请参见9.1 如何查看Windows操作系统中某端口的占 用情况及释放端口。
- **步骤4** 确保至少一个网卡处于启动状态,并且已经连接物理网线。在安装过程中,安装软件需要调用网卡的服务。网络必须处于连通状态。
- 步骤5 确认正确设置ATIC管理中心服务器的系统时间。具体请参见5 配置NTP组件。

----结束

## 6.2 安装步骤

介绍安装ATIC管理中心服务器软件的操作步骤。

#### 前提条件

- 准备ATIC管理中心服务器安装软件。
- 完成服务器安装前检查,并解决所有问题。具体请参见6.1 安装前检查。

#### 背景信息

建议MySQL数据库与ATIC管理中心服务器软件安装在同一服务器上。

ATIC管理中心有两种安装方式:

- 通过光盘安装。安装文件存放在光盘根目录下。
- 通过软件包安装。解压所有的安装包到同一目录,安装文件存放在此目录下。如
   "D:\install"。

# 

- ATIC管理中心安装路径,只能包含字母、数字、下划线,不能包含空格、括号、中 文字符等,否则将无法成功安装。
- 禁止在安装过程中修改系统时间。

#### 操作步骤

- 步骤1 以具有administrator权限的操作系统用户登录操作系统。
- **步骤2** 运行安装光盘或安装软件包中的"ATIC\install.exe"文件,启动安装程序。请阅读安装 许可协议,并且确认同意该协议后,选中"我已阅读该版权声明并同意相关条款"。

| ♣安装ATIC软件     |                                                                                   | ×        |
|---------------|-----------------------------------------------------------------------------------|----------|
| 1 阅读版权声明      | 版权声明:                                                                             |          |
| 2选择安装组件       | 异常流量监管系统软件ATIC 最终用户许可协议<br>请冬必仔细阅读和理解本软件最终用户许可协议中规定的所有权利和限制。                      | <b>_</b> |
| 3 检测系统环境      | 在安装时,您需要仔细阅读并决定接受本不接受本《协议》的条款。                                                    | =        |
| 4 配置系统参数      | 除非或直至您接受本《协议》的条款,否则本软件不得安装在您的计算机上。<br>说明:华为是指华为技术有限公司或其任一子公司。                     | _        |
| 5 Anti-DDoS参数 | <ul> <li>→ ・华为公司将本软件的非专有的使用权授予您。您可以:</li> <li>1 安排 使用 具子 法行本 "软件"的一份副本</li> </ul> |          |
| 6 确认汇总信息      | 2.为了防止复制品损坏而制作备份复制品。这些备份复制品不得通过任何方式                                               |          |
|               | 提供给他人使用,并在您丧失该合法复制品的所有权时,负责将备份复制品销<br>毁。                                          |          |
|               | 3.为了把该软件用于实际的计算机应用环境或者改进其功能、性能而进行必要                                               |          |
|               | 的修改;但是,除合同另有约定外,未经华为赛门铁克公司许可,不得向任何<br>第三方提供修改后的软件。                                |          |
|               |                                                                                   |          |
|               | 1. 不在本彻以规定的条款之外,使用、复制、修改、租赁或转让本软件或具中的任一部份。                                        |          |
|               | <u>□□左.△注約₩_L供用于施供・,八 %施快,次司工程左工同份注約₩++同</u><br>我已阅读该版权声明并同意相关条款。                 |          |
|               |                                                                                   |          |
|               |                                                                                   | 0        |

步骤3 单击"下一步",显示需要安装的组件。

| 🏶 安装ATIC软件    |               |              |                   | ×              |  |  |
|---------------|---------------|--------------|-------------------|----------------|--|--|
| 1 闷涛般也美丽      | 可安装组件:        |              |                   |                |  |  |
| 「閒服知之」        | ☑ 名称          | 描述           | 大小(MB)            | 版本             |  |  |
| 2选择安装组件       | ☑ 基础组件        | 包含发现、资源…     | 138               | 1.0.1          |  |  |
| 3 检测系统环境      | ☑ Anti-DDoS管理 | Anti-DDoS组件包 | 35                | 1.0.2          |  |  |
| 4 配罟系统参数      | ☑ 安全网元管理组件    | = 安全网元管理组    | 6                 | 1.0.2          |  |  |
|               | ☑ 核心组件        | 网管核心组件包      | 40                | 1.0.2          |  |  |
| 5 Anti-DD0S参数 |               |              |                   |                |  |  |
| 6确认汇总信息       |               |              |                   |                |  |  |
|               |               |              |                   |                |  |  |
|               |               |              |                   |                |  |  |
|               |               |              |                   |                |  |  |
|               |               |              |                   |                |  |  |
|               |               |              |                   |                |  |  |
|               |               |              |                   |                |  |  |
|               |               |              |                   |                |  |  |
|               |               |              |                   |                |  |  |
|               |               |              |                   |                |  |  |
|               |               |              |                   |                |  |  |
|               |               |              |                   |                |  |  |
|               |               |              | 5 <u>P</u> ) 下一步( | <u>N)</u> 取消(C |  |  |

**步骤4** 单击"下一步",安装程序将自动检测系统环境,检查HTTP、HTTPS端口是否被占用。只有端口检查结果均为"可用"时,才可以继续安装。

ATIC管理中心默认使用的HTTP端口为8080、HTTPS端口为443。如上述端口已经被其他程序使用,将提示"被占用"。此时可以选择:

- 修改ATIC管理中心使用的端口。在"HTTP 端口"或"HTTPS 端口"中输入新端口 号,单击"重新检测",查看检查结果。
- 释放被系统其他应用程序占用的端口。具体方法请参见该应用程序的使用说明。

| 🏶 安装ATIC软件    | K                                                                |
|---------------|------------------------------------------------------------------|
| 1 阅读版力支册      | 系统基本信息:                                                          |
| 1 阅读版仪声明      | 操作系统: Windows 2003 5.2                                           |
| 21匹挥女叛狙件      | 内存: 1.99 (G)                                                     |
| 3 检测系统环境      | 硬盘信息:                                                            |
| 4 配置系统参数      | C:\ 空闲空间: 18.52 GB 共: 29.29 GB                                   |
| 5 Anti-DDoS参数 | D:\ 空闲空间: 42.01 GB 共: 58.59 GB<br>E:\ 空闲空间: 59.02 GB 共: 61.15 GB |
| 6 确认汇总信息      |                                                                  |
|               |                                                                  |
|               | 端口检查信息:                                                          |
|               | HTTP 端口: 8080 可用 HTTPS 端口: 443 可用                                |
|               |                                                                  |
|               | 重新检测                                                             |
|               | 上一步(P) 下一步(N) 取消(C)                                              |

**步骤5** 单击"下一步",配置系统参数。

- 1. 设置ATIC管理中心的安装目录,默认安装目录为:D:\VSM。
- 2. 选择系统通信IP地址。请务必保证设置的IP地址为固定IP,能够与采集器、被管理的网元路由互通,能够被管理员通过网络访问。

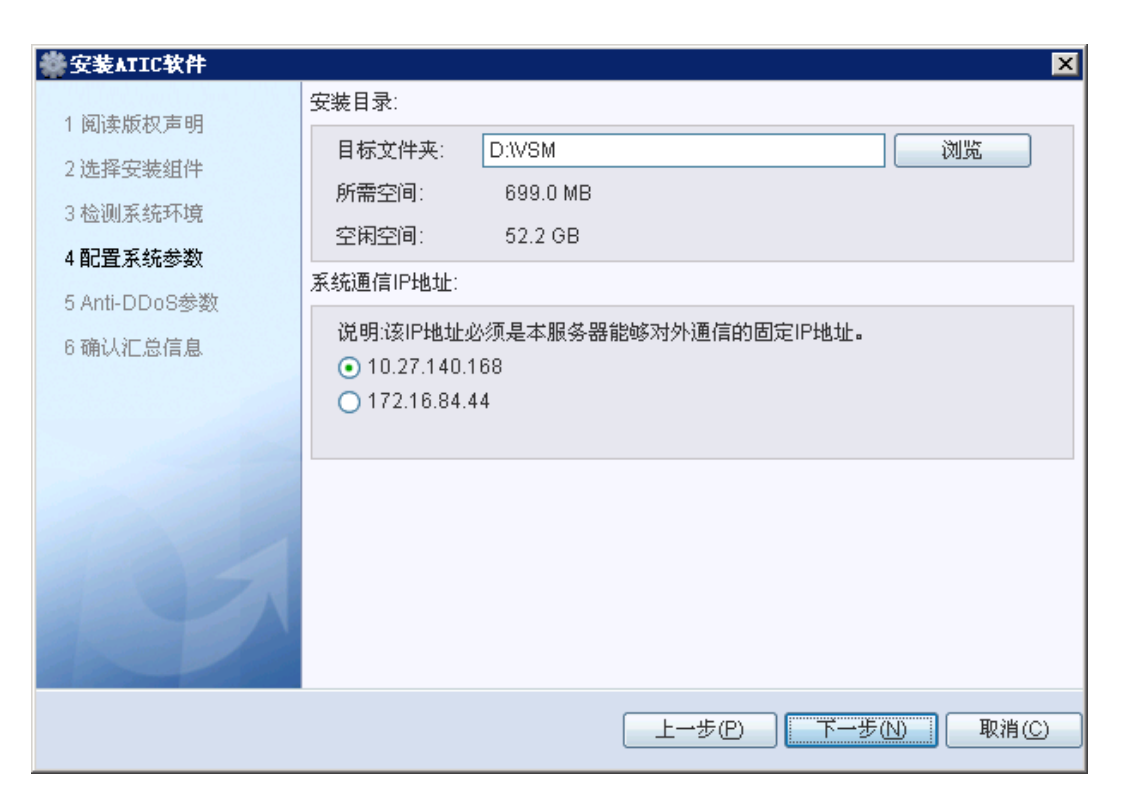

**步骤6** 单击"下一步",设置Anti-DDoS采集器参数。如果采用集中式部署方案,请选中"安装Anti-DDoS采集器"。

| <b>拳Anti-DDoS参数</b> | X                         |
|---------------------|---------------------------|
| 1 阅读版权声明            | ▼ 安装Anti-DDoS采集器          |
| 2选择安装组件             |                           |
| 3 检测系统环境            | 初始化数据库:  是                |
| 4 配置系统参数            |                           |
| 5 Anti-DDoS参数       |                           |
| 6 确认汇总信息            |                           |
|                     |                           |
|                     |                           |
|                     |                           |
|                     |                           |
|                     |                           |
|                     |                           |
|                     |                           |
|                     | [ ►→步(P) [ 下→步(N) ] 即道(C) |
|                     |                           |

步骤7 单击"下一步"。确认汇总信息。
| 🏶 安装ATIC软件    |                                                                  | ×             |
|---------------|------------------------------------------------------------------|---------------|
| 1 阅读版权声明      | 汇总信息:                                                            |               |
| 2选择安装组件       | 可安装组件:<br>安全网元管理组件:安全网元管理组件包                                     |               |
| 3 检测系统环境      | Anti-DDoS管理组件: Anti-DDoS组件包<br>其型组件: 包含光理 漆酒 系统 代发 告報 Licence等名称 |               |
| 4 配置系统参数      | 茎础组件,已含反现、黄源、茶纸、社会、合善、Litense等多种<br>基础服务,必须安装。                   |               |
| 5 Anti-DDoS参数 | 核心组件:网管核心组件包                                                     | ≡             |
| 6 确认汇总信息      | 端口检查信息:<br>HTTP 端口: 8080<br>HTTPS 端口: 443                        |               |
|               | 数据库信息:<br>类型: MySQL<br>IP地址: 127.0.0.1<br>端口: 3306               |               |
|               | ·办#日里·                                                           | <b>•</b>      |
|               | 上一步(P) 下一步(N) 耳                                                  | Q消( <u>C)</u> |

**步骤8** 单击"下一步",开始安装,以进度条形式显示安装进度。安装过程中,将会弹出命令 行窗口,请不要手动关闭。

| 🏶 正在安装                     | × |
|----------------------------|---|
| ¥ 正在安装ATIC软件,需要5~10分钟,请稍候… |   |
| 3%                         |   |
|                            |   |
|                            |   |

**步骤9** 安装完成后,弹出"提示",表明软件安装成功。单击"确定",立即启动ATIC管理中心。

| 提示 |                                                                                          | × |
|----|------------------------------------------------------------------------------------------|---|
| 1  | ATIC软件安装成功。如需对物理服务器的操作系统<br>和数据库进行安全加固,请阅读并依照《安装指<br>南》手册进行操作。<br>v 立即启动ATIC软件。<br>确定(0) |   |

如果不需要立即启动ATIC管理中心,取消选中"立即启动ATIC软件",单击"确定"。

----结束

#### 后续处理

安装完成后请进行正确性验证,具体请参见6.4 验证安装正确性。 如需要手动方式启动ATIC管理中心,具体请参见6.3 启动ATIC管理中心。 安装过程因意外终止或安装失败,后续处理请参见6.6 安装失败处理。

# 6.3 启动 ATIC 管理中心

ATIC管理中心服务器软件安装完成后会提示用户选择是否立即启动程序和服务。如果 当时没有立即启动,可使用手动方式启动。如果ATIC管理中心所在的物理服务器因断 电、系统软件升级等原因导致操作系统重新启动后,ATIC管理中心将自动启动,请不 要手动启动。

#### 前提条件

已经完成ATIC管理中心服务器软件安装。

#### 操作步骤

步骤1 选择"开始>所有程序>ATIC>Start ATIC"。界面显示如下图所示。

| 正在启动ATIC软件,请稍候… |  |
|-----------------|--|
| 3%              |  |

步骤2 当界面显示如下图所示,表示已经正常启动。单击"确定",关闭窗口。

| 🛃 提示 |           |       | × |
|------|-----------|-------|---|
| 1    | ATIC启动成功。 |       |   |
|      |           | 确定(0) |   |

----结束

# 6.4 验证安装正确性

ATIC管理中心服务器软件安装完成后,您需要验证安装成功并能够正常运行。

#### 操作步骤

- 步骤1 以安装ATIC管理中心服务器的操作系统用户登录操作系统。
- **步骤2** 打开操作系统本地用户文件夹(Windows 2003操作系统为"C:\Documents and Settings \administrator", Windows 2008操作系统为"C:\Users\Administrator"), 确认以下文件 是否存在:

- "legoInstalled.xml",记录ATIC管理中心安装信息,包括:安装目录、数据库类型、数据库基本信息等。
- "ddosCollectorInstalled.xml",记录Anti-DDoS采集器软件的安装信息,仅在采用集中式部署方式时生成本文件。

如果文件不存在,请重新安装ATIC管理中心。

- 步骤3 选择"开始>控制面板>管理工具>服务"。
- 步骤4 确认以下服务是否存在,并且已经启动。

#### **表** 6-1 系统服务列表

| 服务名称                                | 使用对象           |
|-------------------------------------|----------------|
| LEGOService                         | ATIC管理中心服务器软件  |
| LEGOWebSrv                          | ATIC管理中心服务器软件  |
| LEGOMonitor                         | ATIC管理中心服务器软件  |
| mysqlservice                        | ATIC管理中心服务器软件  |
| Anti-DDoS Collector Monitor Service | Anti-DDoS采集器软件 |
| Anti-DDoS Collector Service         | Anti-DDoS采集器软件 |

- 如果服务存在并且已经启动,说明ATIC管理中心服务器软件安装正确。
- 如果服务存在但是没有启动,请右键单击该服务,在弹出的快捷菜单中选择"启动"。
- 如果服务不存在,请重新安装ATIC管理中心服务器软件。

----结束

# 6.5 登录 ATIC 管理中心

介绍如何登录ATIC管理中心。

#### 前提条件

完成ATIC管理中心服务器软件安装。

#### 背景信息

首次登录时,请使用系统缺省超级管理员admin,初始密码为Admin@123。

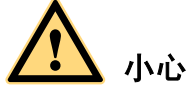

ATIC管理中心不支持使用IPv6地址作为登录服务器IP地址。如果操作系统中已安装IPv6 组件,请勿使用localhost作为服务器IP地址。

#### 操作步骤

**步骤1** 打开浏览器。

ATIC管理中心支持IE 6.0、IE 7.0、IE 8.0, FireFox 3.6至4.X版本浏览器。

- **步骤2** 输入系统登录地址https://*服务器IP地址:端口号*(ATIC管理中心默认使用443端口。如果 安装时修改为其他端口,请输入端口号),按"Enter"。
  - 建议把ATIC管理中心主页加入"受信任的站点"。
  - 如果使用http://*服务器IP地址:端口号*(ATIC管理中心默认使用8080端口。如果安装 时修改为80端口,可以不输入端口号)方式登录,系统将自动跳转为https://*服务器 IP地址:端口号*方式。
- **步骤3 可选:**如果提示安全证书问题,请参见9.3 使用HTTPS协议登录ATIC管理中心时,如何 安装安全证书解决。
- 步骤4 在登录页面,选择界面语言,输入用户名、密码和验证码。

用户名为admin,初始密码为Admin@123。

- 步骤5 单击"登录"。

请牢记admin密码,一旦丢失无法重置。

步骤7 在"成功"提示框中,单击"确定"。

#### ----结束

#### 6.6 安装失败处理

ATIC管理中心服务器意外掉电、重新启动、系统崩溃或维护人员误操作,导致正在运行的安装程序关闭。

#### 操作步骤

- **步骤1** 检查ATIC管理中心服务器是否已掉电。如果服务器电源指示灯灭,则表明已掉电,请 重新打开电源开关。
- **步骤2** 选择"开始>所有程序>ATIC>Uninstall ATIC"。或者双击打开安装路径下"D:\VSM \Runtime\bin\uninstall.vbe"文件。请依据界面提示,选择"完全卸载"。
  - 卸载成功,重新执行安装操作。
  - 卸载失败,请执行后续步骤。

步骤3 选择"开始>控制面板>管理工具>服务"。

步骤4 按表6-2顺序,停止服务。右键单击该服务,在弹出的快捷菜单中选择"停止"。

| 表 6-2 停止系统服务顺序 |
|----------------|
|----------------|

| 服务名称                                | 使用对象           |
|-------------------------------------|----------------|
| LEGOMonitor                         | ATIC管理中心服务器软件  |
| LEGOWebSrv                          | ATIC管理中心服务器软件  |
| LEGOService                         | ATIC管理中心服务器软件  |
| mysqlservice                        | ATIC管理中心服务器软件  |
| Anti-DDoS Collector Monitor Service | Anti-DDoS采集器软件 |
| Anti-DDoS Collector Service         | Anti-DDoS采集器软件 |

步骤5 选择"开始>运行",输入cmd,打开命令行窗口。

- 步骤6 按表6-2顺序,删除服务。输入命令sc delete ServiceName。其中ServiceName为服务名称。
- **步骤7** 打开操作系统本地用户文件夹(Windows 2003操作系统为"C:\Documents and Settings \administrator", Windows 2008操作系统为"C:\Users\Administrator"), 删除以下文件:
  - "legoInstalled.xml"
  - "ddosCollectorInstalled.xml"
- 步骤8 手动删除安装目录,如"D:\VSM"。
- 步骤9 重新执行安装操作,具体请参见6 安装ATIC管理中心服务器。

----结束

# **7** 安装 Anti-DDoS 采集器

# 关于本章

介绍如何安装ATIC管理中心的Anti-DDoS采集器。Anti-DDoS采集器用于采集、解析、 汇总、入库Anti-DDoS设备流量和日志,存储抓包文件。

#### 7.1 安装前检查

介绍安装Anti-DDoS采集器需要进行的准备工作。

7.2 安装步骤 介绍安装ATIC管理中心的Anti-DDoS采集器软件的操作步骤。

#### 7.3 启动Anti-DDoS采集器

Anti-DDoS采集器安装完成后会提示用户选择是否立即启动程序和服务。如果当时没有 立即启动,可使用手动方式启动。如果Anti-DDoS采集器所在的物理服务器因断电、系 统软件升级等原因导致操作系统重新启动后,Anti-DDoS采集器将自动启动,请不要手 动启动。

#### 7.4 验证安装正确性

Anti-DDoS采集器安装完成后,您需要验证Anti-DDoS采集器安装是否成功、运行是否正常。

# 7.1 安装前检查

介绍安装Anti-DDoS采集器需要进行的准备工作。

#### 前提条件

在安装Anti-DDoS采集器之前,请先关闭Windows自带的防火墙。

#### 操作步骤

- 步骤1 确认Anti-DDoS采集器操作系统及其补丁已经正确安装。具体请参见3 安装操作系统。
- **步骤2** 确认操作系统的"区域和语言选项"(Windows 2003)或"时钟、语言和区域" (Windows 2008)与其的语言版本一致。
- **步骤3**确保Anti-DDoS采集器安装需要使用的端口没有被其他程序占用。具体请参见1.3端口列 表。

如果有其他程序占用端口,请停止占用端口的程序,释放端口,具体请参见9.1 如何查 看Windows操作系统中某端口的占用情况及释放端口。

- **步骤4** 确保至少一个网卡处于启动状态,并且已经连接物理网线。在安装过程中,安装软件需要调用网卡的服务。
- **步骤5** 当ATIC管理中心系统采用分布式部署方案时,确保ATIC管理中心服务器所在的物理服务器与Anti-DDoS采集器所在的物理服务器网络互通。
- **步骤6**确保ATIC管理中心服务器所在的物理服务器与Anti-DDoS采集器所在的物理服务器时间 一致,保持同步。具体请参见5 配置NTP组件。
- 步骤7 确保已经完成ATIC管理中心服务器安装。具体请参见6 安装ATIC管理中心服务器。

#### ----结束

### 7.2 安装步骤

介绍安装ATIC管理中心的Anti-DDoS采集器软件的操作步骤。

#### 前提条件

完成服务器安装前检查,并解决所有问题。具体请参见7.1 安装前检查。

#### 背景信息

# ⚠ 注意

所有软件安装路径名称,包括安装包路径和ATIC管理中心安装路径,只能有字母、数字、下划线,不能有空格、括号、中文字符等,否则将无法成功安装。

ATIC管理中心采集器有两种安装方式:

- 通过光盘安装。安装文件存放在光盘根目录下。
- 通过软件包安装。解压所有的安装包到同一目录,安装文件存放在此目录下。

#### 操作步骤

- 步骤1 以具有administrator权限的操作系统用户登录操作系统。
- **步骤2** 运行安装光盘或安装软件包中的 "ATIC\antiddos\_collector\DDoS-Collector-install.exe" 文件启动安装程序。请阅读安装许可协议,并且确认同意该协议后,选中"我已阅读该版权声明并同意相关条款"。

| 🏶安装Anti-DDoS C | ollector软件                                                                | × |
|----------------|---------------------------------------------------------------------------|---|
| 1 阅读新史中田       | 版权声明:                                                                     |   |
| 「阅读版权声明        | 异常流量监管系统软件ATIC 最终用户许可协议                                                   |   |
| 2选择安装组件        | 诸务必仔细阅读和理解本软件最终用户许可协议中规定的所有权利和限制。                                         |   |
| 3 检测系统环境       | 在安装时,您需要仔细阅读并决定接受或不接受本《协议》的条款。                                            | = |
| 4 Anti-DDoS参数  | 除非或直至您接受本《协议》的条款,否则本软件不得安装在您的计算机上。<br>说明:华为赛门铁克是指华为赛门铁克技术有限公司或其任一子公司。     | = |
| 5 配置系统参数       | 一.华为赛门铁克公司将本软件的非专有的使用权授予您。 您可以:                                           |   |
| 6 确认汇总信息       | 1.安装、使用、显示、运行本"软件"的一份副本。<br>2.为了防止复制品损坏而制作备份复制品。这些备份复制品不得通过任何方式           |   |
|                | 提供给他人使用,并在您丧失该合法复制品的所有权时,负责将备份复制品销<br>毁。                                  |   |
|                | 3.为了把该软件用于实际的计算机应用环境或者改进其功能、性能而进行必要<br>的修改。但是,除今同吴五约完处,去经化为案门转五公司许可,不得向任何 |   |
|                | 第三方提供修改后的软件。                                                              |   |
|                | 二. 您保证:                                                                   |   |
|                | 1.不在本协议规定的条款之外,使用、复制、修改、租赁或转让本软件或其中                                       |   |
|                | 的任一部份。                                                                    | - |
|                | ▼ 我已阅读该版权声明并同意相关条款。                                                       |   |
|                | 下一步(N) 取消(                                                                | 2 |

步骤3 单击"下一步",显示需要安装的组件。

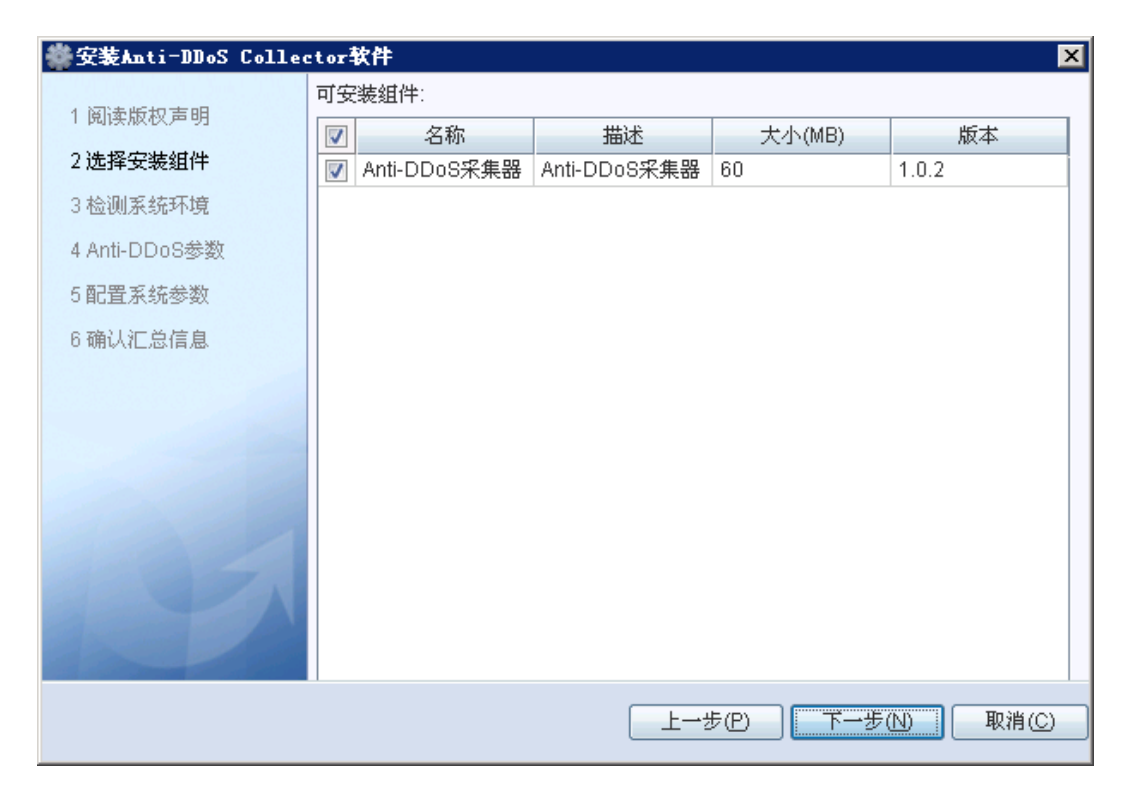

步骤4 单击"下一步",显示系统基本信息。

| 🏶安装Anti-DDoS Colled | -tor软件 X                                                        |
|---------------------|-----------------------------------------------------------------|
| 1 阅读版权声明            | 系统基本信息:                                                         |
| 2选择安装组件             | 操作系统: Windows 2003 5.2<br>内存: 3.68 (G)                          |
| 3 检测系统环境            | 硬盘信息:                                                           |
| 4 Anti-DDoS参数       | C() 空闲空间: 16.11 GB 共: 29.32 GB                                  |
| 5 配置系统参数            | D1、空闲空间: 28.27 GB 共: 60.30 GB<br>E1、空闲空间: 88.45 GB 共: 104.23 GB |
| 6 确认汇总信息            | F:\ 空闲空间: 81.00 GB 共: 104.23 GB                                 |
|                     |                                                                 |
|                     |                                                                 |
|                     |                                                                 |
|                     |                                                                 |
|                     |                                                                 |
|                     |                                                                 |
|                     |                                                                 |
|                     | 上一步(P) 下一步(N) 取消(C)                                             |
|                     |                                                                 |

步骤5 单击"下一步",设置Anti-DDoS采集器的IP地址,并初始化数据库。

请务必保证设置的IP地址为固定IP,能够与服务器、被管理的网元路由互通,能够被管理员通过网络访问。

如果之前安装过Anti-DDoS采集器,并且卸载时选择保留数据文件以备后续使用,此时在"初始化数据库"中要选择"否"。

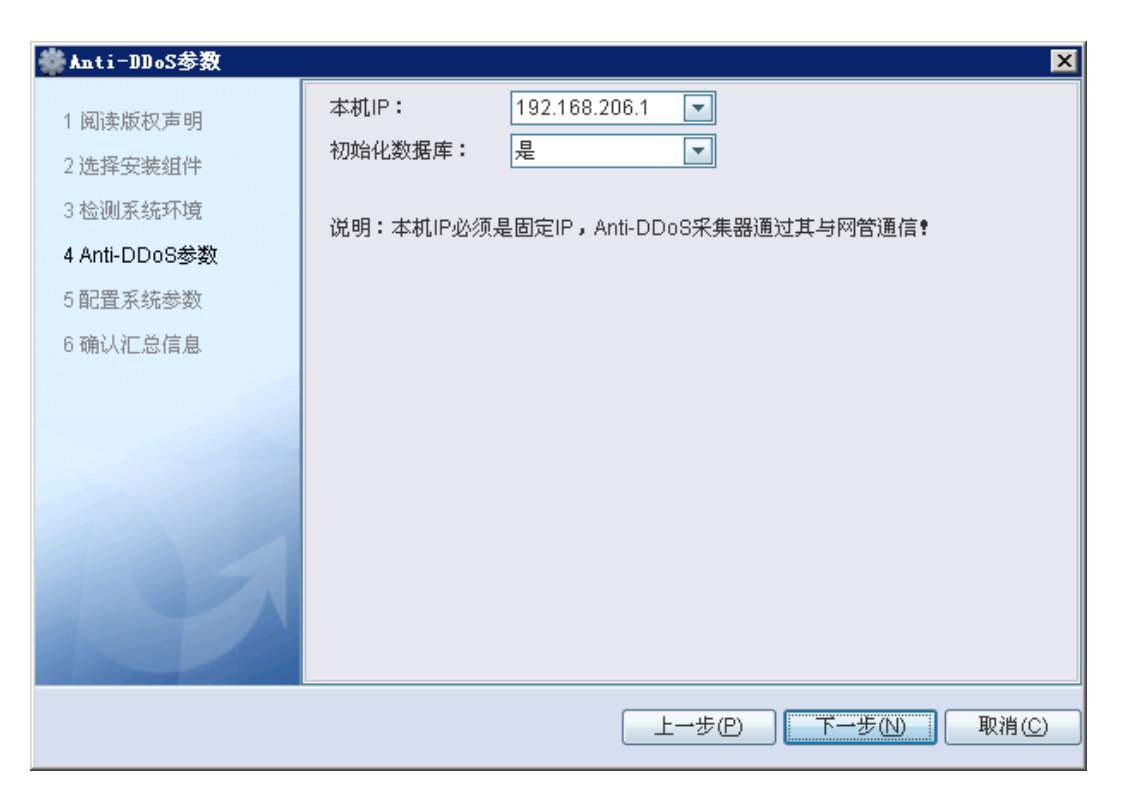

步骤6 单击"下一步",设置ATIC管理中心的安装目录,默认安装目录为: "D:\VSM"。

| 🏶 安装Anti-DDoS Colled | tor软件 2             |
|----------------------|---------------------|
| 1 阅读版切声明             | 安装目录:               |
| 2) 法权定准如件            | 目标文件夹: D:WSM 浏览     |
| 2 起往艾茨组件             | 所需空间: 540.0 MB      |
|                      | 空闲空间: 29.91 GB      |
| 4 ANII-DDU8委会        |                     |
| 5 能直系统参数             |                     |
| 6 确认汇忌信息             |                     |
|                      |                     |
|                      |                     |
|                      |                     |
|                      |                     |
|                      |                     |
|                      |                     |
|                      |                     |
|                      | 上一步(P) 下一步(N) 取消(C) |
|                      |                     |

步骤7 单击"下一步"。确认汇总信息。

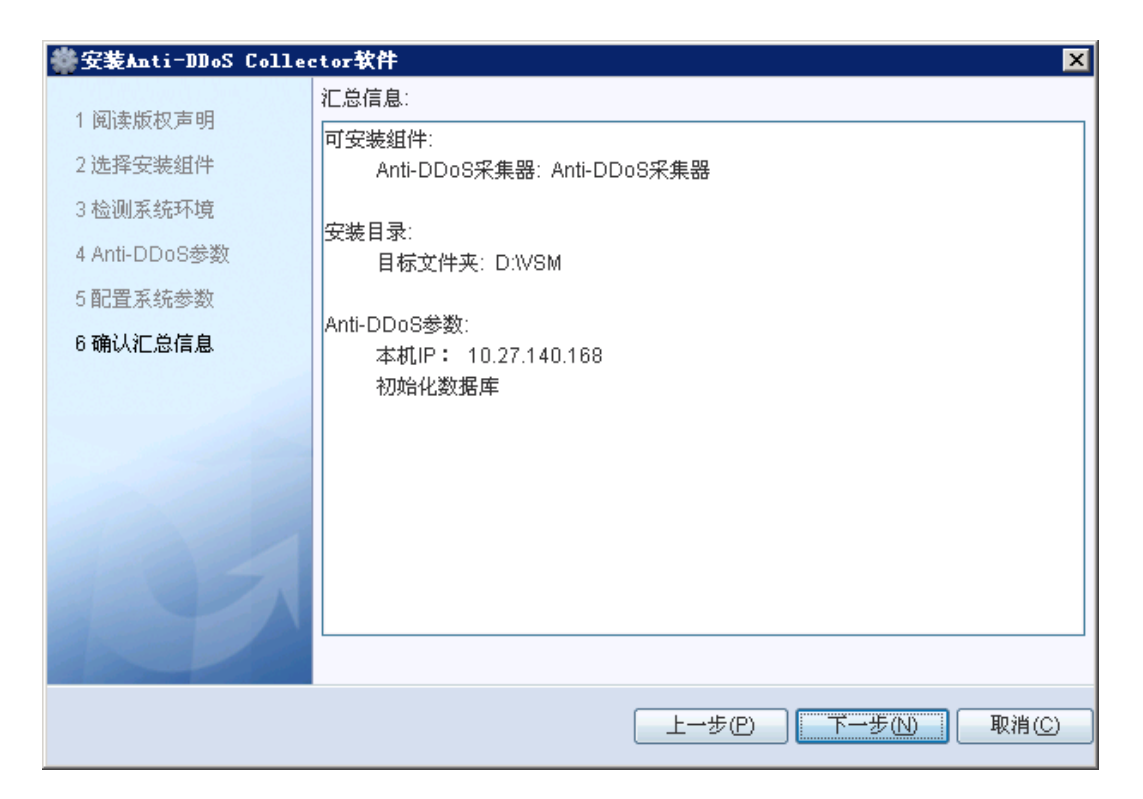

**步骤8** 单击"下一步",开始安装,以进度条形式显示安装进度。安装过程中,将会弹出命令 行窗口,请不要手动关闭。

| 🏶 正在安装                            | ×          |
|-----------------------------------|------------|
| ご在安装Anti-DDoS Collector软件,<br>稍候… | 需要5~10分钟,请 |
| 5%                                |            |
|                                   | 取消(C)      |

**步骤9** 安装完成后,弹出"提示",表明软件安装成功。单击"确定",立即启动Anti-DDoS 采集器软件。

| 提示 |                                                                                          | × |
|----|------------------------------------------------------------------------------------------|---|
| 1  | ATIC软件安装成功。如需对物理服务器的操作系统<br>和数据库进行安全加固,请阅读并依照《安装指<br>南》手册进行操作。<br>v 立即启动ATIC软件。<br>确定(Q) |   |

如果不需要立即启动Anti-DDoS采集器软件,取消选中"立即启动Anti-DDoS Collector软件",单击"确定"。

----结束

#### 后续处理

安装完成后请进行正确性验证,具体请参见7.4 验证安装正确性。 如需要手动方式启动Anti-DDoS采集器软件,具体请参见7.3 启动Anti-DDoS采集器。 如果安装过程因意外终止或安装失败,请重新安装Anti-DDoS采集器。

# 7.3 启动 Anti-DDoS 采集器

Anti-DDoS采集器安装完成后会提示用户选择是否立即启动程序和服务。如果当时没有 立即启动,可使用手动方式启动。如果Anti-DDoS采集器所在的物理服务器因断电、系 统软件升级等原因导致操作系统重新启动后,Anti-DDoS采集器将自动启动,请不要手 动启动。

#### 前提条件

已经完成Anti-DDoS采集器软件安装,具体请参见7.2 安装步骤。

#### 背景信息

Anti-DDoS采集器软件安装完成后,会提示用户是否立即启动。如果当时没有选择启动,可使用手工启动方式。

#### 操作步骤

步骤1 选择"开始>所有程序>Anti-DDoS Collector>Start Collector"。界面显示如下图所示。

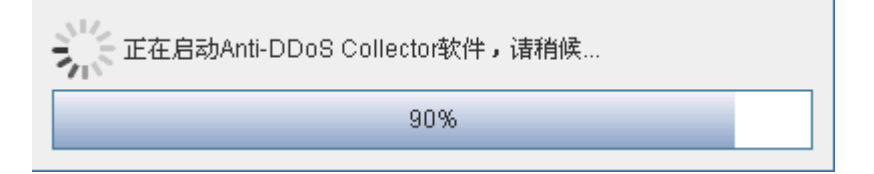

步骤2 当界面显示如下图所示,表示已经正常启动。单击"确定",关闭窗口。

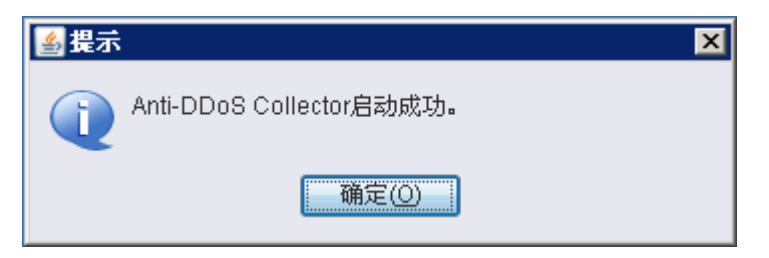

----结束

# 7.4 验证安装正确性

Anti-DDoS采集器安装完成后,您需要验证Anti-DDoS采集器安装是否成功、运行是否正常。

#### 操作步骤

- 步骤1 以具有administrator权限的操作系统用户登录操作系统。
- **步骤2** 打开操作系统本地用户文件夹(Windows 2003操作系统为"C:\Documents and Settings \administrator", Windows 2008操作系统为"C:\Users\Administrator"), 确认以下文件 是否存在: "ddosCollectorInstalled.xml"。

如果文件不存在,请重新安装Anti-DDoS采集器。

- **步骤3** 选择"开始>控制面板>管理工具>服务"。查看"Anti-DDoS Collector Service"、 "Anti-DDoS Collector Monitor Service"、"mysqlservice"服务是否存在,并且已经启动。
  - 如果服务不存在,请重新安装Anti-DDoS采集器。
  - 如果服务存在,但是没有启动,请右键单击该服务,在弹出的快捷菜单中选择"启动"。
     如果无法启动,可能由于物理服务器可用内存不足所致。请尽量关闭不常用的且占用操作系统内存较大的应用程序,再次启动服务。
- 步骤4 登录ATIC管理中心,具体请参见6.5 登录ATIC管理中心。
- **步骤5** 向ATIC管理中心中添加Anti-DDoS采集器,具体请参见联机帮助或《HUAWEI ATIC管理 中心 操作指南》中的创建Anti-DDoS采集器。
  - 如果添加成功,表示Anti-DDoS采集器安装成功。
  - 如果添加失败,请确认ATIC管理中心服务器和采集器网络连通正常后,再次添加Anti-DDoS采集器。

如果执行以上步骤依然无法正常添加Anti-DDoS采集器,请联系技术支持工程师。

----结束

# **8** 卸载 ATIC 管理中心

# 关于本章

介绍如何卸载ATIC管理中心及数据库。

8.1 卸载ATIC管理中心服务器 介绍如何卸载ATIC管理中心服务器。

8.2 卸载Anti-DDoS采集器 介绍如何卸载Anti-DDoS采集器。

8.3 卸载趋势防毒软件 介绍如何在服务器和客户端上卸载趋势防毒软件。

# 8.1 卸载 ATIC 管理中心服务器

介绍如何卸载ATIC管理中心服务器。

## 8.1.1 关闭 ATIC 管理中心

卸载ATIC管理中心前,需要先关闭ATIC管理中心软件及服务。本节介绍关闭ATIC管理中心的详细步骤。

#### 操作步骤

步骤1 选择"开始>所有程序>ATIC>Stop ATIC"。界面如下图所示。

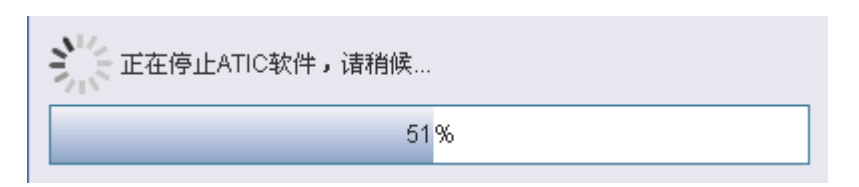

步骤2 当界面如下图所示,表示已经正常关闭。单击"确定",关闭窗口。

| 🛓 提示         |           | × |
|--------------|-----------|---|
| ( <b>1</b> ) | ATIC停止成功。 |   |
|              | 确定(0)     |   |

----结束

## 8.1.2 卸载 ATIC 管理中心服务器软件

介绍如何完全卸载ATIC管理中心服务器软件。

#### 前提条件

关闭ATIC管理中心,具体请参见8.1.1 关闭ATIC管理中心。

#### 操作步骤

- 步骤1 以安装ATIC管理中心时的操作系统用户登录操作系统。
- **步骤2** 选择"开始>所有程序>ATIC>Uninstall ATIC"。或者双击打开安装路径下"D:\VSM \Runtime\bin\uninstall.vbe"文件。

步骤3 选择"完全卸载"。

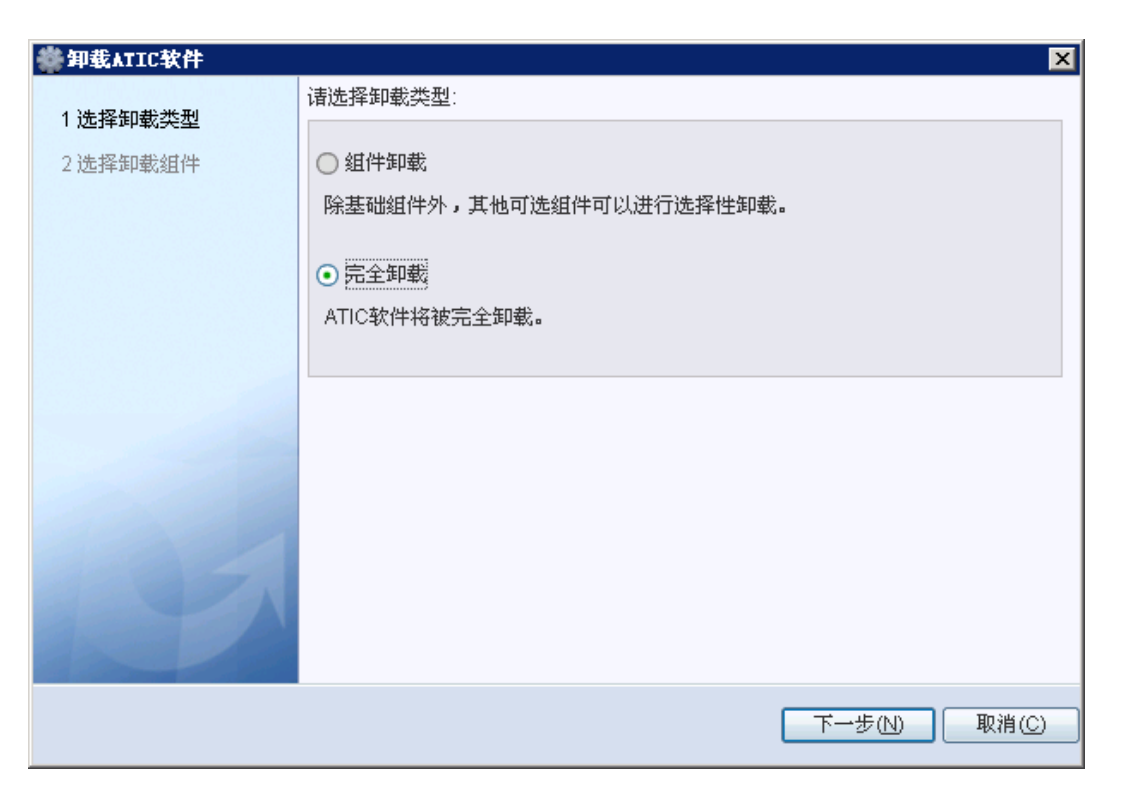

步骤4 单击"下一步",显示"选择卸载组件"。

| 1 法 探知 # 米 刑 | 诸选           | 请选择需要卸载的组件: |              |        |       |  |
|--------------|--------------|-------------|--------------|--------|-------|--|
| 1 加斯地勒沃安     | 1            | 名称          | 描述           | 大小(MB) | 版本    |  |
| 2选择卸载组件      |              | 基础组件        | 包含发现、资源…     | 138    | 1.0.1 |  |
|              | $\checkmark$ | 安全网元管理组     | 安全网元管理组      | 6      | 1.0.2 |  |
|              | $\checkmark$ | Anti-DDoS管理 | Anti-DDoS组件包 | 35     | 1.0.2 |  |
|              |              | 核心组件        | 网管核心组件包      | 40     | 1.0.2 |  |
|              |              |             |              |        |       |  |
|              | Ţ            |             |              |        |       |  |

步骤5 单击"下一步",弹出"警告"对话框。

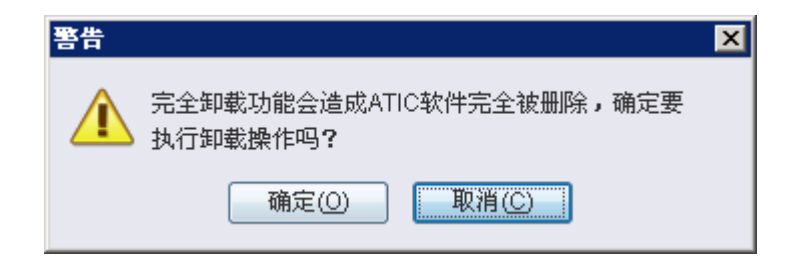

步骤6 单击"确定",弹出"警告"对话框。阅读提示信息,

选择单击"取消"将保留历史数据,可供后续再次安装时使用。

| 警告 |                                           | x |
|----|-------------------------------------------|---|
|    | 请确认是否永久清除数据库已有数据,点击"取<br>消"卸载时将保留数据库已有数据。 |   |
|    | 确定(O) 取消(C)                               |   |

步骤7 单击按钮进行选择后,弹出卸载进度条。

单击"取消",将终止卸载操作。

| 🏶 正在卸载            | ×            |
|-------------------|--------------|
| 了。<br>正在卸载ATIC软件, | 需要2-3分钟,请稍候… |
|                   | 44%          |
|                   | 取消(C)        |

步骤8 等待卸载完成后,弹出"提示"。

| 提示          | × |
|-------------|---|
| ATIC软件卸载成功。 |   |
| 确定(0)       |   |

- **步骤9** 单击"确定",结束卸载。
- 步骤10 可选:如果不保留历史数据,请手动删除安装目录"D:\VSM"。

----结束

#### 后续处理

卸载过程因意外终止或卸载失败,后续处理请参见8.1.3 卸载异常处理。

文档版本 06 (2014-10-25)

#### 8.1.3 卸载异常处理

如何处理由于ATIC管理中心服务器意外掉电、重新启动、系统崩溃或维护人员误操作 等原因,导致正在运行的卸载程序异常关闭,卸载失败。

#### 操作步骤

- **步骤1** 检查ATIC管理中心服务器是否已掉电。如果服务器电源指示灯灭,则表明已掉电,请 重新打开电源开关。
- 步骤2 选择"开始>控制面板>管理工具>服务"。
- 步骤3 按表8-1顺序,停止服务。右键单击该服务,在弹出的快捷菜单中选择"停止"。

表 8-1 停止系统服务顺序

| 服务名称                                | 使用对象           |
|-------------------------------------|----------------|
| LEGOMonitor                         | ATIC管理中心服务器软件  |
| LEGOWebSrv                          | ATIC管理中心服务器软件  |
| LEGOService                         | ATIC管理中心服务器软件  |
| mysqlservice                        | ATIC管理中心服务器软件  |
| Anti-DDoS Collector Monitor Service | Anti-DDoS采集器软件 |
| Anti-DDoS Collector Service         | Anti-DDoS采集器软件 |

- 步骤4 选择"开始>运行",输入cmd,打开命令行窗口。
- 步骤5 按表8-1顺序,删除服务。输入命令sc delete ServiceName。其中ServiceName为服务名称。
- **步骤6** 手动删除"开始"菜单中的快捷方式。选择"开始>所有程序",鼠标右键单击 "ATIC",在弹出的快捷菜单中选择"删除"。
- **步骤7** 打开操作系统本地用户文件夹(Windows 2003操作系统为 "C:\Documents and Settings \administrator", Windows 2008操作系统为 "C:\Users\Administrator"), 删除以下文件:
  - "legoInstalled.xml"
  - "ddosCollectorInstalled.xml"
- 步骤8 可选:如果不保留历史数据,请手动删除安装目录,如"D:\VSM"。

----结束

# 8.2 卸载 Anti-DDoS 采集器

介绍如何卸载Anti-DDoS采集器。

# 8.2.1 关闭 Anti-DDoS 采集器

卸载Anti-DDoS采集器前,需要先关闭Anti-DDoS采集器的软件和服务。本节介绍关闭 Anti-DDoS采集器的详细步骤。

#### 操作步骤

步骤1 选择"开始>所有程序>Anti-DDoS Collector>Stop Collector"。界面如下图所示。

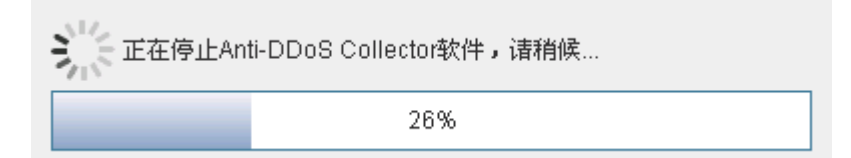

步骤2 当界面如下图所示,表示已经正常关闭。单击"确定",关闭窗口。

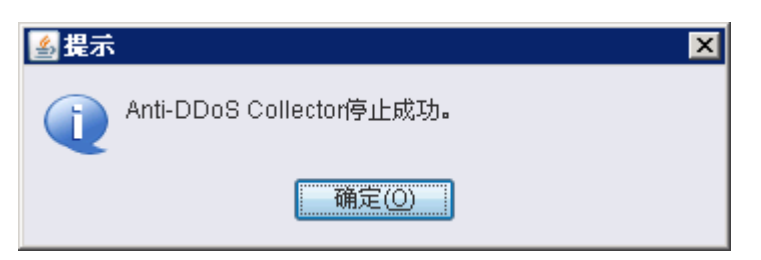

----结束

## 8.2.2 卸载 Anti-DDoS 采集器软件

介绍卸载Anti-DDoS采集器软件的操作步骤。

#### 操作步骤

- 步骤1 以安装Anti-DDoS采集器时的操作系统用户登录操作系统。
- **步骤2** 选择"开始 > 所有程序 > Anti-DDoS Collector > Uninstall Collector"。
- 步骤3 在"卸载方式提示"对话框中,选择"完全卸载"。

| 🏶卸载Anti-DDoS Collec | tor软件 X                      |
|---------------------|------------------------------|
| 1 卸载方式提示            |                              |
| 2 卸载组件确认            | ○ 组件卸载                       |
|                     | 除基础组件外,其他可选组件可以进行选择性卸载。      |
|                     | ● 完全卸载                       |
|                     | Anti-DDoS Collector软件将被完全卸载。 |
|                     |                              |
|                     |                              |
|                     |                              |
|                     |                              |
|                     |                              |
|                     |                              |
|                     | 下一步(N) 取消(C)                 |

步骤4 单击"下一步",弹出"卸载组件确认"对话框。

| 🏶 卸载Anti-DDoS Collec | tor软件                                                                 |                    |              | X           |
|----------------------|-----------------------------------------------------------------------|--------------------|--------------|-------------|
| 1 卸载方式提示<br>2 卸载组件确认 | <ul> <li>请选择需要卸载的组件:</li> <li>✓ 名称</li> <li>✓ Anti-DDoS采集器</li> </ul> | 描述<br>Anti-DDoS采集器 | 大小(MB)<br>60 | 版本<br>1.0.2 |
|                      |                                                                       | <u> </u>           | ₽₽           | (N) 取消(C)   |

步骤5 单击"下一步",弹出"警告"对话框。确认删除采集器。

| 警告 |                                                     | × |
|----|-----------------------------------------------------|---|
|    | 完全卸载功能会造成Anti-DDoS Collector软件完全<br>被删除,确定要执行卸载操作吗? |   |
|    | 确定(O) 取消(C)                                         |   |

步骤6 弹出"警告"对话框。单击"确定",删除Anti-DDoS采集器的数据库。

选择单击"取消"将保留历史数据,可供后续再次安装时使用。

| 警告 | ×                                                                          |
|----|----------------------------------------------------------------------------|
|    | 请确认卸载软件的时候是否要同时删除DDoS采集器<br>数据库。点击"是"将删除DDoS采集器数据库;点<br>击"否"将保留DDoS采集器数据库。 |
|    | 是的否心                                                                       |

步骤7 弹出卸载进度条,开始卸载。单击"取消",终止卸载操作。

| 🏶 正在年        | 载 🛛 🗙                                   |
|--------------|-----------------------------------------|
| くい。<br>ごで 稍( | 在卸载Anti-DDoS Collector软件,需要2-3分钟,请<br>读 |
|              | 16%                                     |
|              | 取消                                      |

步骤8 弹出"提示",说明Anti-DDoS采集器卸载成功。

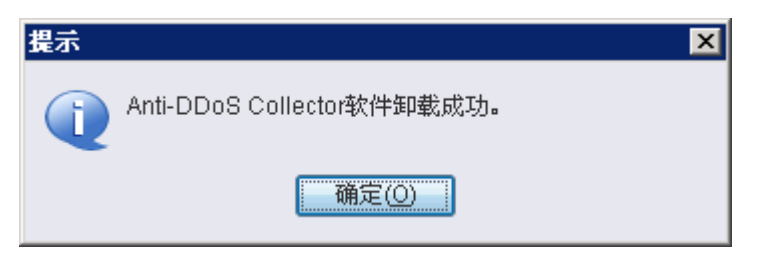

- 步骤9 单击"确定",结束卸载。
- **步骤10 可选:**如果不保留历史数据,请手动删除Anti-DDoS采集器安装目录,如"D:\VSM \antidos\_collector"。

----结束

#### 8.2.3 卸载异常处理

如何处理由于Anti-DDoS采集器意外掉电、重新启动、系统崩溃或维护人员误操作等原因,导致正在运行的卸载程序异常关闭,卸载失败。

#### 操作步骤

- **步骤1** 检查Anti-DDoS采集器是否已掉电。如果服务器电源指示灯灭,则表明已掉电,请重新 打开电源开关。
- 步骤2 选择"开始>控制面板>管理工具>服务"。
- 步骤3 按表8-2顺序,停止服务。右键单击该服务,在弹出的快捷菜单中选择"停止"。

表 8-2 停止系统服务顺序

| 服务名称                                | 使用对象           |
|-------------------------------------|----------------|
| mysqlservice                        | ATIC管理中心服务器软件  |
| Anti-DDoS Collector Monitor Service | Anti-DDoS采集器软件 |
| Anti-DDoS Collector Service         | Anti-DDoS采集器软件 |

- 步骤4 选择"开始>运行",输入cmd,打开命令行窗口。
- 步骤5 按表8-2顺序,删除服务。输入命令sc delete service name。其中service name为服务名称。
- 步骤6 可选:如果不保留历史数据,请手动删除安装目录,如"D:\VSM\antiddos\_collector"。
- **步骤7** 手动删除"开始"菜单中的快捷方式。选择"开始>所有程序",鼠标右键单击"Anti-DDoS Collector",在弹出的快捷菜单中选择"删除"。
- **步骤8** 打开操作系统本地用户文件夹(Windows 2003操作系统为 "C:\Documents and Settings \administrator", Windows 2008操作系统为 "C:\Users\Administrator"), 删除以下文件: "ddosCollectorInstalled.xml"。

----结束

# 8.3 卸载趋势防毒软件

介绍如何在服务器和客户端上卸载趋势防毒软件。

#### 8.3.1 卸载防毒软件客户端

#### 操作步骤

**步骤1** 登录客户机,选择"开始>所有程序>趋势科技防毒墙网络版客户端>卸载防毒墙网络版客户端",卸载趋势科技防毒墙网络版客户端。

也可以选择从"控制面板>添加或删除程序"中删除趋势科技防毒墙网络版客户端。

步骤2 输入客户端卸载密码。

单击"确定"。

| 趋势科技防毒墙网络旅艇                                                     | 甲载                                                                                                    |
|-----------------------------------------------------------------|----------------------------------------------------------------------------------------------------|
| 趋势科                                                             | 技『防毒墙网络版』                                                                                                 |
| 卸载正在进<br>卸载状态<br>正在收集信息<br>正在移除服务<br>正在移除 ActiveX 控件<br>正在移除数据库 | 卸载趋势科技防毒墙网络       ▼         键入密码以卸载趋势科技防毒墙网络版客户端。       ●         密码:       ●         确定 (0)       取消 (C) |
| 正在移除程序文件<br>正在移除注册表项                                            |                                                                                                    |

步骤3 密码确认无误后,开始卸载趋势防毒软件客户端程序。

| 趋势科技防毒增网络愈角      | 中载       |
|------------------|----------|
| 趋势科              | 技‴防毒墙网络版 |
| 卸载正在进行           | 行。请稍候。   |
|                  |          |
| 正在收集信息           |          |
| 正在移除服务           |          |
| 正在移除 ActiveX 控件. |          |
| 正在移除数据库          |          |
| 正在移除程序文件         |          |
| 正在移除注册表项         |          |
|                  |          |

步骤4 卸载完毕后,卸载程序会自动关闭。

-----结束

# 8.3.2 卸载防毒软件服务器

#### 操作步骤

**步骤1** 登录服务器端,选择"开始>所有程序>趋势科技防毒墙网络版服务器>卸载防毒墙网络版",卸载趋势科技防毒墙网络版服务器。

也可以选择从"控制面板 > 添加或删除程序"中卸载趋势科技防毒墙网络版服务器。

步骤2 系统弹出卸载对话框,单击"下一步"继续执行卸载程序。

| 趋势科技防毒墙网络版 |                                                                                               |
|------------|-----------------------------------------------------------------------------------------------|
|            | 防毒墙网络版卸载<br>InstallShield 向导将卸载您计算机上的 防毒墙网络<br>版。删除服务器之前,趋势科技建议您删除向服务器<br>报告的所有客户端。单击'下一步'继续。 |
|            | <上一步(B) 下一步(N)> 取消                                                                            |

步骤3 输入Web控制台密码,单击"下一步"继续执行卸装程序。

| 趋势科技防毒墙网络版    |                        |
|---------------|------------------------|
| Web 控制台密码     |                        |
| 要卸载防毒墙网络版服    | 务器,请在安装期间为所创建的根帐户键入密码。 |
| 密码:           | *******                |
| InstallShield | <上一步(B) 下一步(N)> 取消     |

步骤4 密码确认无误后,单击"下一步",开始卸载OfficeScan服务器程序。

| 趋势科技防毒墙网络版     |  |
|----------------|--|
| 安装状态           |  |
| 正在卸载防毒墙网络版     |  |
| 正在删除 Web 服务器信息 |  |
|                |  |
|                |  |
| InstallShield  |  |
|                |  |

步骤5 卸装完成后,弹出"卸装完成"对话框,单击"完成",结束防毒墙网络版卸装。

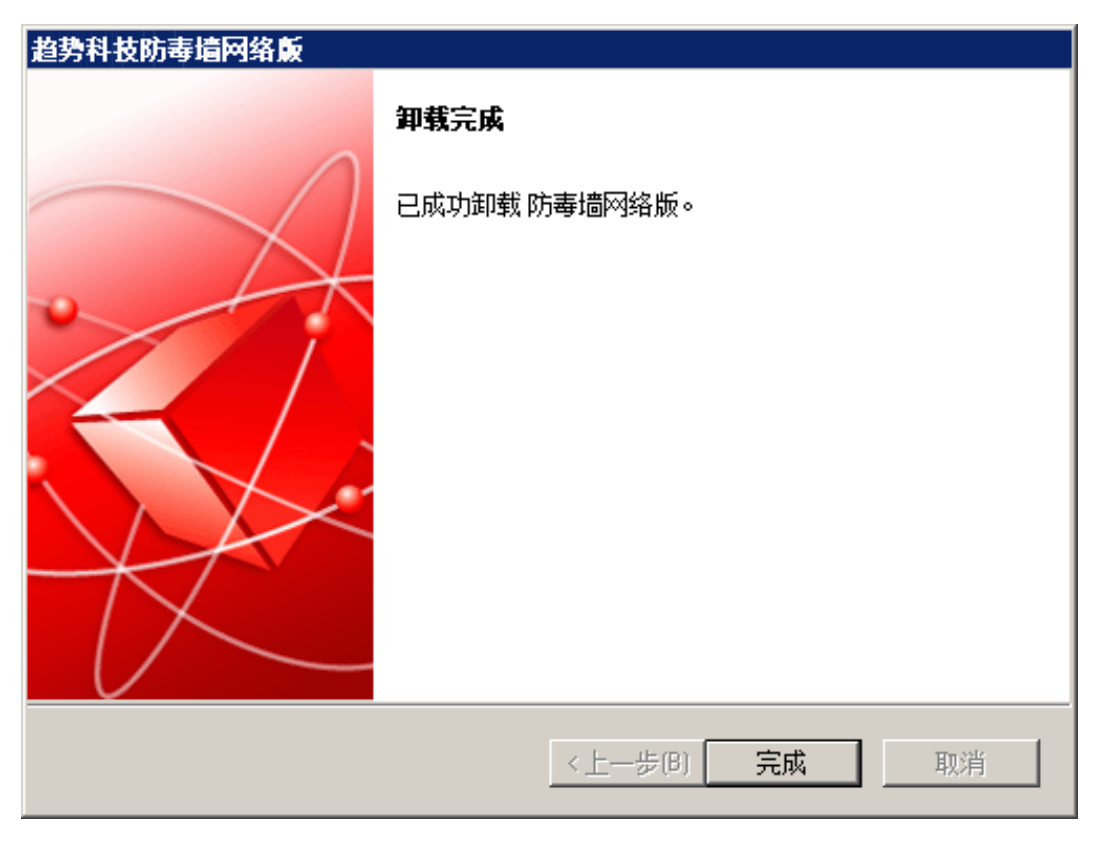

----结束

# **9**<sub>附录</sub>

# 关于本章

- 9.1 如何查看Windows操作系统中某端口的占用情况及释放端口
- 9.2 ping程序被禁用导致安装服务器至33%时进程自动结束
- 9.3 使用HTTPS协议登录ATIC管理中心时,如何安装安全证书
- 9.4 修改ATIC管理中心服务器或采集器软件中IP地址的配置信息
- 9.5 修改ATIC管理中心服务器软件中WEB端口的配置信息
- 9.6 修改ATIC管理中心服务器和采集器软件中MySQL数据库的配置信息

# 9.1 如何查看 Windows 操作系统中某端口的占用情况及释放 端口

#### 背景信息

安装ATIC管理中心前,需要检查使用的端口是否被操作系统其他程序占用。如果端口已被占用,必须释放才能进行安装操作。

ATIC管理中心相关的端口请参见1.3 端口列表。这里以1433端口为例进行说明。

#### 操作步骤

步骤1 选择"开始>所有程序>附件>命令提示符"。

步骤2 输入如下命令: netstat -nao|findstr 1433。

| 🖬 命令提示符                                                                   | <u>_ 🗆 ×</u> |
|---------------------------------------------------------------------------|--------------|
| Microsoft Windows XP [版本 5.1.2600]                                        | ▲            |
| <c> 版权所有 1985-2001 Microsoft Corp.</c>                                    |              |
| C:\Documents and <u>Sett</u> ings\Administrator>netstat -nao¦findstr 1433 |              |
| TCP 0.0.0.0=1433 0.0.0.0:0 LISTENING                                      | 1756         |
| C:\Documents and Settings\Administrator>                                  |              |
|                                                                           | <b>•</b>     |
| •                                                                         |              |

#### 🛄 说明

其中"1756"即占用端口"1433"的应用程序的进程号。 如果没有第三方软件占用此端口,则输入此命令后无返回信息。

- 步骤3 右键单击任务栏空白处,选择"任务管理器"。
- 步骤4 单击"进程"页签。
- 步骤5 选择"查看>选择列"。
- 步骤6 选中"PID (进程标识符)"复选框。

| 洗择列                                                                                                    |                                                                                                    | x |
|----------------------------------------------------------------------------------------------------|----------------------------------------------------------------------------------------------------|---|
| 请选择"任务管理器"进程                                                                                                    | 呈页上将显示的列。                                                                                                    | _ |
| <ul> <li>▶ 映像名称(I)</li> <li>▶ PID (进程标识符)(P)</li> <li>▶ CPU 使用(C)</li> <li>■ CPU 时间(E)</li> <li>▶ 内存使用(M)</li> <li>■ 内存使用增量(D)</li> <li>■ 内存使用高峰值(K)</li> <li>■ 页面错误(P)</li> <li>■ VSER 对象(U)</li> <li>■ I/0 读取</li> <li>■ I/0 读取字节</li> <li>■ 会话 ID(S)</li> <li>▼ 用户名(U)</li> </ul> | <ul> <li>□ 页面错误增量 (A)</li> <li>□ 虚拟内存大小 (Y)</li> <li>□ 页面缓冲池 (G)</li> <li>□ 非页面缓冲池 (D)</li> <li>□ 基本优先级 (B)</li> <li>□ 句柄计数 (H)</li> <li>□ 线程计数 (T)</li> <li>□ GDI 对象 (T)</li> <li>□ I/0 写入</li> <li>□ I/0 写入字节</li> <li>□ I/0 其他</li> <li>□ I/0 其他字节</li> </ul> |   |
|                                                                                                    | 确定 取消                                                                                                    |   |

- 步骤7 单击"确定"。
- 步骤8 根据占用"1433"端口的PID"1756"在"Windows任务管理器"找到对应的进程。

| ₽. | lindows 任务   | 管理器    |           |      |             | _ 🗆 🗵       |
|----|--------------|--------|-----------|------|-------------|-------------|
| 文作 | キ(セ) 选项(0)   | ) 查看(y | ) 帮助(H)   |      |             |             |
| 应  | 用程序 进程       | 性能     | │联网 │     |      |             | 1           |
|    | 映像名称         | PID    | 用户名       | CPU  | 内存使用        | <u> </u>    |
|    | SavRoam. exe | 2488   | SYSTEM    | 00   | 5,092 K     |             |
|    | ntmulti.exe  | 1940   | SYSTEM    | 00   | 1,180 K     |             |
|    | IEXPLORE     | 1868   | j90003629 | 00   | 78,672 K    |             |
|    | lsass.exe    | 1864   | SYSTEM    | 02   | 2,440 K     |             |
|    | services     | 1852   | SYSTEM    | 01   | 5,816 K     |             |
|    | winlogon     | 1808   | SYSTEM    | 00   | 8,032 K     |             |
|    | csrss.exe    | 1784   | SYSTEM    | 00   | 4,476 K     |             |
|    | sqlservr     | 1756   | SYSTEM    | 00   | 51,964 K    |             |
|    | smss.exe     | 1736   | SYSTEM    | 00   | 436 K       |             |
|    | jusched. exe | 1624   | j90003629 | 00   | 2,656 K     |             |
|    | igfxsrvc     | 1616   | j90003629 | 00   | 4,024 K     |             |
|    | svchost.exe  | 1504   | LOCAL S   | 00   | 4,848 K     |             |
|    | RTHDCPL.exe  | 1436   | j90003629 | 00   | 24,592 K    |             |
|    | spoolsv.exe  | 1304   | SYSTEM    | 00   | 5,472 K     |             |
|    | explorer     | 1164   | j90003629 | 01   | 14,632 K    |             |
|    | SPBBCSvc     | 1148   | SYSTEM    | 00   | 1,536 K     |             |
|    | igfxpers     | 1128   | j90003629 | 00   | 3,720 K     |             |
|    | ccEvtMgr     | 1048   | SYSTEM    | 00   | 3,152 K     | - 1         |
|    | hkomd exe    | 1024   | 190003629 | 00   | 4 292 K     |             |
|    | 🔲 显示所有用      | 户的进程   | :(2)      |      | 结束进利        | <u>₽(E)</u> |
| 进程 | 数: 82        | CPV 使用 | : 9%      | 提交更改 | : 1407M / 2 | 272M        |

- 步骤9 当此进程是网管进程之外的第三方软件时,结束该进程。
  - 如果要避免该程序丢失数据,请以正常的方式停止该程序。不同的程序提供的停止 方式不同,请参见该程序提供的文档,此处不再赘述。

如果需要强制结束进程并且确认丢失的是不重要的数据,选中目标进程,单击"结束进程",在弹出的警告页面中,单击"是"。

----结束

# 9.2 ping 程序被禁用导致安装服务器至 33%时进程自动结束

#### 现象描述

安装ATIC管理中心服务器至33%时,安装进程自动结束。

#### 可能原因

服务器上开启了防火墙,但未将ping程序加入到例外程序,导致服务器无法ping通数据 库(数据库的默认安装地址是127.0.0.1),安装失败。

#### 处理步骤

步骤1 以具有administrator权限的操作系统用户登录操作系统。

以操作系统Windows Server 2003 R2 Standard with SP2为例。

- 步骤2 选择"开始>设置>控制面板"。
- **步骤3** 双击"Windows 防火墙"。 界面如**图9-1**所示。

#### 图 9-1 打开 "Windows 防火墙"

| 🍃 Windows 防火墙                                                               |
|-----------------------------------------------------------------------------|
| 常规 例外 高級                                                                    |
| 由于安全考虑,某些设置由组策略控制                                                           |
| Windows 防火墙通过阻止未授权用户通过 Internet 或网络访问您的计算<br>机来帮助保护计算机。                     |
|                                                                             |
| 此设置阻止所有外部源连接到计算机,除了在"例外"选项卡<br>上选择的例外。                                      |
| □ 不允许例外 (0)                                                                 |
| 在不太安全的地方 (如机场)连接到公共网络时请选择此项。<br>Windows 防火墙阻止程序时不会通知您。在"例外"选项卡<br>上的选择将被忽略。 |
| (ご 关闭(不推荐)(E)                                                               |
| 避免使用此设置。关闭 Windows 防火墙可能使计算机更容易受<br>病毒和入侵者的攻击。                              |
| Windows 防火墙正在使用您的非域设置。                                                      |
| <u>了解 Windows 防火墙的其他信息</u>                                                  |
| 确定取消                                                                        |

#### **□□**说明

请确保未选中"不允许例外"。

**步骤4** 单击"例外"页签。 界面如图9-2所示。

#### 图 9-2 添加例外程序

| 😻 Tindows 防火増                                                    | ×    |
|------------------------------------------------------------------|------|
| 常规 例外 高级                                                         |      |
| Windows 防火墙正在阻止除下列选定程序和服务之外的传入网络连接。<br>加例外将使部分程序更好地工作,但可能增加安全风险。 | 添    |
| 程序和服务 (2):                                                       |      |
| 名称                                                               |      |
| ✓ etfeief                                                        |      |
| Message Queuing                                                  |      |
|                                                                  |      |
|                                                                  |      |
|                                                                  |      |
|                                                                  |      |
|                                                                  |      |
|                                                                  |      |
|                                                                  | - 11 |
| 添加程序 (B) 添加端口 (D) 編輯 (D) 删除 (D)                                  |      |
|                                                                  | -    |
| ▼ Windows 防火墙阻止程序时通知我 図)                                         |      |
|                                                                  |      |
|                                                                  |      |
| 确定取消                                                             | i    |

**步骤5** 单击"添加程序"。 界面如**图9-3**所示。

#### **图 9-3** 添加程序

| 添加程序 🛛 🗙                                                       |  |  |  |
|----------------------------------------------------------------|--|--|--|
| 要通过将程序添加到"例外"列表以允许与程序的通信,请选择程<br>序,或单击"浏览"搜索未列出的程序。<br>程序 (P): |  |  |  |
| ⓐ Application Configuration Wizard 🗾                           |  |  |  |
| ocluster Configuration Wizard                                  |  |  |  |
| 😛 Enterprise Vault Cluster Setup Wizard                        |  |  |  |
| 👔 💮 Exchange Server Configuration Wizard                       |  |  |  |
| 💮 Exchange Server Setup Wizard                                 |  |  |  |
| 🚯 File Share Configuration Wizard                              |  |  |  |
| 🔏 HyperSnap-DX 5                                               |  |  |  |
| 🍘 IIS Configuration Wizard                                     |  |  |  |
| PinfoX-WISG BOSSAgent                                          |  |  |  |
| 🥭 Internet Explorer                                            |  |  |  |
| 路径: C:\Program Files\Veritas\cluster serv 浏览(图)                |  |  |  |
|                                                                |  |  |  |
|                                                                |  |  |  |
| 更改范围 (C) 确定 取消                                                 |  |  |  |

- 步骤6 单击"浏览"。
- **步骤7** 在"C:\Windows\System32"目录下,选中"ping.exe"。 界面如**图9-4**所示。

| 浏览                                                                                                    |                                                                                                    |                                                                                                    |                                                                                                    | ? X                                                                                                    |
|----------------------------------------------------------------------------------------------------|----------------------------------------------------------------------------------------------------|----------------------------------------------------------------------------------------------------|----------------------------------------------------------------------------------------------------|----------------------------------------------------------------------------------------------------|
| 查找范围(I):                                                                                                    | 宧 system32                                                                                                    |                                                                                                    | 💽 🕝 🌶 🖻                                                                                                    | -                                                                                                    |
| ましたの文档<br>でしたの文档<br>でしたの文档<br>でしたの文档<br>したの文档<br>したの文書<br>したの文書<br>したの文<br>したの文書<br>したの文<br>したの文<br>したの文<br>したの文<br>したの文<br>したの文<br>したの文<br>したの文<br>したの文<br>したの文<br>したの文<br>したの文<br>したの文<br>したの文<br>したの文<br>したの文<br>したの文<br>したの文<br>したの文<br>したの文<br>したの文<br>したの文<br>したの文<br>したの文<br>したの文<br>したの文<br>したの文<br>したの文<br>したの<br>したの<br>したの<br>したの<br>したの<br>したの<br>したの<br>したの | <pre>https://www.stemselimiteductions/<br/>https://www.stemselimiteductions/<br/>https://wwwwwwwwwwwwwwwwwwwwwwwwwwwwwwwwwww</pre> | <ul> <li>powercfg. exe</li> <li>print. exe</li> <li>progman. exe</li> <li>proquota. exe</li> <li>proxycfg. exe</li> <li>qappsrv. exe</li> <li>qprocess. exe</li> <li>query. exe</li> <li>quiser. exe</li> <li>qwinsta. exe</li> <li>rasautou. exe</li> <li>rasdial. exe</li> <li>xasphone. exe</li> <li>rcimlby. exe</li> </ul> | rdshost. exe<br>recover. exe<br>redir. exe<br>redirusr. exe<br>redirusr. exe<br>reg. exe<br>regedt32. exe<br>register. exe<br>register. exe<br>register. exe<br>regsvr32. exe<br>regwiz. exe<br>relog. exe<br>remras. exe<br>replace. exe | routemon. exe<br>rraswiz. exe<br>rsh. exe<br>rsm. exe<br>rsmmllsv. exe<br>rsmsink. exe<br>rsmotify. exe<br>rsopprov. exe<br>rtcshare. exe<br>runas. exe<br>rundll32. exe<br>rwinsta. exe |
| 网上邻居                                                                                                    | □ pentnt. exe<br>1 penfmon. exe<br>1 ping. exe<br>1 文件名 (M): pi<br>文件类型 (T): 应                                                                                                    | rcp. exe<br>rdpclip. exe<br>rdsaddin. exe<br>ng. exe<br>2用程序 (*. exe;*. com;*. i                                                                                                    | reset. exe<br>rexec. exe<br>route. exe                                                                                                    | ■ sacsess.exe<br>■ savedump.exe<br>■ sc.exe<br>♪<br>打开(0)<br>取消                                                                                                    |

图 9-4 找到 ping.exe 文件

**步骤8** 单击"打开"。 界面如**图9-5**所示。

图 9-5 将"ping.exe"程序加入例外程序中

| 添加程序 🛛 🛛 🗙                                                                                                    |
|----------------------------------------------------------------------------------------------------|
| 要通过将程序添加到"例外"列表以允许与程序的通信,请选择程<br>序,或单击"浏览"搜索未列出的程序。<br>程序 (£):                                                                                             |
| Notepad++<br>Outlook Express<br>Packetyzer<br>Ping. exe<br>SQLyog Enterprise<br>UltraEdit-32 Text Editor<br>Uninstall<br>Vninstall<br>Vninstall Packetyzer |
| 》Uninstall SQLyog Enterprise<br>●WinRAR<br>路径: C:\WINDOWS\system32\ping.exe                                                                                |
| 更改范围(C) 确定 取消                                                                                                    |

**步骤9**单击"确定"。 界面如**图9-6**所示。

| <b>诊Tindows 防火</b> 増                                                       | × |
|----------------------------------------------------------------------------|---|
| 常规 例外 高级                                                                   |   |
| Windows 防火墙已关闭。您的计算机存在被外部源(如 Internet)攻击和<br>入侵的风险。建议您单击 "常规"选项卡并选择 "启用" 。 |   |
| 程序和服务 (E):                                                                 | , |
| 名称<br>□Packetyzer                                                          |   |
| ✓ ping. exe □ WrnP 框架 □ 文件和打印机共享                                           |   |
| □远程桌面                                                                      |   |
|                                                                            |   |
| □ □ □ □ □ □ □ □ □ □ □ □ □ □ □ □ □ □ □                                      |   |
| ✔ Windows 防火墙阻止程序时通知我 (M)                                                  |   |
|                                                                            |   |
| 确定 取消                                                                      |   |

图 9-6 "ping.exe"程序已加入例外程序中

- **步骤10** 单击"确定"。
- **步骤11** 如果以上操作完成后,在服务器上仍然无法ping通数据库(数据库的默认安装地址是 127.0.0.1),则重启防火墙。

在"Windows防火墙"界面的"常规"页签中,先关闭防火墙,单击"确定",再启用防火墙,单击"确定"。

步骤12 如果通过以上步骤,问题仍无法解决,请联系技术支持工程师。

#### ----结束

# 9.3 使用 HTTPS 协议登录 ATIC 管理中心时,如何安装安全 证书

#### 背景信息

使用HTTPS协议登录ATIC管理中心时,会显示安全证书有问题。需要先创建安全证书 并将其导入到浏览器中,才能确保安全登录。
# 操作步骤

**步骤1** 创建安全证书。

1. 进入"D:\VSM\Runtime\bin"目录,双击该目录下的certificate.bat文件,生成证书。 系统提示您先选择通过HTTPS协议访问ATIC管理中心的ATIC管理中心服务器IP地 址,然后生成安全证书。如果ATIC管理中心服务器配置了多个IP地址,系统将列出 所有的IP地址供您选择。

Please select the IP address which you will use to access System by https protocol. Enter "exit" to exit.

- 1. 129. 29. 61. 110
- 2. 129. 29. 61. 112
- 3. 129. 29. 61. 111

Please enter your option:[1]

2. 请根据网络规划情况选择ATIC管理中心服务器的IP地址,系统默认选择第一个IP地址。按"Enter"键。

Generating certificate. Please wait...

Generating certificate for IP address 129.29.61.110 succeeded.

Please enter any key to exit...

- 3. 证书生成完毕后,请按任意键退出界面。
- **步骤2** 安装安全证书。
  - IE浏览器下,请执行以下操作步骤导入安全证书。

### 

本节以IE 8.0为例,介绍如何导入安全证书的操作步骤。其他版本的IE浏览器导入方法类似。

1. 打开IE浏览器,并在浏览器中输入"https://IP:httpsport",登录ATIC管理中心。 其中IP指启动ATIC管理中心时选择的ATIC管理中心服务器IP地址,httpsport指 HTTPS服务端口。安装ATIC管理中心时,默认的HTTPS端口是443。如果安装 时修改为其他端口,请输入端口号。

| × | 此网站的安全证书有问题。                  |
|---|-------------------------------|
|   | 此网站出具的安全证书不是由受信任的证书颁发机构颁发的。   |
|   | 安全证书问题可能显示试图欺骗您或截获您向服务器发送的数据。 |
|   | 建议关闭此网页,并且不要继续浏览该网站。          |
|   | 学 单击此处关闭该网页。                  |
|   | 😵 继续浏览此网站(不推荐)。               |
|   | ● 更多信息                        |

 系统提示"此网站的安全证书有问题",需要您导入证书,单击"继续浏览此 网站(不推荐)"。

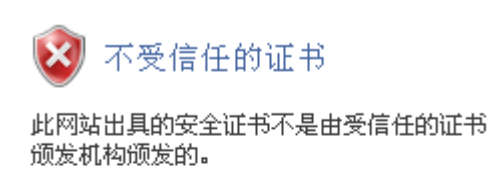

此问题表明可能有人试图欺骗您或截获您向 服务器发送的数据。

建议关闭此网页。

关于证书错误

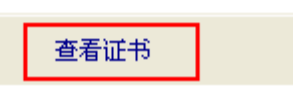

3. 单击浏览器地址栏右侧的"证书错误",并在弹出窗口中单击"查看证书"。

х

| 证书 ? 🛛                                        |
|-----------------------------------------------|
| 常规 详细信息 证书路径                                  |
| 证书信息                                          |
| 该 CA 根证书不受信任。要启用信任,请将该证书安<br>装到受信任的根证书颁发机构存储。 |
|                                               |
|                                               |
|                                               |
| <b>磺发给:</b> 129.29.61.110                     |
| <b>褒发者:</b> 129.29.61.110                     |
| 有效起始日期 2011-4-21 到 2100-3-30                  |
| ,                                             |
| 确定                                            |

4. 在弹出的"证书"对话框中单击"安装证书"。

| 证书导入向导 | X                                                                    |
|--------|----------------------------------------------------------------------|
|        | 欢迎使用证书导入向导                                                           |
|        | 这个向导帮助您将证书、证书信任列表和证书吊销列<br>表从磁盘复制到证书存储区。                             |
|        | 由证书颁发机构颁发的证书是确认您的身份的文件,<br>它含有用来保护数据或建立安全网络连接的信息。证<br>书存储是保存证书的系统区域。 |
|        | 要继续,请单击"下一步"。                                                        |
|        |                                                                      |
|        | < 上一步 (B) 下一步 (Q) > 取消                                               |

5. 在"证书导入向导"中,根据提示安装安全证书。单击"下一步"。

| 证书导入向导 🛛 📉                          |
|-------------------------------------|
| <b>证书存储</b><br>证书存储区是保存证书的系统区域。     |
| Windows 可以自动选择证书存储区,或者您可以为证书指定一个位置。 |
| ○根据证书类型,自动选择证书存储区(U)                |
| ● 将所有的证书放入下列存储区 (P)                 |
| 证书存储:                               |
| 受信任的根证书颁发机构 浏览 (2)                  |
|                                     |
|                                     |
|                                     |
|                                     |
|                                     |
| < 上一步 (2) ) 下一步 (2) > □ 取消          |

6. 选择证书的存储区,本节以自动选择证书存储区为例。选择"根据证书类型, 自动选择证书存储区",并单击"下一步"。

| 证书导入向导 |                                |
|--------|--------------------------------|
|        | 正在完成证书导入向导                     |
|        | 您已成功地完成证书导入向导。                 |
|        | 您已指定下列设置:                      |
|        | 用户选定的证书存储 受信任的根证书颁发机构<br>内容 证书 |
|        |                                |
|        | < 上一步 (B) 完成 取消                |

7. 完成证书导入后,单击"完成"。

| 安全警告 | ×                                                                                                    |
|------|----------------------------------------------------------------------------------------------------|
| ⚠    | 您即将从一个声称代表如下的证书感发机构安装证书:<br>129.29.61.110<br>Windows 不能确认证书是否来目"129.29.61.110"。您应该与"129.29.61.110" 联系,以确认证书未遵。 下列数字将在此过程中对您有帮助:<br>指欲 (shal): B3294CA1 6B617315 A1A88C49 5073E36A 9A65D63B<br>警告:<br>如果您安装此模证书,Windows 将自动信任所有此 CA 微发的证书。安装未经指统确认的证书有安全风险。如果您单击"是",表示您知道此风险。<br>您想安装此证书吗? |
|      | <u>兼迎</u> 香飯                                                                                                    |

- 8. 在弹出的"安全警告"对话框中,单击"是",确认安全证书的来源IP地址。
- 9. 单击"确定",导入证书成功。
- Firefox浏览器下,请执行以下操作步骤导入安全证书。

### 🛄 说明

本节以Firefox 3.6.8为例,介绍如何导入安全证书的操作步骤。其他版本的Firefox浏览器导入方法类似。

1. 打开Firefox浏览器,并在浏览器中输入"https://IP:httpsport",登录ATIC管理中心。

其中*IP*指启动ATIC管理中心时选择的ATIC管理中心服务器IP地址,*httpsport*指HTTPS服务端口。安装ATIC管理中心时,默认的HTTPS端口是443。如果安装时修改为其他端口,请输入端口号。

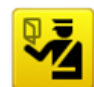

#### 此连接是不受信任的

您想使用 Firefox 来安全连接至 129.29.61.110,但是我们无法确认此连接为安全的。 通常,当您尝试安全连接时,站点会出示受信任的标识,以证明您访问的是正确的地址。然而,现在无 法验证此网站的标识。

### 怎么办?

如果您过去连接到此网站并且没有发现问题,那么此错误信息表示可能有人想冒充该网站,所以您应该 停止浏览。

### 立即离开!

- ▶ 技术细节
- ▼ 我已充分了解可能的风险

如果您了解现在所发生的一切,您可以告诉 Firefox 并让它信任此站点的标识。 即使您信任此站点,这个错误还表明可能有人尝试千扰您的连接。 不要随便添加例外,除非您知道并认同该网站不使用受信任标识的理由。

| 添加例外… |  |  |
|-------|--|--|
|       |  |  |

 系统提示"此连接是不受信任的"。单击"我已充分了解可能的风险 > 添加例 外"。

| 漆加安全例外                                              | X       |
|-----------------------------------------------------|---------|
| 您将指定 Firefox 如何来标识此站点。<br>合法的银行、商店以及其他公共站点不会让您如此操作。 |         |
| 服务器<br>地址: https://129.29.61.110/cbb/admin/login.do | 获取证书(6) |
| ○证书状态<br>此站点尝试使用无效的信息来标识自身。                         | 查看(火)…  |
| 证书不被信任,因为它没有被已知的发行者确认。                              |         |
|                                                     |         |
| ☑ 永久保存此例外 (₽)                                       |         |
| 确认安全例外 (2)                                          | 取消      |

- 3. 单击"获取证书"后,单击"确认安全例外",导入证书。
- 步骤3 证书导入成功后,请关闭浏览器后再重新打开浏览器,并在浏览器地址栏中输入"https:// *IP:httpsport*",登录ATIC管理中心。

- 如果浏览器不再弹出证书错误的提示信息,且能够正常登录ATIC管理中心,表示安 全证书已导入成功。
- 如果浏览器仍然弹出证书错误的提示信息,请检查ATIC管理中心服务器的IP地址选择是否正确。

----结束

# 9.4 修改 ATIC 管理中心服务器或采集器软件中 IP 地址的配置 信息

当ATIC管理中心服务器或采集器的IP地址发生变化时,都会导致ATIC管理中心无法正常运行,必须修改ATIC管理中心软件中服务器或采集器IP地址的配置信息。

- 当ATIC管理中心服务器与采集器集中式部署时,修改IP地址配置信息,请参见当 ATIC管理中心服务器与采集器集中式部署时,修改IP地址配置信息的解决方法。
- 当ATIC管理中心服务器与采集器分布式部署时,修改服务器IP地址配置信息,请参 见当ATIC管理中心服务器与采集器分布式部署时,修改服务器IP地址配置信息的 解决方法。
- 当ATIC管理中心服务器与Anti-DDoS采集器分布式部署时,修改Anti-DDoS采集器 IP地址配置信息,请参见当ATIC管理中心服务器与Anti-DDoS采集器分布式部署 时,修改Anti-DDoS采集器IP地址配置信息的解决方法。

## 当 ATIC 管理中心服务器与采集器集中式部署时,修改 IP 地址配置信息的解决方法

- 1. 以安装ATIC管理中心的管理员登录操作系统。
- 2. 修改ATIC管理中心软件服务器IP地址。
  - a. 选择"开始 > 所有程序 > ATIC > Configuration Tool"。
  - b. 单击"服务器IP配置"页签,设置新的IP地址。

| *  | Server Conf                     | ig         |                      |               |                |                | . 🗆 🗙  |
|----|---------------------------------|------------|----------------------|---------------|----------------|----------------|--------|
| AB | §务器IP配置                         | 数据         | 库配置                  | <b>WEB</b> 韓  | 制口配置           |                |        |
|    | 注意<br>仅当本机IP地<br>配置更改;更<br>间中断。 | 址发生<br>改配置 | 改变时 <b>,</b><br>后需要重 | 才需要(<br>「新启动服 | 使用本工具<br>服务,会导 | 进行相应的<br>致业务短6 | 的<br>时 |
|    | 旧本机IF                           | :          | 172.16.              | 83.250        |                |                |        |
|    | 新本机IF                           | :          | 172.16.8             | 33.251        | -              |                |        |
|    |                                 |            |                      |               |                |                |        |
|    |                                 |            |                      | <b>T</b>      | 角定             | 取消             | j      |
|    |                                 |            |                      |               |                |                |        |
|    |                                 |            |                      |               |                |                |        |

c. 单击"确定"。

当ATIC管理中心服务和采集器服务正在运行时,系统弹出提示框提示将停止服务,单击"确定"。

d. 系统开始修改IP地址,直到界面弹出修改IP成功的提示框。

### 🛄 说明

如果界面弹出提示框提示同步修改数据库中采集器IP地址失败时,请检查ATIC管理中心与数据库的连通性。

- e. 单击"确定",重新启动服务。
- 3. 使用新的IP地址登录ATIC管理中心。

能够正常登录,并且如果ATIC管理中心中已添加采集器,那么采集器IP地址已修改 且正常连接,说明修改服务器和采集器IP地址成功。

# 当 ATIC 管理中心服务器与采集器分布式部署时,修改服务器 IP 地址配置信息的解决方法

- 1. 修改ATIC管理中心软件服务IP地址。
  - a. 在服务器所在的机器上,以安装ATIC管理中心的管理员登录操作系统。
  - b. 选择"开始 > 所有程序 > ATIC > Configuration Tool"。
  - c. 单击"服务器IP配置"页签,设置新的IP地址。

| 🏶 Server Conf                   | fig 📕 📕                                        | × |
|---------------------------------|------------------------------------------------|---|
| 服务器IP配置                         | 数据库配置 WEB端口配置                                  |   |
| 注意<br>仅当本机IP地<br>配置更改;更<br>间中断。 | 她址发生改变时,才需要使用本工具进行相应的<br>B改配置后需要重新启动服务,会导致业务短时 |   |
| 旧本机IF                           | P: 172.16.83.250                               |   |
| 新本机IF                           | P: 172.16.83.251                               |   |
|                                 |                                                |   |
|                                 | 确定 取消                                          |   |
|                                 |                                                |   |
|                                 |                                                |   |

- d. 单击"确定"。
  当ATIC管理中心服务正在运行时,系统弹出提示框提示将停止服务,单击 "确定"。
- e. 系统开始修改IP地址,直到界面弹出修改IP成功的提示框。
- f. 单击"确定",重新启动服务。
- 2. 用新的IP地址登录ATIC管理中心。

能够正常登录,如果ATIC管理中心中已添加采集器,那么采集器连接正常,说明 修改服务器IP地址成功。

# 当 ATIC 管理中心服务器与 Anti-DDoS 采集器分布式部署时,修改 Anti-DDoS 采集器 IP 地址配置信息的解决方法

- 1. 在安装Anti-DDoS采集器的机器上,以安装采集器时的管理员登录操作系统。
- 2. 选择"开始 > 所有程序 > Anti-DDoS Collector > Configuration Tool"。
- 3. 在"服务器IP配置"界面,设置修改后的采集器IP地址。

| 鬱 Server Conf                   | fig 📃 🛛 🗙                                      |
|---------------------------------|------------------------------------------------|
| 服务器IP配置                         | 数据库配置                                          |
| 注意<br>仅当本机IP地<br>配置更改;更<br>间中断。 | 如此发生改变时,才需要使用本工具进行相应的<br>回改配置后需要重新启动服务,会导致业务短时 |
| 旧本机IF                           | <b>9:</b> 172.16.83.250                        |
| 新本机IF                           | •: 172.16.83.251                               |
|                                 | 确定 取消                                          |

- 4. 单击"确定",系统开始修改配置文件中的采集器IP地址,直到界面弹出修改IP成功的提示框。
- 5. 单击"确定",重新启动服务。
- 6. 在ATIC管理中心中添加修改后的采集器IP地址,能够添加成功且连接正常,说明修改Anti-DDoS采集器IP地址成功。

# 9.5 修改 ATIC 管理中心服务器软件中 WEB 端口的配置信息

## 背景信息

当需要修改登录ATIC管理中心时使用的WEB端口或者修改通过HTTPS协议访问ATIC管理中心的IP地址时,请按照本节内容操作。

### 操作步骤

步骤1 以安装ATIC管理中心的管理员登录操作系统。

- 步骤2 选择"开始>所有程序>ATIC>Stop ATIC",停止ATIC管理中心服务。
- **步骤3** 选择"开始>所有程序>ATIC>Configuration Tool"。

步骤4 单击"WEB端口配置"页签。

HTTP端口默认为8080,HTTPS端口默认为443。

| 🏶 S | erver Conf   | ig _ 🗌 🗙            |
|-----|--------------|---------------------|
| 服   | 务器IP配置       | 数据库配置WEB端口配置        |
|     | 注意<br>更改配置后需 | 要重新启动服务,会导致业务短时间中断。 |
|     | HTTP:        | 8080                |
|     | HTTPS:       | 443                 |
|     | 选择通过         | HTTPS协议访问系统的IP地址    |
|     |              | <br>确定<br>取消        |

- **步骤5** 输入WEB端口修改后的信息:HTTP端口、HTTPS端口、通过HTTPS协议访问系统的IP 地址。单击"测试",弹出"检测完毕,所有端口均可用"提示框,表明修改后的这些端口可用,单击"确定",退出提示页面。
- **步骤6** 单击"确定"。
- 步骤7 系统开始修改WEB端口,直到弹出修改WEB端口成功的提示框。
- 步骤8 单击"确定",重新启用服务。
- 步骤9 使用修改后的端口号能够登录ATIC管理中心,说明修改WEB端口成功。

### ----结束

# 9.6 修改 ATIC 管理中心服务器和采集器软件中 MySQL 数据 库的配置信息

### 背景信息

当ATIC管理中心服务器使用的MySQL数据库的信息,如IP地址、TCP端口、用户名和 密码等,发生变更后,需要立即手动修改ATIC管理中心服务器软件中的配置信息。否则ATIC管理中心将不能够正常运行。

## 操作步骤

- **步骤1** 在安装服务器软件的操作系统中,选择"开始>所有程序>ATIC>Configuration Tool";在安装采集器软件的操作系统中,选择"开始>所有程序>Anti-DDoS Collector>Configuration Tool"。
- 步骤2 单击"数据库配置"页签。

ATIC管理中心服务器和采集器安装时将在物理服务器上静默安装MySQL数据库。MySQL 数据库使用的TCP端口: 3306,用户名: ddosatic,密码: Admin\_123。

以服务器软件界面为例。

| Server Config                                                          |               |
|------------------------------------------------------------------------|---------------|
| 服务器IP配置                                                                | 数据库配置 WEB端口配置 |
| 注意<br>仅当数据库配置发生改变时,才需要使用本工具进行相应的<br>配置更改;更改配置后需要重新启动服务,会导致业务短时<br>间中断。 |               |
| 类型:                                                                    | MySQL         |
| IP地址:                                                                  | 127.0.0.1     |
| 端口:                                                                    | 3306          |
| 用户名:                                                                   | ddosatic      |
| 密码:                                                                    | •••••••       |
|                                                                        | 确定 取消         |

- **步骤3** 输入数据库修改后的信息: IP地址、TCP端口、用户名和密码等。单击"连接测试", 弹出"连接成功"提示框,表明修改内容正确,单击"确定",退出提示页面。
- 步骤4 单击"确定"。

当ATIC管理中心服务或采集器服务正在运行时,系统弹出提示框提示将停止服务,单击"确定"。

- 步骤5 系统开始修改数据库的配置信息,直到界面弹出修改数据库成功的提示框。
- 步骤6 单击"确定",重新启动服务。

----结束